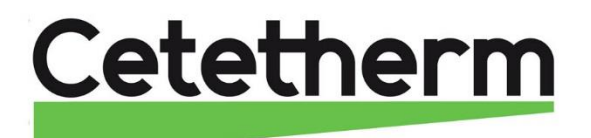

Cetetherm AquaEfficiency

Notice de montage, de mise en service et de maintenance

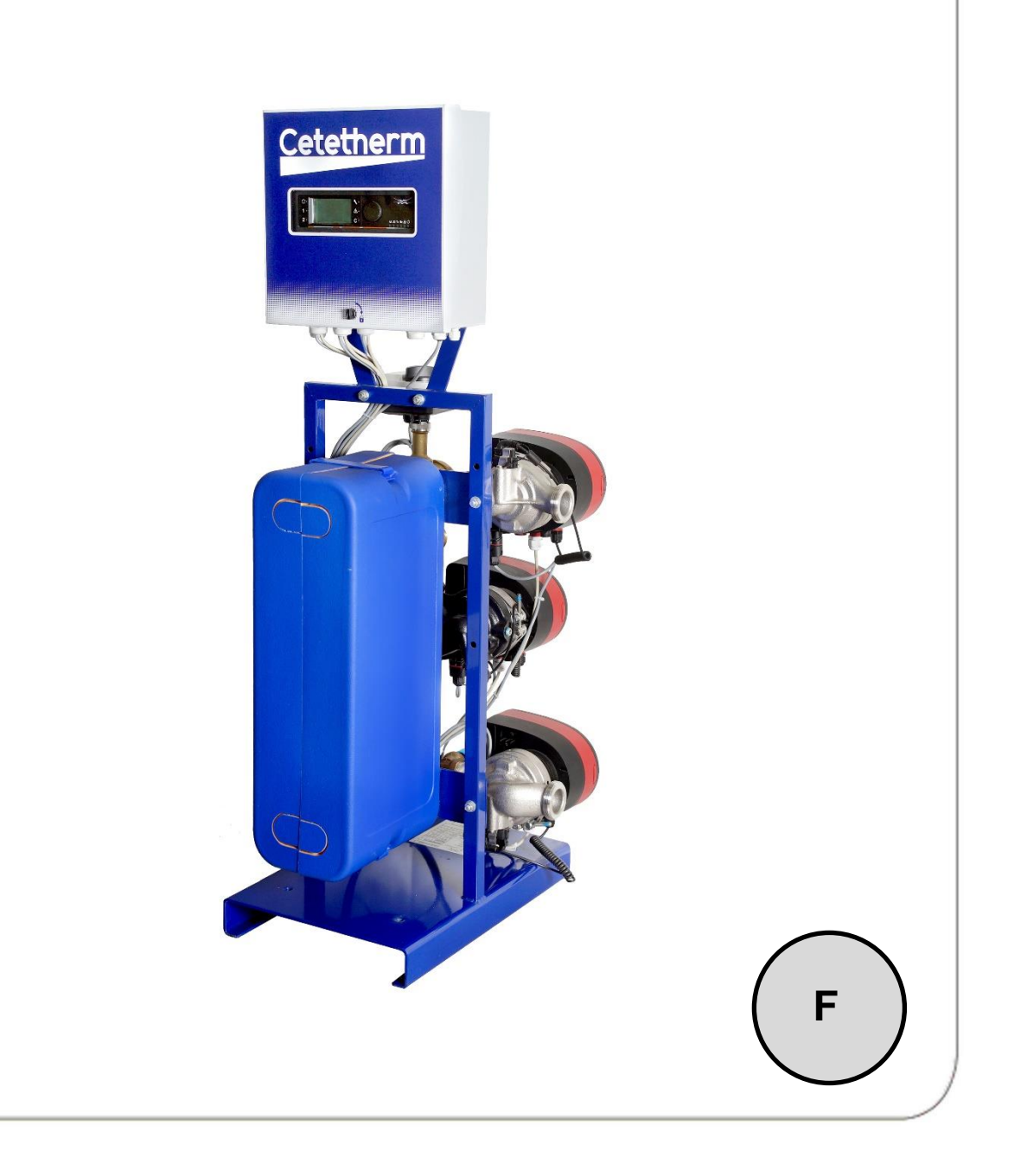

Ce manuel est publié par Cetetherm. Cetetherm peut apporter des modifications et des améliorations au contenu de ce manuel sans préavis si cela s'avère nécessaire en raison d'erreurs d'impression, d'informations erronées ou de modifications apportées au matériel ou aux logiciels. Tous ces types de modifications seront inclus dans la future version du manuel.

## Contents

| <b>1</b>        | Généralités                                                                               | <b>4</b> |
|-----------------|-------------------------------------------------------------------------------------------|----------|
| ).<br>)         | Principe de fonctionnement                                                                | 4        |
| 2               | Installation de l'AquaEfficionev                                                          | ۰<br>۵   |
| <b>3</b> 1      | Déballage/oréparation/montage                                                             | 0<br>6   |
| 3.2             | Mise en service.                                                                          | 6        |
| 4               | Schémas de principe                                                                       | 7        |
| 4.1             | Installation d'un AquaEfficiency Direct (ou Instantané)                                   | 7        |
| 4.1.1           | Schéma de principe pour version Directe (Instantané)                                      | 7        |
| 4.1.2           | Exemple de schéma de principe avec utilisation optimale du ballon primaire                | 8        |
| 4.1.3           | Autre Installation possible                                                               | 8<br>0   |
| 4.2             | Schéma de principe standard version Indirecte (semi instantané)                           | 0<br>Q   |
| 4.2.2           | Autre installation possible                                                               | 9        |
| 5               | Installation d'un système AlfaPilot                                                       | 10       |
| 5.1             | Principe de fonctionnement de l'AlfaPilot                                                 | 10       |
| 5.2             | Schémas de principe AlfaPilot                                                             | 10       |
| 5.2.1           | AlfaPilot combiné à des modules thermiques d'appartement (MTA) à retour basse température | 11       |
| 5.2.2           | AlfaPilot combine a un preparateur ECS double passe                                       | 12<br>12 |
| 0.2.0<br>C      | Anarhot combine a un Aquacinciency a recour primaire basse temperature                    | 10       |
| <b>b</b><br>6 1 | Installation d'un système Solarflow                                                       | 14<br>17 |
| 62              | Schéma de principe Solarflow                                                              | 14       |
| 7               | Plans d'encombrement                                                                      | 15       |
| 7.1             | AquaEfficiency EFB60/EFF52 ID Direct (Instantané)                                         | 15       |
| 7.2             | AquaEfficiency EFB112/EFF76 ID, Direct (Instantané)                                       | 16       |
| 7.3             | AquaEfficiency EFP3000 ID, Direct (Instantané)                                            | 17       |
| 7.4             | AquaEfficiency EFP5000/7000 ID, Direct (Instantané)                                       | 18       |
| 7.5             | AquaEfficiency EFP9000 ID, Direct (Instantané)                                            | 19       |
| 7.0<br>7.7      | AquaEfficiency EFB00/EFF52 DD, Indirect (Semi-Instantané)                                 | 20<br>21 |
| 7.8             | AquaEfficiency EFP3000 DD. Indirect (Semi-Instantané)                                     | 22       |
| 7.9             | AquaEfficiency EFP5000/7000 DD, Indirect (Semi-Instantané)                                | 23       |
| 7.10            | AquaEfficiency EFP9000 DD, Indirect (Semi-Instantané)                                     | 24       |
| 8               | Installation électrique                                                                   | 25       |
| 8.1             | Composants du coffret                                                                     | 25       |
| 8.2             | Schéma de câblage électrique                                                              | 26       |
| 8.2.1<br>8.2.2  | Bornier Puissance                                                                         | 20<br>26 |
| 8.2.3           | Bornier Entrées / Sorties basse tension                                                   | 20       |
| 9               | Instruction d'utilisation du Micro 3000                                                   | 28       |
| 9.1             | Ecran d'accueil                                                                           | 29       |
| 9.2             | Symboles du régulateur                                                                    | 29       |
| 9.3             | Niveau d'accès technicien avec mot de passe                                               | 29       |
| 9.4             | Réglage de l'heure et de la date                                                          | 30       |
| 9.5             | Changement du format de Date                                                              | 30<br>30 |
| 9.0<br>9.7      | Enregistrement des modifications                                                          | 30       |
| 10              | Mode Utilisateur                                                                          | 31       |
| 10.1            | Réglage consigne ECS                                                                      | 31       |
| 10.2            | Programmes horaires                                                                       | 31       |
| 10.3            | Changement de l'heure et de la température dans un programme horaire                      | 32       |
| 10.3.1          | Jours spéciaux                                                                            | 32       |
| 10.4            |                                                                                           | 33       |
| 11              | Menu lechnicien                                                                           | 34<br>⊙4 |
| 11.1            | Login ou Entree mot de passe                                                              | ა4       |

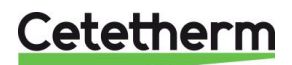

| 11.2                                                                                                    | Menu Principal                                                                           | 34                                                                                                    |
|----------------------------------------------------------------------------------------------------|------------------------------------------------------------------------------------------|----------------------------------------------------------------------------------------------------|
| 11.3                                                                                                    | Menu Configuration                                                                       | 35                                                                                                    |
| 11.4                                                                                                    | Menu S1 Départ Secondaire                                                                | 36                                                                                                    |
| 11.5                                                                                                    | Menu Sonde 2 Retour Secondaire                                                           | 36                                                                                                    |
| 11.6                                                                                                    | Menu Delta T (S3-S2) "Efficiency"                                                        | 37                                                                                                    |
| 11.0                                                                                                    | Monu Sondo S/ Entrée Primaire                                                            | 37                                                                                                    |
| 11.7                                                                                                    | Menu Sonde S4 Entree Finnane.                                                            | 20                                                                                                    |
| 11.8                                                                                                    | Menu S5 Temperature Exteneure                                                            | 38                                                                                                    |
| 11.9                                                                                                    | Menu Traitement Thermique                                                                | 39                                                                                                    |
| 11.10                                                                                                    | Fonction Secours                                                                         | 40                                                                                                    |
| 11.11                                                                                                    | Fonctions Eco-Booster                                                                    | 40                                                                                                    |
| 11.12                                                                                                    | Fonction Encrassement                                                                    | 41                                                                                                    |
| 11.13                                                                                                    | Menu Pompes                                                                              | 41                                                                                                    |
| 11 14                                                                                                    | Menu Solaire                                                                             | 42                                                                                                    |
| 11 14 1                                                                                                    | Solarflow                                                                                | 43                                                                                                    |
| 11.14.1                                                                                                    | Colaring 220V                                                                            | 12                                                                                                    |
| 11.10                                                                                                    |                                                                                          | 43                                                                                                    |
| 11.15.1                                                                                                    | Fonction Impulsion                                                                       | 43                                                                                                    |
| 11.15.2                                                                                                    | Fonction Bypass                                                                          | 44                                                                                                    |
| 11.16                                                                                                    | Menu Auto test                                                                           | 45                                                                                                    |
| 11.17                                                                                                    | Menu Acquittement Alarme(s)                                                              | 46                                                                                                    |
|                                                                                                    |                                                                                          |                                                                                                    |
| 12                                                                                                    | Menu Maintenance 🔍                                                                       | 47                                                                                                    |
| 12.1                                                                                                    | Modifier le mot de passe du niveau technicien                                            | 47                                                                                                    |
| 12.2                                                                                                    | Entrée Service                                                                           | 47                                                                                                    |
| 12.3                                                                                                    | Menu Continuer                                                                           | 48                                                                                                    |
| 12.4                                                                                                    | Heures de fonctionnement                                                                 | 49                                                                                                    |
| 12.1                                                                                                    | Enrogistrement de paramètres                                                             | 50                                                                                                    |
| 12.5                                                                                                    | Affiliabage des entrajetemente                                                           | 50                                                                                                    |
| 12.5.1                                                                                                    | Anichage des enregistrements                                                             |                                                                                                    |
| 12.6                                                                                                    | Menu Points                                                                              | 51                                                                                                    |
| 12                                                                                                    |                                                                                          | ED                                                                                                    |
| 13                                                                                                    | ivienu Alarine(s) 🗢                                                                      | JΖ                                                                                                    |
|                                                                                                    |                                                                                          |                                                                                                    |
| 14                                                                                                    | Liste des Paramètres                                                                     | 53                                                                                                    |
| 14<br>15                                                                                                    | Liste des Paramètres                                                                     | 53<br>54                                                                                                    |
| 14<br>15                                                                                                    | Liste des Paramètres<br>Réinitialisation usine (RESET)                                   | 53<br>54                                                                                                    |
| 14<br>15<br>16                                                                                                    | Liste des Paramètres<br>Réinitialisation usine (RESET)<br>Modbus                         | 53<br>54<br>55                                                                                                    |
| <b>14</b><br><b>15</b><br><b>16</b><br>16.1                                                                                                    | Liste des Paramètres<br>Réinitialisation usine (RESET)<br>Modbus<br>Communication Modbus | <b>53</b><br><b>54</b><br><b>55</b><br>55                                                                                                    |
| <b>14</b><br><b>15</b><br><b>16</b><br>16.1<br>16.2                                                                                                    | Liste des Paramètres                                                                     | <b>53</b><br><b>54</b><br><b>55</b><br>55                                                                                                    |
| <b>14</b><br><b>15</b><br><b>16</b><br>16.1<br>16.2<br>16.3                                                                                                    | Liste des Paramètres                                                                     | <b>53</b><br><b>54</b><br><b>55</b><br>55<br>55<br>56                                                                                                    |
| <b>14</b><br><b>15</b><br><b>16</b><br>16.1<br>16.2<br>16.3<br>16.3.1                                                                                                    | Liste des Paramètres                                                                     | <b>53</b><br><b>54</b><br><b>55</b><br>55<br>55<br>56<br>57                                                                                                    |
| 14<br>15<br>16.1<br>16.2<br>16.3<br>16.3.1                                                                                                    | Liste des Paramètres                                                                     | <b>53</b><br><b>54</b><br><b>55</b><br>55<br>56<br>57<br><b>58</b>                                                                                                    |
| <b>14</b><br><b>15</b><br>16.1<br>16.2<br>16.3<br>16.3.1<br><b>17</b>                                                                                                    | Liste des Paramètres                                                                     | <ul> <li>53</li> <li>54</li> <li>55</li> <li>55</li> <li>56</li> <li>57</li> <li>58</li> </ul>                                                                                                    |
| 14<br>15<br>16.1<br>16.2<br>16.3<br>16.3.1<br>17<br>18                                                                                                    | Liste des Paramètres                                                                     | <ul> <li>53</li> <li>54</li> <li>55</li> <li>55</li> <li>56</li> <li>57</li> <li>58</li> <li>59</li> </ul>                                                                                                    |
| 14<br>15<br>16.1<br>16.2<br>16.3<br>16.3.1<br>17<br>18<br>18.1                                                                                                    | Liste des Paramètres                                                                     | <ul> <li>53</li> <li>54</li> <li>55</li> <li>55</li> <li>56</li> <li>57</li> <li>58</li> <li>59</li> <li>60</li> </ul>                                                                                                    |
| 14<br>15<br>16.1<br>16.2<br>16.3<br>16.3.1<br>17<br>18<br>18.1<br>18.2                                                                                                    | Liste des Paramètres                                                                     | <ul> <li>53</li> <li>54</li> <li>55</li> <li>55</li> <li>56</li> <li>57</li> <li>58</li> <li>59</li> <li>60</li> <li>60</li> </ul>                                                                                                    |
| 14<br>15<br>16.1<br>16.2<br>16.3<br>16.3.1<br>17<br>18<br>18.1<br>18.2<br>18.3                                                                                                    | Liste des Paramètres                                                                     | <ul> <li>53</li> <li>54</li> <li>55</li> <li>55</li> <li>55</li> <li>56</li> <li>57</li> <li>58</li> <li>59</li> <li>60</li> <li>61</li> </ul>                                                                                                    |
| 14<br>15<br>16.1<br>16.2<br>16.3<br>16.3.1<br>17<br>18<br>18.1<br>18.2<br>18.3<br>18.4                                                                                                    | Liste des Paramètres                                                                     | <b>53</b><br><b>54</b><br><b>55</b><br>55<br>55<br>55<br>57<br><b>58</b><br><b>59</b><br>60<br>60<br>61<br>62                                                                                                    |
| 14<br>15<br>16.1<br>16.2<br>16.3<br>16.3.1<br>17<br>18<br>18.1<br>18.2<br>18.3<br>18.4<br>18.5                                                                                                    | Liste des Paramètres                                                                     | <b>53</b><br><b>54</b><br><b>55</b><br>55<br>55<br>55<br>57<br><b>58</b><br><b>59</b><br>60<br>60<br>61<br>62<br>62                                                                                                    |
| <ul> <li>14</li> <li>15</li> <li>16.1</li> <li>16.2</li> <li>16.3</li> <li>16.3.1</li> <li>17</li> <li>18</li> <li>18.1</li> <li>18.2</li> <li>18.3</li> <li>18.4</li> <li>18.5</li> <li>18.6</li> </ul>                                                                                                    | Liste des Paramètres                                                                     | <b>53</b><br><b>54</b><br><b>55</b><br>55<br>55<br>55<br>57<br><b>58</b><br><b>59</b><br>60<br>61<br>62<br>62<br>62<br>62                                                                                                    |
| 14<br>15<br>16.1<br>16.2<br>16.3<br>16.3.1<br>17<br>18<br>18.1<br>18.2<br>18.3<br>18.4<br>18.5<br>18.6<br>18.7                                                                                                    | Liste des Paramètres                                                                     | <b>53</b><br><b>54</b><br><b>55</b><br>55<br>55<br>55<br>55<br><b>56</b><br><b>57</b><br><b>58</b><br><b>60</b><br>60<br>61<br>62<br>62<br>62<br>62<br>62                                                                                                    |
| <b>14</b><br><b>15</b><br><b>16</b> .1<br>16.2<br>16.3<br>16.3.1<br><b>17</b><br><b>18</b><br>18.1<br>18.2<br>18.3<br>18.4<br>18.5<br>18.6<br>18.7<br>19.6<br>19.7<br>19.7<br>19 | Liste des Paramètres                                                                     | <b>53</b><br><b>54</b><br><b>55</b><br>555<br>555<br>556<br><b>57</b><br><b>58</b><br><b>60</b><br>60<br>61<br>62<br>62<br>62<br>62<br>63                                                                                                    |
| <b>14</b><br><b>15</b><br><b>16</b> .1<br>16.2<br>16.3<br>16.3.1<br><b>17</b><br><b>18</b><br>18.1<br>18.2<br>18.3<br>18.4<br>18.5<br>18.6<br>18.7<br>18.6<br>18.7<br>18.8                                                                                                    | Liste des Paramètres                                                                     | <b>53</b><br><b>54</b><br><b>55</b><br>555<br>555<br>56<br>57<br><b>58</b><br><b>59</b><br>600<br>61<br>62<br>62<br>62<br>63<br>63<br>63                                                                                                    |
| 14<br>15<br>16.1<br>16.2<br>16.3<br>16.3.1<br>17<br>18<br>18.1<br>18.2<br>18.3<br>18.4<br>18.5<br>18.6<br>18.7<br>18.8<br>18.9                                                                                                    | Liste des Paramètres                                                                     | <b>53</b><br><b>54</b><br><b>55</b><br>555<br>55<br>55<br>57<br><b>58</b><br><b>59</b><br>60<br>60<br>61<br>62<br>62<br>62<br>63<br>64<br>65                                                                                                    |
| <b>14</b><br><b>15</b><br><b>16</b> .1<br>16.2<br>16.3<br>16.3.1<br><b>17</b><br><b>18</b><br>18.1<br>18.2<br>18.3<br>18.4<br>18.5<br>18.6<br>18.7<br>18.8<br>18.7<br>18.8<br>18.9<br>18.9.1                                                                                                    | Liste des Paramètres                                                                     | <b>53</b><br><b>54</b><br><b>55</b><br>555<br>555<br>57<br><b>58</b><br><b>59</b><br>60<br>61<br>62<br>62<br>63<br>64<br>65<br>65                                                                                                    |
| 14<br>15<br>16.1<br>16.2<br>16.3<br>16.3.1<br>17<br>18<br>18.1<br>18.2<br>18.3<br>18.4<br>18.5<br>18.6<br>18.7<br>18.8<br>18.7<br>18.8<br>18.9<br>18.9.1<br>18.9.1                                                                                                    | Liste des Paramètres                                                                     | <b>53</b><br><b>54</b><br><b>55</b><br>555<br>557<br><b>58</b><br><b>59</b><br>600<br>61<br>62<br>62<br>63<br>64<br>65<br>65<br>65                                                                                                    |
| <b>14</b><br><b>15</b><br><b>16</b> .1<br>16.2<br>16.3<br>16.3.1<br><b>17</b><br><b>18</b><br>18.1<br>18.2<br>18.3<br>18.4<br>18.5<br>18.6<br>18.7<br>18.8<br>18.7<br>18.8<br>18.9<br>18.9.1<br>18.9.2<br>18.10                                                                                                    | Liste des Paramètres                                                                     | <b>53</b><br><b>54</b><br><b>55</b><br>555<br>555<br><b>57</b><br><b>58</b><br><b>59</b><br>60<br>61<br>62<br>62<br>63<br>64<br>65<br>65<br>65<br>65                                                                                                    |
| <b>14</b><br><b>15</b><br><b>16</b> .1<br>16.2<br>16.3<br>16.3.1<br><b>17</b><br><b>18</b><br>18.1<br>18.2<br>18.3<br>18.4<br>18.5<br>18.6<br>18.7<br>18.8<br>18.9<br>18.9.1<br>18.9.1<br>18.9.2<br>18.10<br>18.9.1<br>18.9.2<br>18.10<br>18.9.1<br>18.9.1<br>18.10<br>18.9.1<br>18.9.1<br>18.10<br>18.9.1<br>18.10<br>18.9.1<br>18.10<br>18.11                                                                                                    | Liste des Paramètres                                                                     | <b>53</b><br><b>54</b><br><b>55</b><br>5555555555555555555555555555                                                                                                    |
| <b>14</b><br><b>15</b><br><b>16</b> .1<br>16.2<br>16.3<br>16.3.1<br><b>17</b><br><b>18</b><br>18.1<br>18.2<br>18.3<br>18.4<br>18.5<br>18.6<br>18.7<br>18.8<br>18.9<br>18.9.1<br>18.9.1<br>18.9.2<br>18.10<br>18.11<br>18.12<br>18.10<br>18.11<br>18.9.2<br>18.10<br>18.11<br>18.9.2<br>18.10<br>18.11<br>18.9.1<br>18.9.1<br>18.11<br>18.11<br>18.11<br>18.11<br>18.11<br>18.11<br>18.11<br>18.11<br>18.11<br>18.11                                                                                                    | Liste des Paramètres                                                                     | <b>53</b><br><b>54</b><br><b>55</b><br><b>55</b><br><b>55</b><br><b>55</b><br><b>57</b><br><b>58</b><br><b>59</b><br><b>60</b><br><b>61</b><br><b>62</b><br><b>62</b><br><b>63</b><br><b>64</b><br><b>55</b><br><b>55</b><br><b>55</b><br><b>57</b><br><b>58</b><br><b>59</b><br><b>60</b><br><b>61</b><br><b>62</b><br><b>62</b><br><b>63</b><br><b>64</b><br><b>65</b><br><b>55</b><br><b>55</b><br><b>55</b><br><b>55</b><br><b>55</b><br><b>55</b><br><b>55</b> |
| <b>14</b><br><b>15</b><br><b>16</b><br>16.1<br>16.2<br>16.3<br>16.3.1<br><b>17</b><br><b>18</b><br>18.1<br>18.2<br>18.3<br>18.4<br>18.5<br>18.6<br>18.7<br>18.8<br>18.9<br>18.9.1<br>18.9.1<br>18.9.2<br>18.10<br>18.11<br>18.9.2<br>18.10<br>18.12<br>18.12<br>18.12<br>18.12<br>18.12<br>18.2<br>18.3<br>18.4<br>18.5<br>18.5<br>18.5<br>18.5<br>18.5<br>18.5<br>18.5<br>18.5<br>18.5<br>18.5<br>18.5<br>18.5<br>18.5<br>18.5<br>18.5<br>18.5<br>18.5<br>18.5<br>18.5<br>18.5<br>18.5<br>18.5<br>18.5<br>18.5<br>18.5<br>18.5<br>18.5<br>18.5<br>18.5<br>18.1<br>18.5<br>18.5<br>18.5<br>18.5<br>18.5<br>18.5<br>18.7<br>18.9<br>18.9.1<br>18.9.1<br>18.9.2<br>18.10<br>18.9.1<br>18.9.2<br>18.10<br>18.9.1<br>18.9.2<br>18.10<br>18.9.1<br>18.9.2<br>18.10<br>18.9.1<br>18.9.2<br>18.10<br>18.5<br>18.5<br>18.5<br>18.5<br>18.5<br>18.5<br>18.5<br>18.5<br>18.5<br>18.5<br>18.5<br>18.5<br>18.5<br>18.5<br>18.5<br>18.5<br>18.5<br>18.5<br>18.5<br>18.5<br>18.5<br>18.5<br>18.5<br>18.5<br>18.5<br>18.5<br>18.5<br>18.5<br>18.5<br>18.9<br>18.12<br>18.9<br>18.12<br>18.12<br>18.9<br>18.12<br>18.12                                                                               | Liste des Paramètres                                                                     | <b>53</b><br><b>54</b><br><b>55</b><br><b>55</b><br><b>55</b><br><b>55</b><br><b>57</b><br><b>58</b><br><b>59</b><br><b>60</b><br><b>61</b><br><b>62</b><br><b>62</b><br><b>63</b><br><b>65</b><br><b>55</b><br><b>55</b><br><b>55</b><br><b>57</b><br><b>58</b><br><b>59</b><br><b>60</b><br><b>61</b><br><b>62</b><br><b>62</b><br><b>63</b><br><b>64</b><br><b>65</b><br><b>55</b><br><b>55</b><br><b>55</b><br><b>55</b><br><b>55</b><br><b>55</b><br><b>55</b> |
| <b>14</b><br><b>15</b><br><b>16</b><br>16.1<br>16.2<br>16.3<br>16.3.1<br><b>17</b><br><b>18</b><br>18.1<br>18.2<br>18.3<br>18.4<br>18.5<br>18.6<br>18.7<br>18.8<br>18.9<br>18.9.1<br>18.9.1<br>18.9.2<br>18.10<br>18.12<br>18.12<br>18.12<br>18.12<br>18.12<br>18.12<br>18.12<br>18.12<br>18.12<br>18.12<br>18.12<br>18.12<br>18.12<br>18.12<br>18.12<br>18.12<br>18.23<br>18.24<br>18.25<br>18.25<br>18.55<br>18.55<br>1                                                                                              | Liste des Paramètres                                                                     | <b>53</b><br><b>54</b><br><b>55</b><br><b>55</b><br><b>55</b><br><b>55</b><br><b>57</b><br><b>58</b><br><b>59</b><br><b>60</b><br><b>61</b><br><b>62</b><br><b>62</b><br><b>63</b><br><b>65</b><br><b>55</b><br><b>55</b><br><b>55</b><br><b>57</b><br><b>58</b><br><b>59</b><br><b>60</b><br><b>61</b><br><b>62</b><br><b>62</b><br><b>63</b><br><b>64</b><br><b>65</b><br><b>55</b><br><b>55</b><br><b>55</b><br><b>55</b><br><b>55</b><br><b>55</b><br><b>55</b> |
| 14<br>15<br>16.1<br>16.2<br>16.3<br>16.3.1<br>17<br>18<br>18.1<br>18.2<br>18.3<br>18.4<br>18.5<br>18.6<br>18.7<br>18.8<br>18.9<br>18.9.1<br>18.9.1<br>18.9.2<br>18.10<br>18.12<br>18.12<br>18.12.1<br>18.12.2                                                                                                    | Liste des Paramètres                                                                     | <b>53</b><br><b>54</b><br><b>55</b><br><b>55</b><br><b>55</b><br><b>57</b><br><b>58</b><br><b>59</b><br><b>60</b><br><b>61</b><br><b>62</b><br><b>62</b><br><b>63</b><br><b>65</b><br><b>55</b><br><b>55</b><br><b>55</b><br><b>57</b><br><b>58</b><br><b>59</b><br><b>60</b><br><b>61</b><br><b>62</b><br><b>62</b><br><b>63</b><br><b>64</b><br><b>65</b><br><b>55</b><br><b>55</b><br><b>55</b><br><b>55</b><br><b>55</b><br><b>55</b><br><b>55</b>              |
| <b>14</b><br><b>15</b><br><b>16</b><br>16.1<br>16.2<br>16.3<br>16.3.1<br><b>17</b><br><b>18</b><br>18.1<br>18.2<br>18.3<br>18.4<br>18.5<br>18.6<br>18.7<br>18.8<br>18.9<br>18.9.1<br>18.9.2<br>18.90<br>18.9.1<br>18.92<br>18.10<br>18.12<br>18.12<br>18.13<br>18.12<br>18.13<br>18.12<br>18.13<br>18.12<br>18.13<br>18.13<br>18.12<br>18.13<br>18.13<br>18.14<br>18.14<br>18.15<br>18.15<br>1                                                                                              | Liste des Paramètres                                                                     | <b>53</b><br><b>54</b><br><b>55</b><br><b>55</b><br><b>55</b><br><b>57</b><br><b>58</b><br><b>59</b><br><b>60</b><br><b>61</b><br><b>62</b><br><b>62</b><br><b>63</b><br><b>65</b><br><b>55</b><br><b>55</b><br><b>57</b><br><b>58</b><br><b>59</b><br><b>60</b><br><b>61</b><br><b>62</b><br><b>62</b><br><b>63</b><br><b>64</b><br><b>65</b><br><b>55</b><br><b>55</b><br><b>55</b><br><b>55</b><br><b>55</b><br><b>55</b><br><b>55</b>                           |
| 14<br>15<br>16.1<br>16.2<br>16.3<br>16.3.1<br>17<br>18<br>18.1<br>18.2<br>18.3<br>18.4<br>18.5<br>18.6<br>18.7<br>18.8<br>18.9<br>18.9<br>18.9.1<br>18.9.2<br>18.10<br>18.11<br>18.9.2<br>18.10<br>18.11<br>18.12.2<br>18.13<br>18.14                                                                                                    | Liste des Paramètres                                                                     | <b>53</b><br><b>54</b><br><b>55</b><br><b>55</b><br><b>55</b><br><b>57</b><br><b>58</b><br><b>59</b><br><b>60</b><br><b>61</b><br><b>62</b><br><b>62</b><br><b>63</b><br><b>65</b><br><b>55</b><br><b>55</b><br><b>57</b><br><b>58</b><br><b>59</b><br><b>60</b><br><b>61</b><br><b>62</b><br><b>62</b><br><b>63</b><br><b>64</b><br><b>55</b><br><b>55</b><br><b>55</b><br><b>55</b><br><b>55</b><br><b>57</b><br><b>57</b><br><b>57</b>                           |
| 14<br>15<br>16.1<br>16.2<br>16.3<br>16.3.1<br>17<br>18<br>18.1<br>18.2<br>18.3<br>18.4<br>18.5<br>18.6<br>18.7<br>18.8<br>18.9<br>18.9.1<br>18.9.2<br>18.10<br>18.11<br>18.9.2<br>18.10<br>18.11<br>18.12.2<br>18.12.1<br>18.12.2<br>18.13<br>18.14<br>19                                                                                                    | Liste des Paramètres                                                                     | <b>53</b><br><b>54</b><br><b>55</b><br><b>55</b><br><b>55</b><br><b>57</b><br><b>58</b><br><b>60</b><br><b>60</b><br><b>61</b><br><b>62</b><br><b>62</b><br><b>62</b><br><b>63</b><br><b>65</b><br><b>55</b><br><b>56</b><br><b>57</b><br><b>58</b><br><b>59</b><br><b>60</b><br><b>61</b><br><b>62</b><br><b>62</b><br><b>63</b><br><b>64</b><br><b>55</b><br><b>55</b><br><b>55</b><br><b>55</b><br><b>55</b><br><b>57</b><br><b>57</b><br><b>57</b>              |

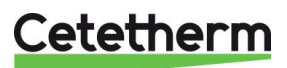

| 19.2 | Réglage heure et date                                                         | 70 |
|------|-------------------------------------------------------------------------------|----|
| 19.3 | Réglage du mode de fonctionnement                                             | 71 |
| 19.4 | Paramétrage des circulateurs doubles                                          | 72 |
| 19.5 | Activation de l'entrée 0-10 volts                                             | 72 |
| 19.6 | Paramétrage des sorties relais                                                | 73 |
| 19.7 | Réglages de l'influence du point de consigne                                  | 74 |
| 19.8 | Verrouillage des touches                                                      | 76 |
| 19.9 | Indications de fonctionnement de la pompe Grundfos par lumières, Grundfos Eye | 76 |
| 20   | Vues éclatées et pièces de rechange                                           | 78 |
| 20.1 | EFF52/EFB60                                                                   | 78 |
| 20.2 | EFF76/EFB112                                                                  | 79 |
| 20.3 | EFP tous modèles                                                              | 80 |
| 21   | Rapport de mise en service                                                    | 81 |
| 22   | Déclaration de conformité                                                     | 82 |
| 23   | Garantie                                                                      | 83 |
| 23.1 | Comment contacter Cetetherm                                                   | 83 |

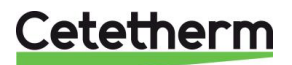

# 1 Généralités

Cetetherm AquaEfficiency est un préparateur d'Eau Chaude Sanitaire (ECS) compact, incluant un échangeur de chaleur, une vanne de régulation 3 voies motorisée, un ou plusieurs circulateurs sur le circuit primaire et secondaire (selon version) et un coffret de régulation. Ce coffret inclue un circuit imprimé dédié, ainsi qu'un régulateur de température communicant. La tubulure est constituée d'éléments spécifiques en laiton et en acier avec étanchéité par joints plats et spécialement conçus pour nos appareils.

Chaque AquaEfficiency est testé hydrauliquement et électriquement avant son départ de l'usine.

Ce produit est conçu pour une installation intérieure dans des locaux de type chaufferie, où la température doit toujours être comprise entre 0°C et 40°C pour un taux d'humidité de 85% maxi, sans condensation.

Lors de la manipulation de l'appareil pour son installation, vérifier que le servomoteur et son câble ne sont pas endommagés ou contraints.

#### 1.1 Vue d'ensemble de l'AquaEfficiency AquaEfficiency EFF76 / EFB112 DD

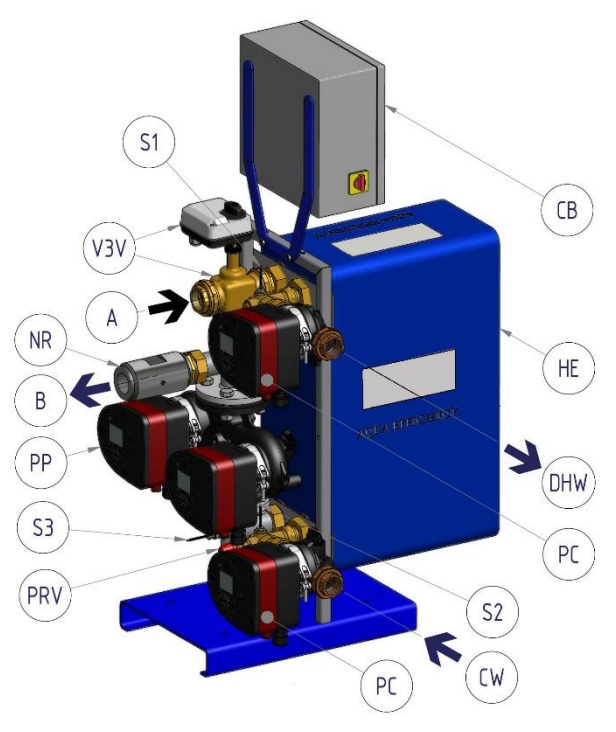

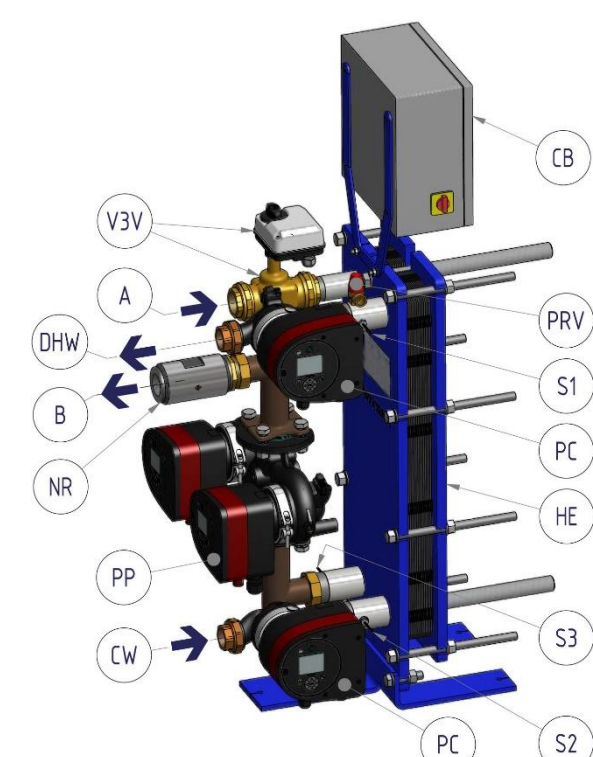

AquaEfficiency EFP 5000/7000 DD

| A   | Entrée Primaire                 | PP  | Pompe Primaire                                |
|-----|---------------------------------|-----|-----------------------------------------------|
| В   | Sortie Primaire                 | PRV | Soupape de sécurité                           |
| CW  | Entrée Eau Froide               | S1  | Sonde de température ECS (pilote)             |
| DHW | Sortie ECS                      | S2  | Sonde de température entrée Secondaire        |
| HE  | Echangeur                       | S3  | Sonde de température sortie primaire          |
| NR  | Clapet anti retour              | V3V | Vanne de régulation 3 voies et<br>servomoteur |
| PC  | Pompe de charge (selon version) | СВ  | Coffret de régulation                         |

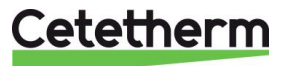

## 2 Principe de fonctionnement

AquaEfficiency EFF76 / EFB112 DD

AquaEfficiency EFP 5000/7000 DD

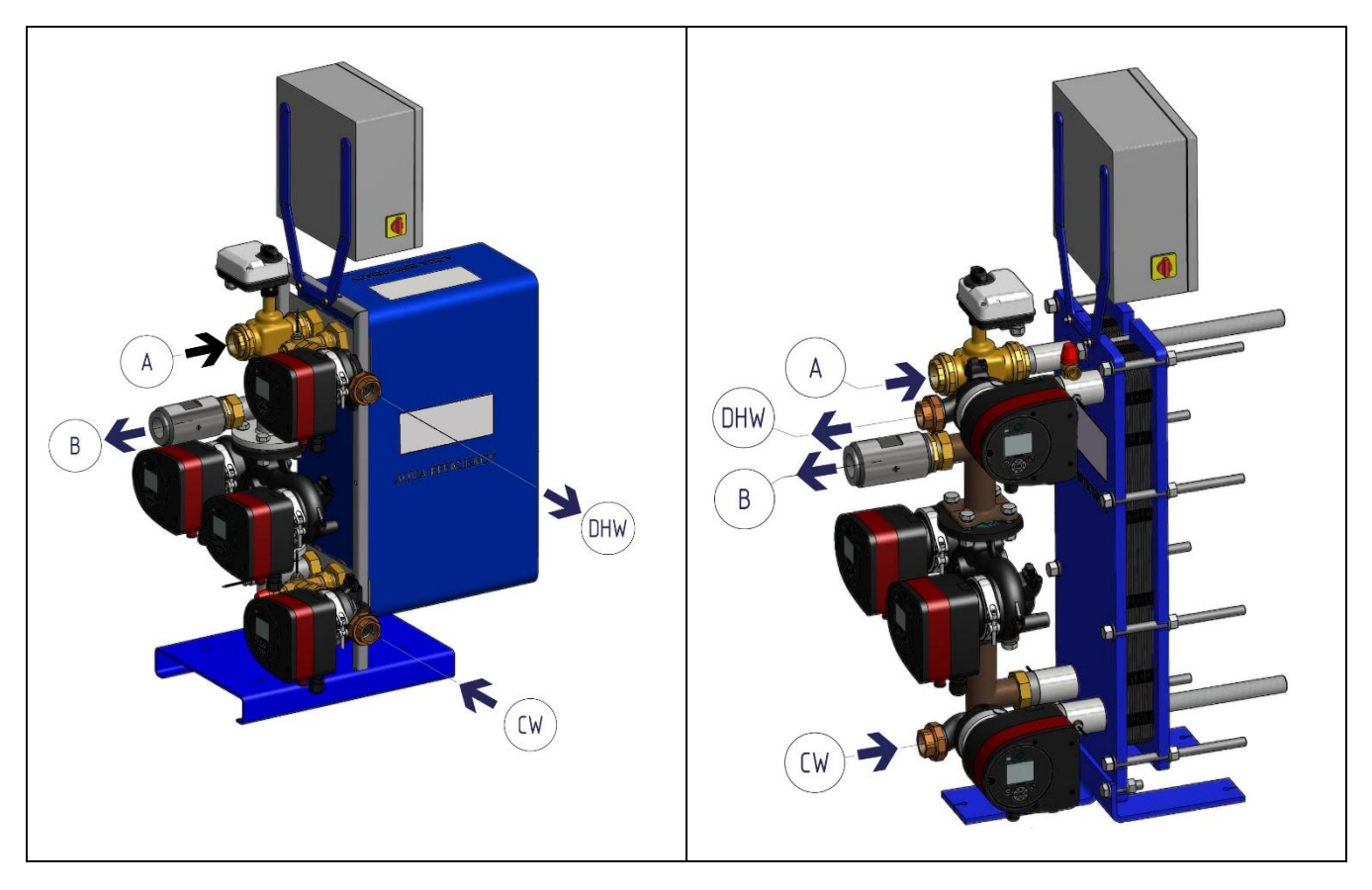

- L'eau du circuit primaire entre dans la vanne de régulation motorisée (A) et selon l'ouverture de cette même vanne, boucle sur l'échangeur et/ou ressort en (B).
- L'eau froide sanitaire entre sur le circuit secondaire en (CW) et ressort chauffée à la température de consigne en (DHW).
- Le circuit primaire est équipé d'un circulateur (pompe) simple ou double
- Le circuit secondaire est équipé d'un circulateur simple ou double pour les versions semi-instantanées (ou indirectes) seulement. Pour le cas d'appareils instantanés (ou directs), il n'y a pas de circulateur

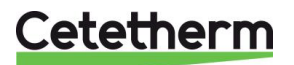

# 3 Installation de l'AquaEfficiency

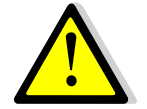

Les travaux d'installation doivent être réalisés par un installateur et du personnel autorisé.

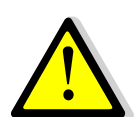

La température et la pression de l'eau sont élevées. Seuls des techniciens qualifiés sont autorisés à installer l'AquaEfficiency. Une mauvaise installation ou manipulation peut entrainer des blessures graves et causer des dommages dans l'installation du bâtiment.

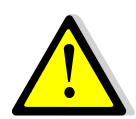

Pression / Température Minimum circuit primaire : 1.0 bar à 7°C, 1.5 bar à 100°C Pression / Température Maximum circuit primaire : 10 bar /100°C

Pression / Température Minimum circuit secondaire : 1.0 bar/ 7°C, Pression / Température Maximum circuit secondaire : 10 bar/ 100°C

### 3.1 Déballage/préparation/montage

- Lire attentivement ce manuel avant l'installation de l'appareil.
- L'appareil doit être installé et raccordé selon l'un des schémas de principe figurant en <u>4 Schémas de</u> principe.
- Bien rincer les tuyauteries avant de raccorder le préparateur. En effet, celles-ci peuvent contenir des résidus de soudures, calamine ou autres qui pourraient venir bloquer ou gêner le fonctionnement de la vanne de régulation.
- Vérifier la côte de serrage des échangeurs démontables à plaques et joints (GPHE), voir le tableau de côtes en <u>18.1 Nettoyage des échangeurs à plaques et joints (Séries EFP).</u>
- Vérifier également :
  - o La mise en place et la position des purgeurs d'air en points hauts
  - o La présence d'un filtre / pot à boues sur le circuit primaire
  - L'installation de la Chaudière ou générateur et sa conformité avec la puissance thermique requise par l'AquaEfficiency
  - La présence d'un organe casse-pression sur le circuit primaire : stockage primaire, bouteille de mélange ou équivalent. Se référer aux schémas de principe de ce manuel
  - **o** La présence d'une vanne de réglage sur le circuit secondaire pour les modèles Indirects ou semi-Instantanés
  - L'accessibilité de l'appareil et de ses composants (pompes et vanne de régulation en particulier)
  - Raccorder l'appareil au primaire et au secondaire.
- Mettre en eau progressivement, circuit par circuit,
- Purger l'air en partie haute,
- Purger la ou les têtes des différents circulateurs,
- Raccorder électriquement l'appareil, voir chapitre <u>8 Installation électrique</u> et <u>18.3 Ouverture du coffret</u> <u>de régulation</u>.
- Mettre le coffret sous tension,

#### 3.2 Mise en service

Le régulateur est préréglé d'usine. Si une ou plusieurs fonctions doivent être activées ou bien si des paramètres ou consignes doivent être modifiés, veuillez vous référer aux chapitres suivants dans ce manuel. La mise en service peut dans tous les cas être effectuée avec les paramètres d'usine.

Remplir le formulaire au chapitre 21 Rapport de mise en service.

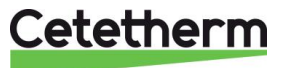

## 4 Schémas de principe

Les appareils doivent être installés et raccordés selon les schémas de principe suivants.

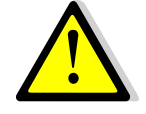

Quel que soit le modèle et le type de production, chaque pompe (ou moteur de pompe si corps double) reçoit un signal de 10% à 100% pour les pompes primaires et de 25% à 100% pour les pompes secondaires, pour s'adapter à la demande. Lors des pics de consommation, chaque pompe peut ainsi assurer la totalité du débit requis.

Cetetherm déconseille l'utilisation d'une bouteille de mélange sur le circuit primaire en amont de l'AquaEfficiency car celle-ci dégrade fortement le retour à basse température et conduit à des retours primaires plus chauds. Toutefois, l'utilisation d'un organe casse pression est toujours requise.

C'est pourquoi Cetetherm recommande de remplacer cette bouteille casse pression par un petit volume de stockage primaire appelé STBI, servant de ballon à inertie et évitant de ce fait les mises en marche/arrêt intempestives de la chaudière.

Dans le cas de l'utilisation d'un ballon de stockage primaire appelé STP sur les schémas, le ballon à inertie STBI devient inutile.

| REP | DESIGNATION          | REP   | DESIGNATION                                  |  |  |  |  |
|-----|----------------------|-------|----------------------------------------------|--|--|--|--|
| Α   | Entrée Primaire      | Pt1   | Sonde de température ballon primaire         |  |  |  |  |
| В   | Sortie Primaire      | S1    | Sonde de température ECS (pilote)            |  |  |  |  |
| CW  | Entrée eau froide    | S2    | 2 Sonde de température entrée secondaire     |  |  |  |  |
| DC  | Vanne de vidange     | S3    | Sonde de température sortie primaire         |  |  |  |  |
| DHW | Sortie ECS           | V, V' | Vanne d'isolement                            |  |  |  |  |
| HE  | Echangeur de chaleur | V3V   | Vanne 3 voies de régulation avec servomoteur |  |  |  |  |
| NR  | Clapet anti retour   | VR    | Vanne de réglage                             |  |  |  |  |
| PP  | Pompe primaire       | STBI  | Ballon de stockage primaire d'inertie pour   |  |  |  |  |
|     |                      |       | Chaudière à condensation                     |  |  |  |  |
| PR  | Pompe de recyclage   | STP   | Ballon de stockage primaire                  |  |  |  |  |
| PRV | Soupape de sécurité  | STS   | Ballon de stockage secondaire                |  |  |  |  |

#### 4.1 Installation d'un AquaEfficiency Direct (ou Instantané)

#### 4.1.1 Schéma de principe pour version Directe (Instantané)

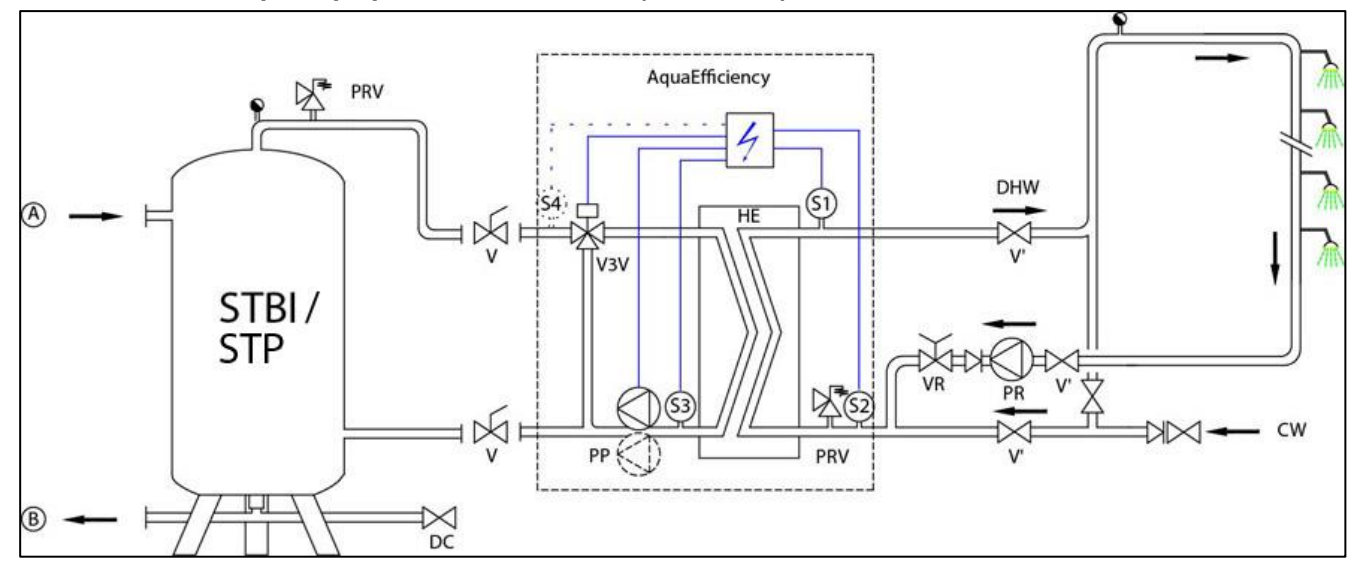

## Cetetherm

Cetetherm AquaEfficiency

Notice de montage, de mise en service et de maintenance

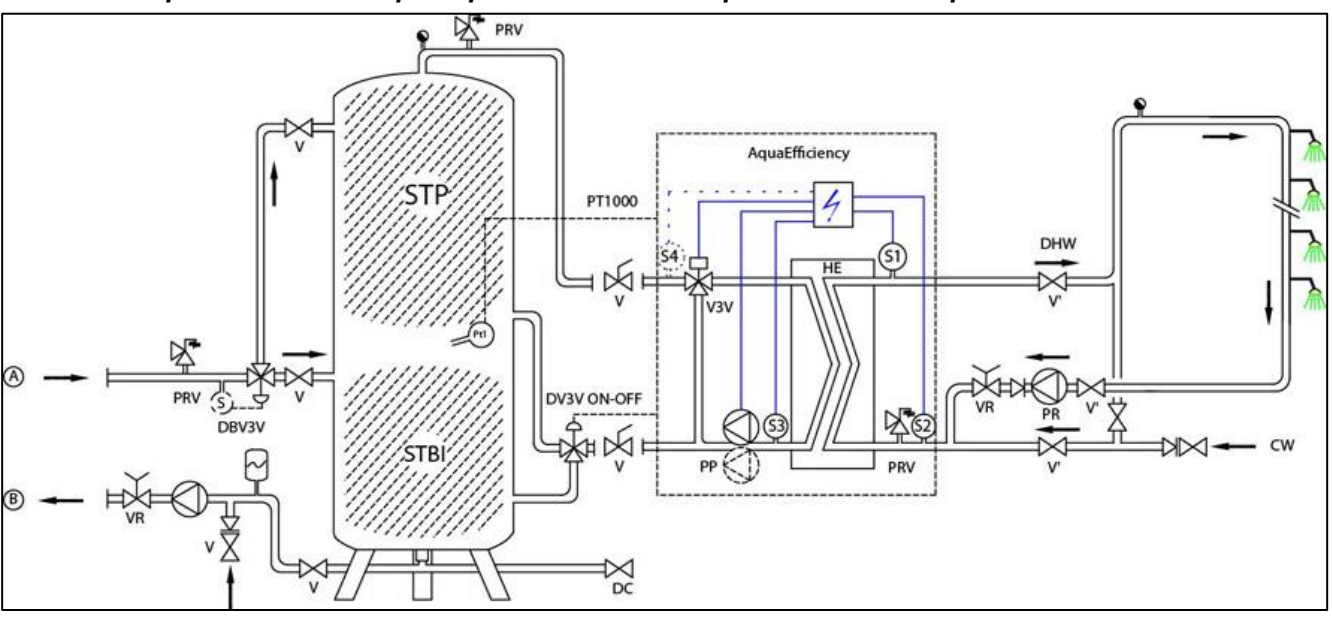

#### 4.1.2 Exemple de schéma de principe avec utilisation optimale du ballon primaire

#### 4.1.3 Autre installation possible

Déconseillé pour des retours basses températures.

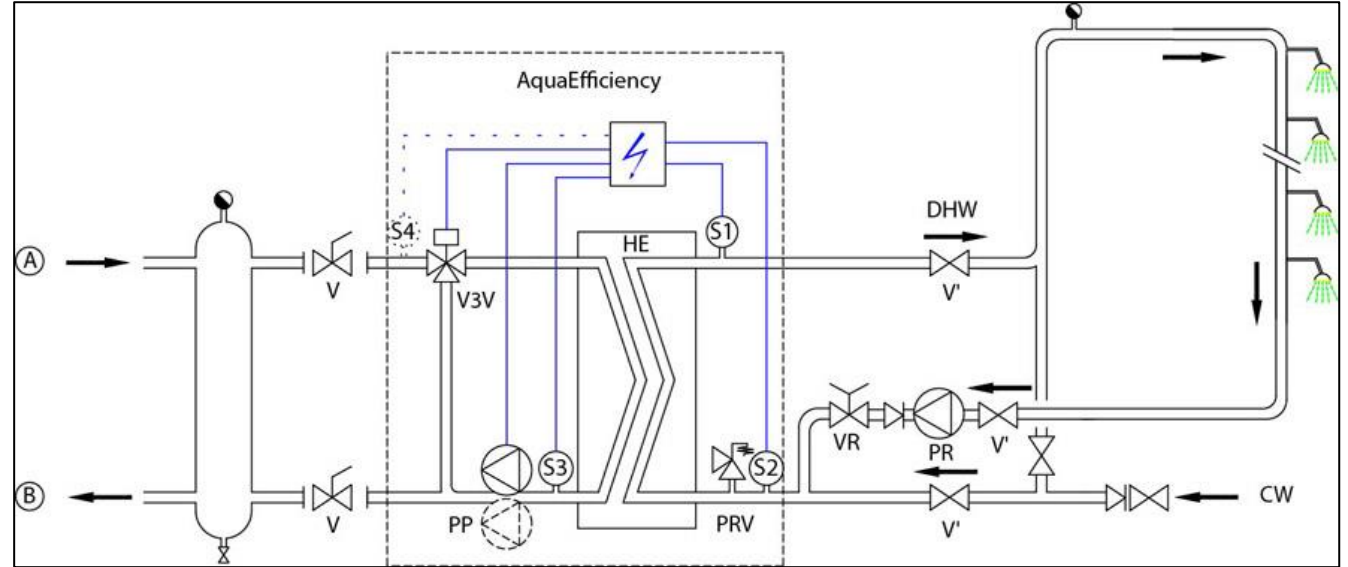

#### 4.2 Installation d'un AquaEfficiency Indirect (Semi Instantané)

| REP | DESIGNATION          | REP   | DESIGNATION                                                         |
|-----|----------------------|-------|---------------------------------------------------------------------|
| Α   | Entrée Primaire      | Pt1   | Sonde de température ballon primaire                                |
| В   | Sortie Primaire      | S1    | Sonde de température ECS (pilote)                                   |
| CW  | Entrée eau froide    | S2    | Sonde de température entrée secondaire                              |
| DC  | Vanne de vidange     | S3    | Sonde de température sortie primaire                                |
| DHW | Sortie ECS           | V, V' | Vanne d'isolement                                                   |
| HE  | Echangeur de chaleur | V3V   | Vanne 3 voies de régulation avec servomoteur                        |
| NR  | Clapet anti-retour   | VR    | Vanne de réglage                                                    |
| PP  | Pompe primaire       | STBI  | Ballon de stockage primaire d'inertie pour Chaudière à condensation |
| PC  | Pompe secondaire     | STP   | Ballon de stockage primaire                                         |
| PR  | Pompe de recyclage   | STS   | Ballon de stockage secondaire                                       |
| PRV | Soupape de sécurité  |       |                                                                     |

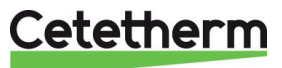

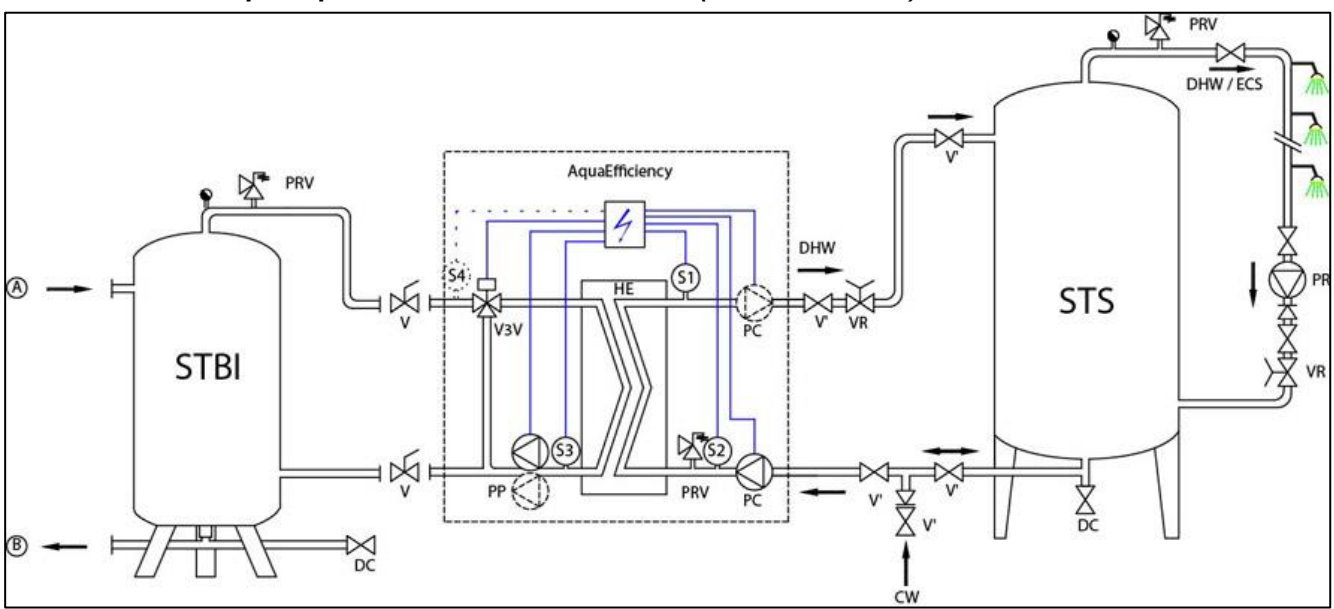

4.2.1 Schéma de principe standard version Indirecte (semi instantané)

#### 4.2.2 Autre installation possible

Déconseillé pour des retours basses températures.

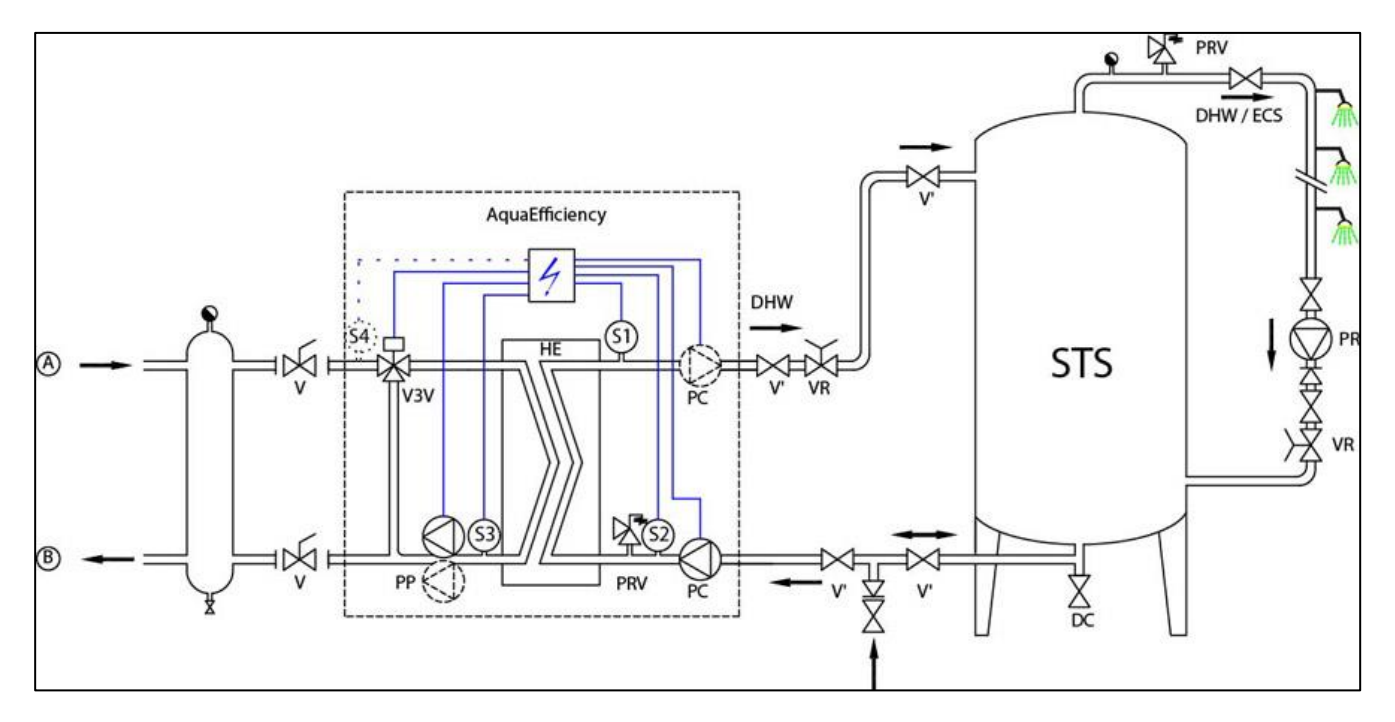

Cetetherm

# 5 Installation d'un système AlfaPilot

#### 5.1 Principe de fonctionnement de l'AlfaPilot

AlfaPilot est un système simple et fiable basé sur la mesure comparative de la température S3 en sortie primaire et la température Pt1 du ballon de stockage primaire. Ce système agit comme un effet "piston" sur le stockage primaire, permettant d'utiliser l'énergie contenue dans le ballon et de répondre aux soutirages de pointe en ECS.

Si la température en Pt1 est supérieure à la température en S3+ $\Delta$ T (réglable, 5°C par défaut), l'énergie accumulée dans le ballon primaire est envoyée à la Chaudière/au générateur et l'eau chaude contenue dans le ballon est remplacée par de l'eau plus froide en provenance de l'AlfaPilot (de la voie AB vers la voie B de la vanne 3 voies) jusqu'à ce que Pt1 détecte une température inférieure ou égale à S3+ $\Delta$ T.

Une boucle de régulation basée sur la sonde de température Pt2 évite de renvoyer de l'eau trop chaude vers la chaudière / le générateur. Ceci permet de ne pas accroître les pertes de chaleur (conduction, convection, rayonnement) dans les tubulures primaires. Dans ce cas de figure, la vanne de régulation 3 voies module son ouverture.

Si une sonde de température S5 optionnelle est utilisée, le point de consigne de la température de retour en Pt2 sera le résultat de la valeur maximale entre le résultat d'une courbe de chauffe à la température extérieure mesurée par S5 et la consigne fixe demandée en Pt2 dans le menu solaire.

Plus la température mesurée en S3 est basse, plus le système est efficace.

Dans le cas où PT1< S3+∆T, le ballon de stockage primaire est bipassé et la recharge de chaleur sur le ballon primaire (énergie solaire ou géothermale, pompe à chaleur ou récupération sur condensats …) peut continuer. La vanne 3 voies à ce moment s'ouvre et le débit retour primaire passe de la voie AB vers la voie A (retour chaudière/générateur).

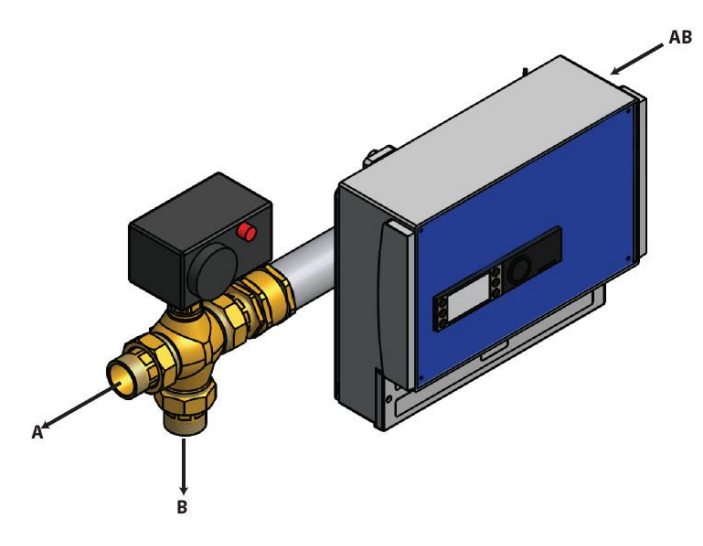

Le débit d'eau retour primaire entre par la voie "AB".

Il est dirigé vers A si il est trop chaud (≥S3+∆T) et ainsi dirigé vers la chaudière.

Si le retour en AB est suffisamment froid, il est dirigé vers B en direction du ballon primaire, favorisant ainsi la récupération d'énergie.

| 5.2 Schémas de principe Alfa | a Pilot |
|------------------------------|---------|
|------------------------------|---------|

| REP | DESIGNATION          | REP                                                    | DESIGNATION                                   |  |  |  |  |
|-----|----------------------|--------------------------------------------------------|-----------------------------------------------|--|--|--|--|
| Α   | Entrée Primaire      | Pt1                                                    | Sonde de température ballon primaire          |  |  |  |  |
| В   | Sortie Primaire      | naire Pt2 Sonde de température de régulation AlfaPi    |                                               |  |  |  |  |
| CW  | Entrée eau froide    | eau froide <b>S1</b> Sonde de température ECS (pilote) |                                               |  |  |  |  |
| DC  | Vanne de vidange     | S2 Sonde de température entrée secondaire              |                                               |  |  |  |  |
| DHW | Sortie ECS           | S3                                                     | Sonde de température sortie primaire          |  |  |  |  |
| HE  | Echangeur de chaleur | S4                                                     | Sonde de température entrée primaire (option) |  |  |  |  |
| NR  | Clapet anti-retour   | S5                                                     | Sonde de température extérieure (option)      |  |  |  |  |
| PC  | Pompe secondaire     | V                                                      | Vanne d'isolement                             |  |  |  |  |
| PP  | Pompe primaire       | V3V                                                    | Vanne 3 voies de régulation avec servomoteur  |  |  |  |  |
| PR  | Pompe de recyclage   | VR                                                     | Vanne de réglage                              |  |  |  |  |
| PRV | Soupape de sécurité  | RS                                                     | Source d'énergie renouvelable stockée         |  |  |  |  |

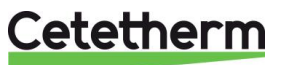

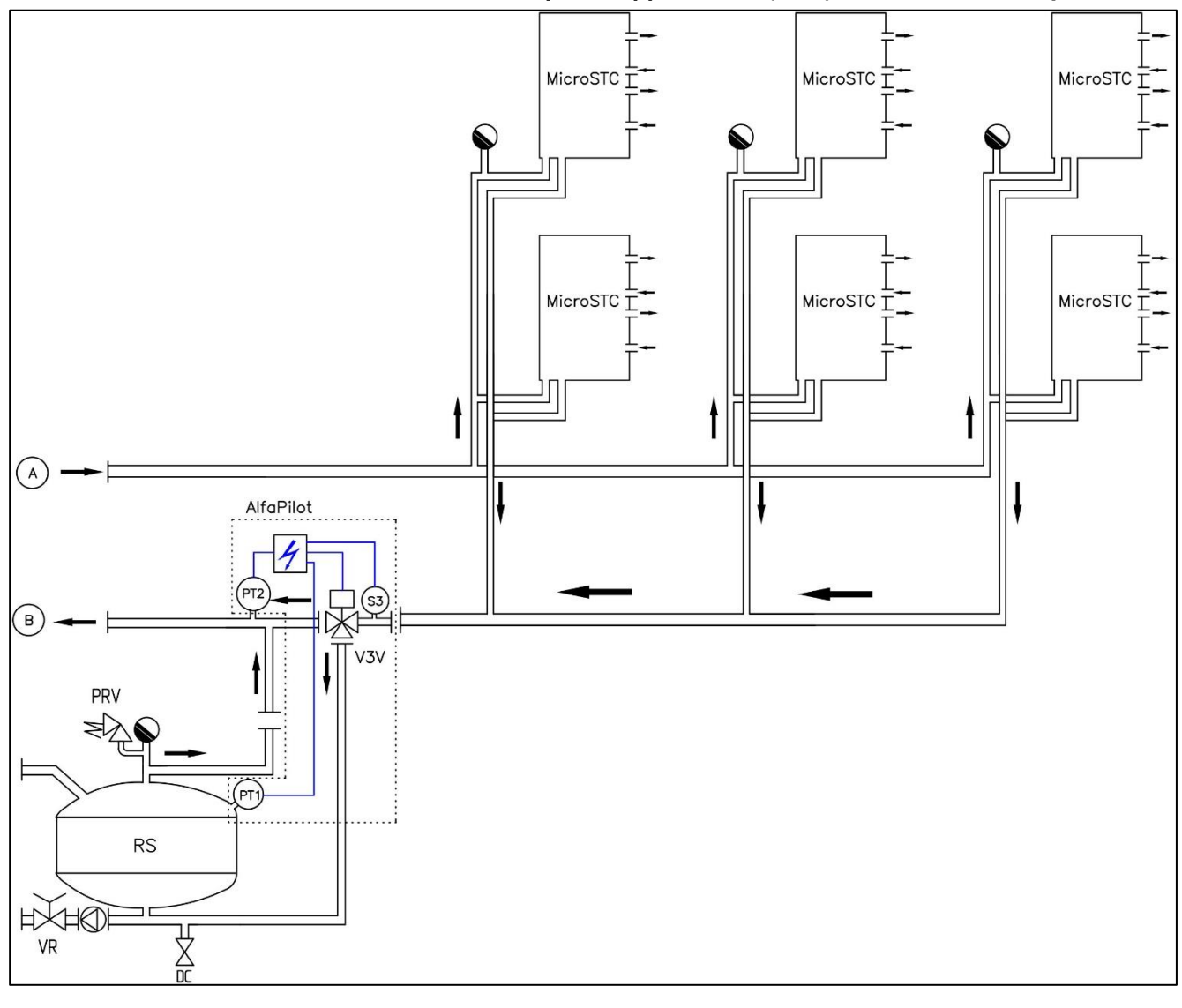

5.2.1 AlfaPilot combiné à des modules thermiques d'appartement (MTA) à retour basse température

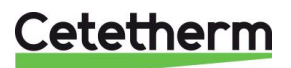

Cetetherm AquaEfficiency

Notice de montage, de mise en service et de maintenance

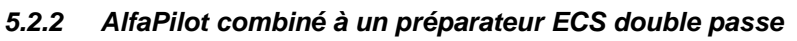

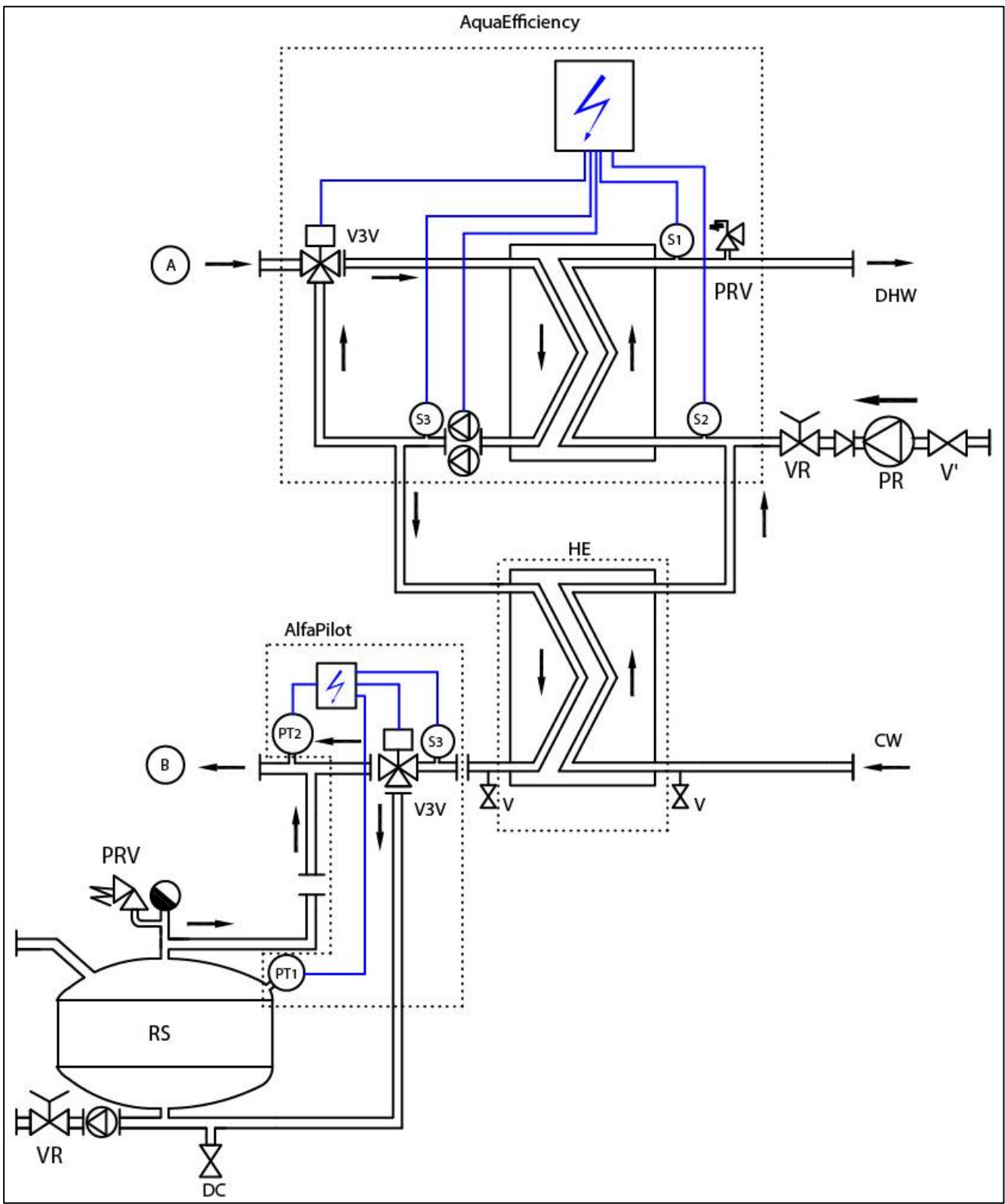

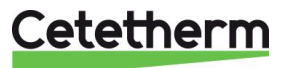

#### 5.2.3 AlfaPilot combiné à un AquaEfficiency à retour primaire basse température

Non recommandé sur installations solaires quand le débit de bouclage (ou recyclage) est trop important par rapport au débit nominal ECS sur le circuit secondaire (exemple : hôpitaux).

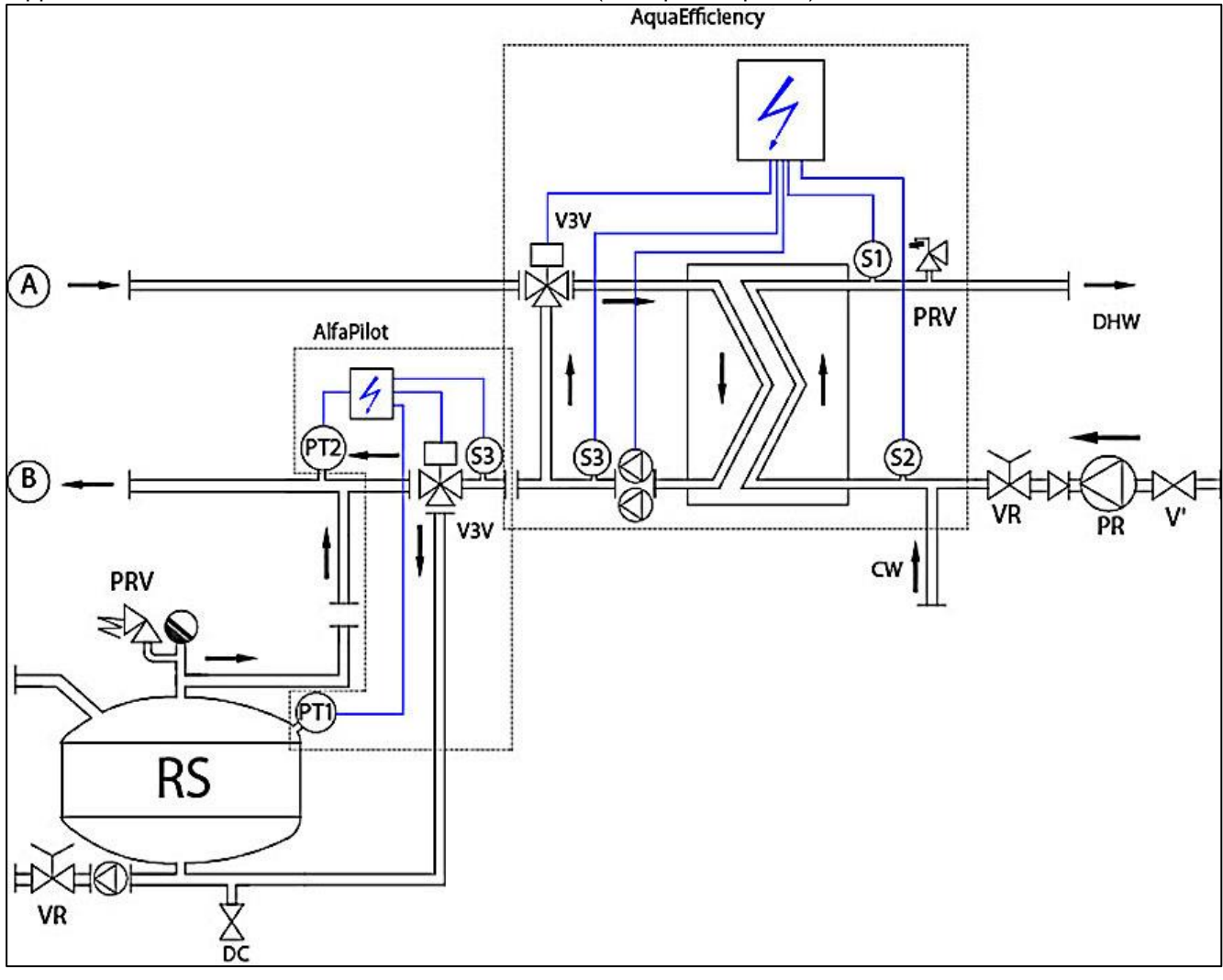

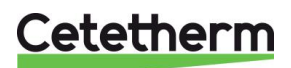

# 6 Installation d'un système Solarflow

### 6.1 Principe de fonctionnement du Solarflow

Dans le schéma de principe, RS signifie source d'énergie renouvelable, comme solaire, pompe à chaleur, récupération de condensats ou autre type de récupération d'énergie.

La vanne de mélange 3 voies n'est activée que lorsque la température dans STP ou RS est suffisamment chaude, pour éviter toute surchauffe au niveau de S1, en sortie du circuit secondaire.

La température mesurée par Pt1 est comparée à la température mesurée par S2 (entrée circuit secondaire) et autorise ou pas le démarrage des pompes primaires de l'AquaEfficiency.

Si Pt1< S2+ $\Delta$ T, la pompe primaire est stoppée car il n'y a pas d'énergie à récupérer (on risquerait au contraire de refroidir le circuit secondaire au lieu de le chauffer).  $\Delta$ T (*DT Recup\_Min* dans le régulateur) a pour valeur 5°C par défaut et peut être réglé. Voir le paragraphe <u>11.14 Menu Solaire</u>.

Grace au système de régulation AquaEfficiency, la température en S3 est comparée à celle en S2 pour ajuster le débit primaire et obtenir des retours basse température sur le circuit primaire.

Un débit de fuite sur le circuit secondaire en provenance de la boucle de recyclage, permet à la sonde S2 d'être irriguée et de mesurer à tout moment la bonne température et de maintenir "éveillé" le Solarflow sans avoir recours à l'emploi de flow switch ou détecteur de débit à contact.

Si un tel détecteur devait être utilisé pour des raisons de contrainte empêchant de réaliser le débit de fuite, raccorder ce détecteur sur l'entrée "Remote" du régulateur ou bien en série sur le contact Marche/arrêt de la ou des pompe(s) primaire(s).

| REP | DESIGNATION                           | REP | DESIGNATION                            |
|-----|---------------------------------------|-----|----------------------------------------|
| CW  | Entrée eau froide                     | Pt1 | Sonde de température ballon primaire   |
| DC  | Vanne de vidange                      | S1  | Sonde de température ECS (pilote)      |
| DHW | Sortie ECS                            | S2  | Sonde de température entrée secondaire |
| HE  | Echangeur de chaleur                  | S3  | Sonde de température sortie primaire   |
| NR  | Clapet anti retour                    | V   | Vanne d'isolement                      |
| PP  | Pompe primaire                        | V3V | Vanne 3 voies de régulation motorisée  |
| PR  | Pompe de recyclage                    | VR  | Vanne de réglage                       |
| PRV | Soupape de sécurité                   | STP | Ballon de stockage primaire            |
| RS  | Source d'énergie renouvelable stockée | STS | Ballon de stockage secondaire          |

#### 6.2 Schéma de principe Solarflow

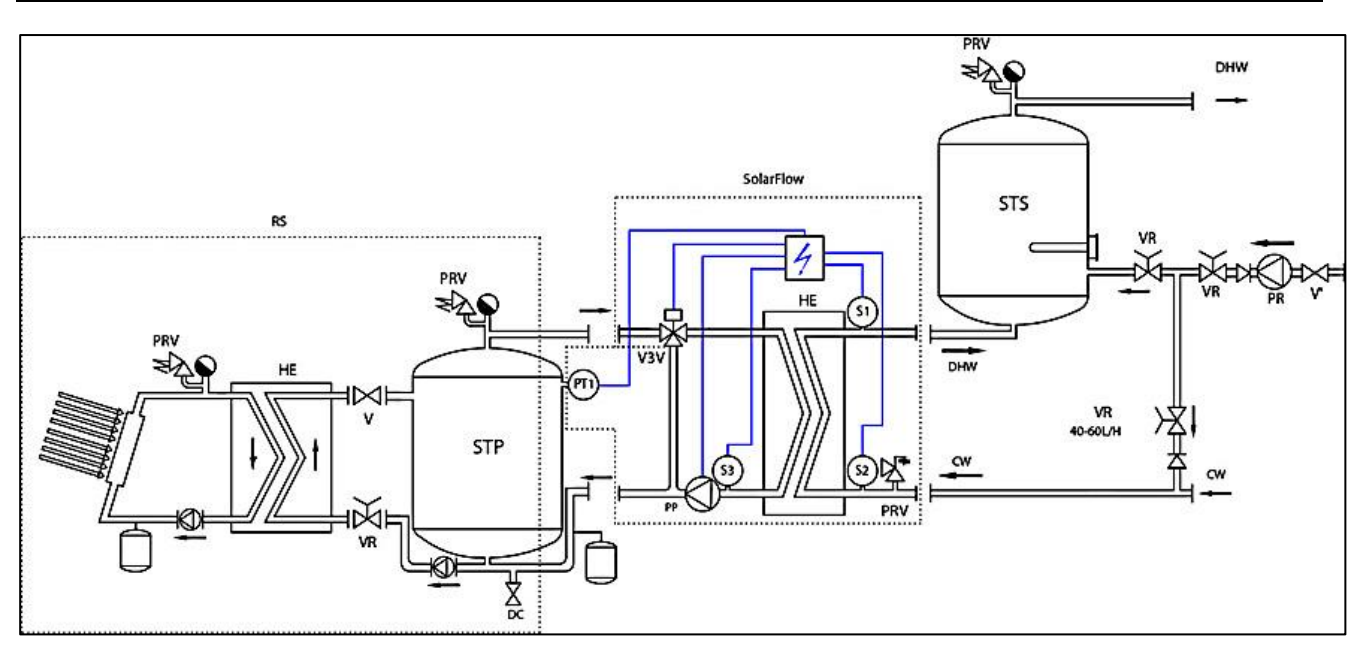

## Cetetherm

## 7 Plans d'encombrement

### 7.1 AquaEfficiency EFB60/EFF52 ID Direct (Instantané)

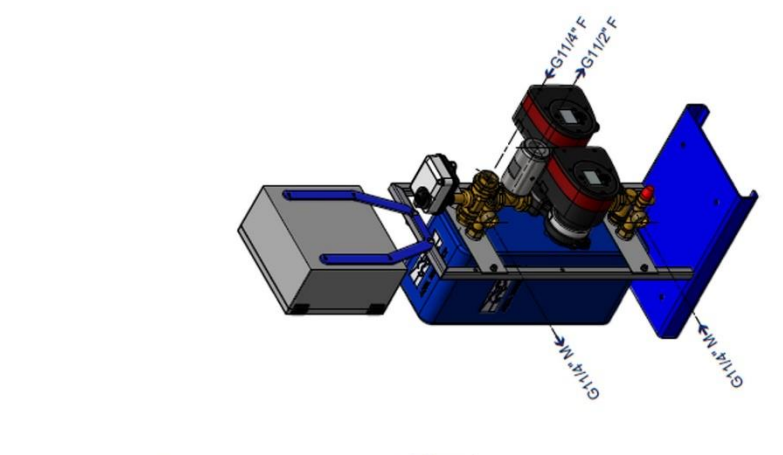

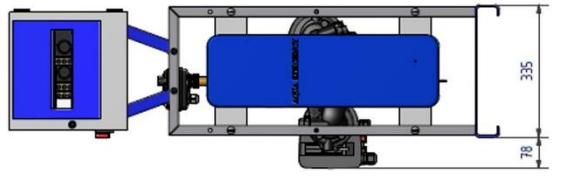

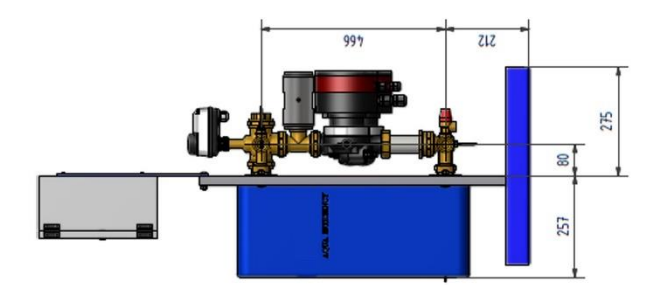

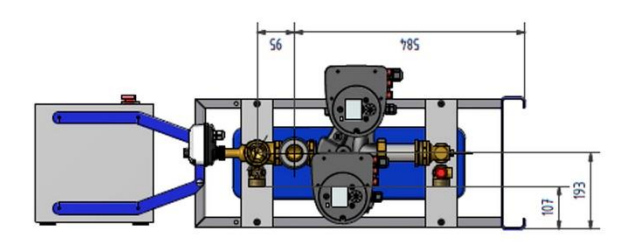

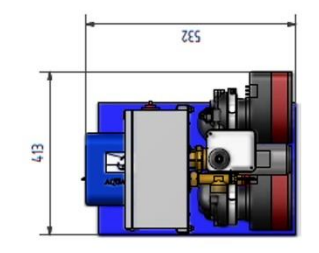

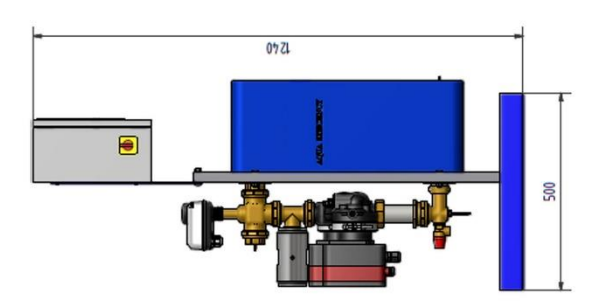

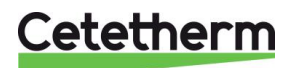

### 7.2 AquaEfficiency EFB112/EFF76 ID, Direct (Instantané)

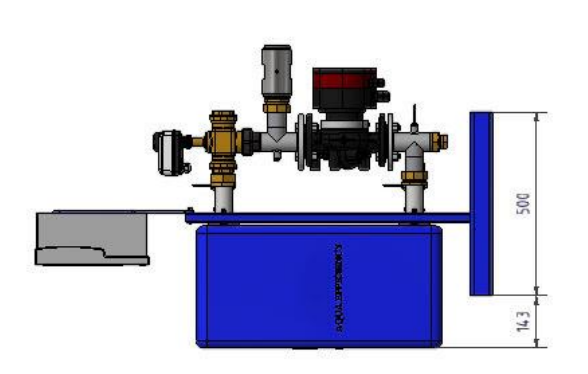

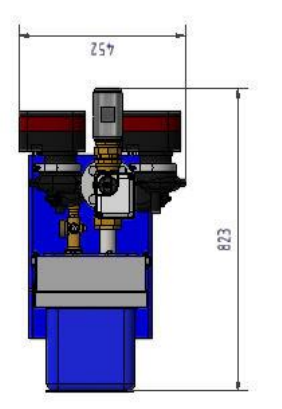

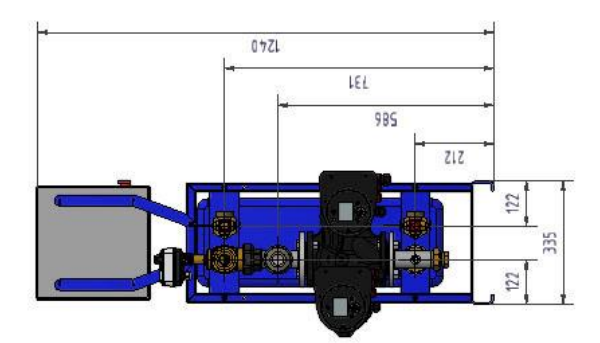

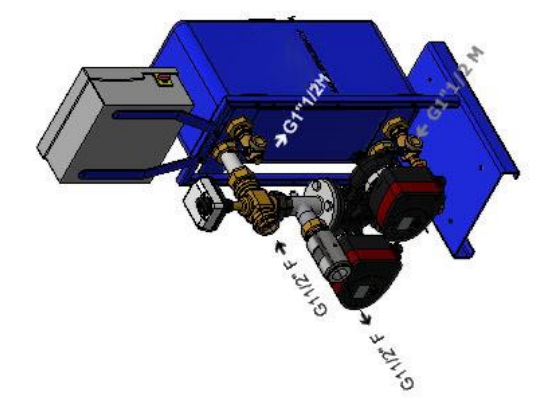

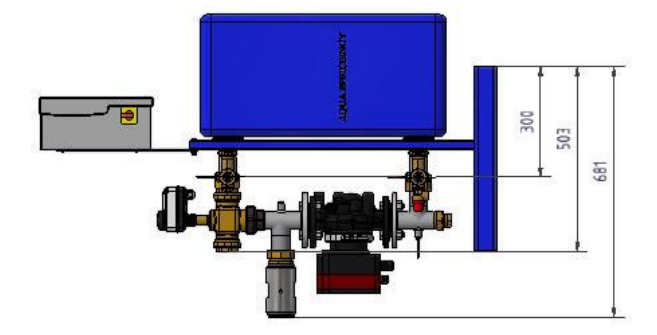

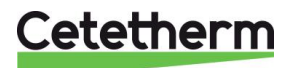

## 7.3 AquaEfficiency EFP3000 ID, Direct (Instantané)

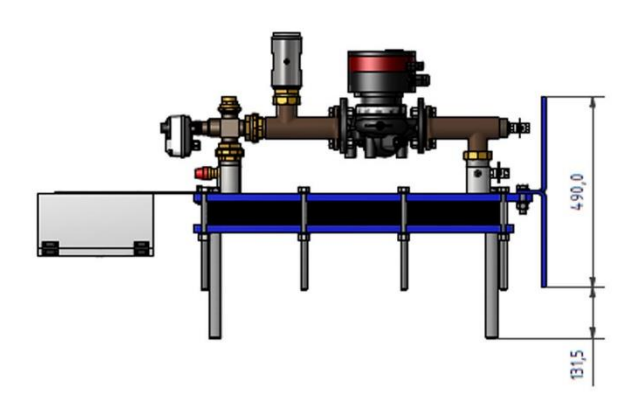

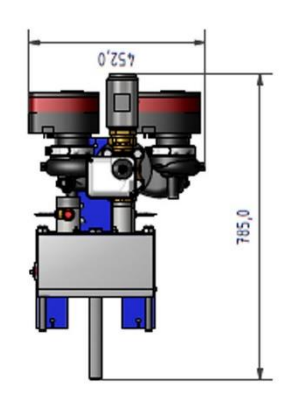

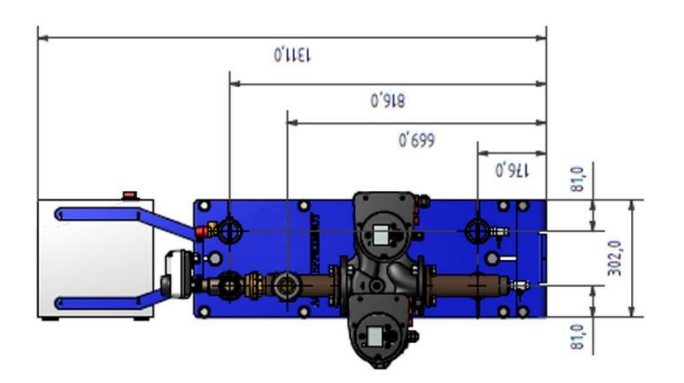

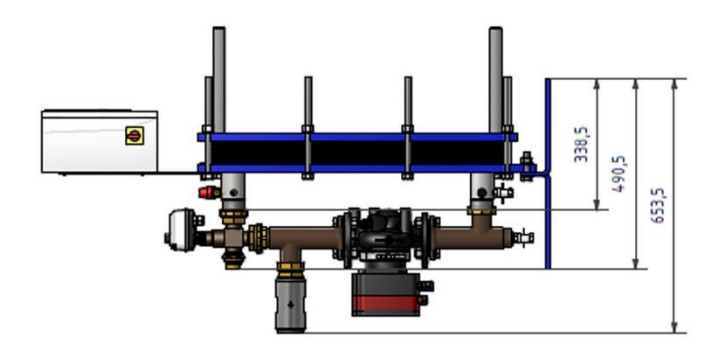

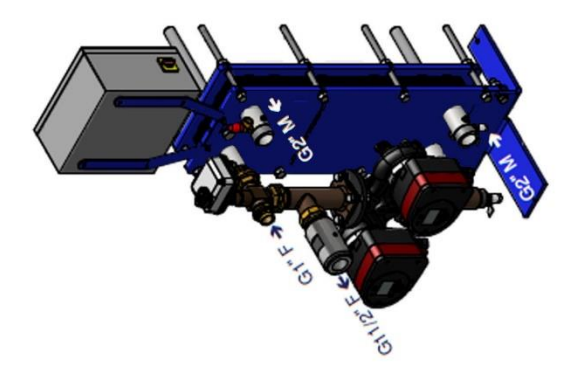

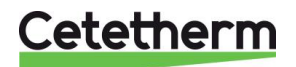

## 7.4 AquaEfficiency EFP5000/7000 ID, Direct (Instantané)

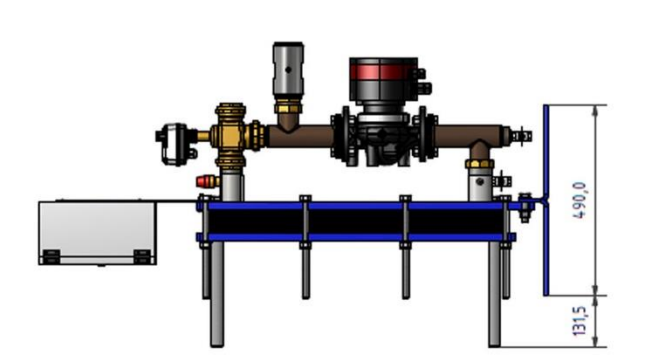

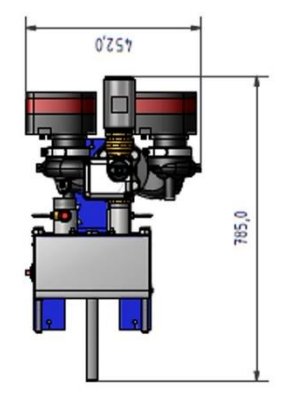

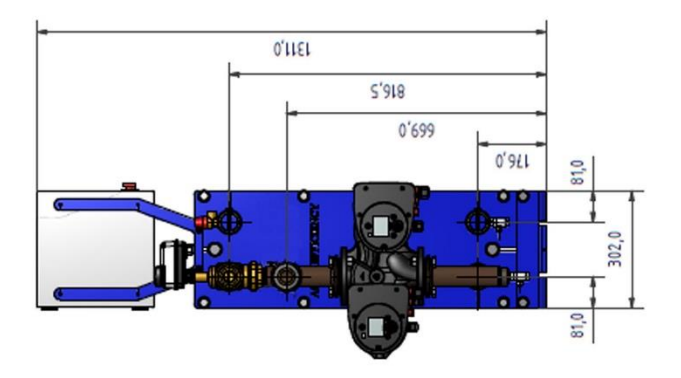

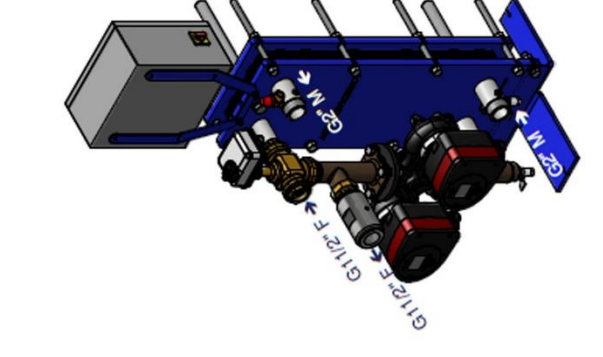

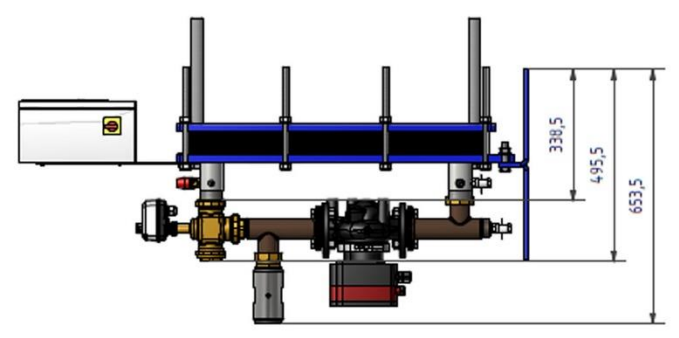

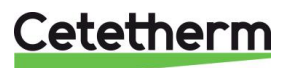

### 7.5 AquaEfficiency EFP9000 ID, Direct (Instantané)

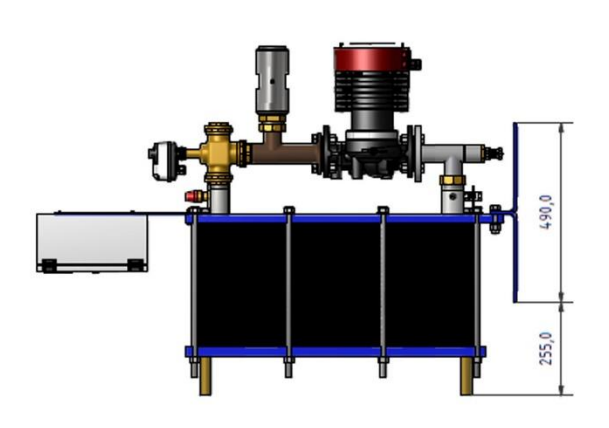

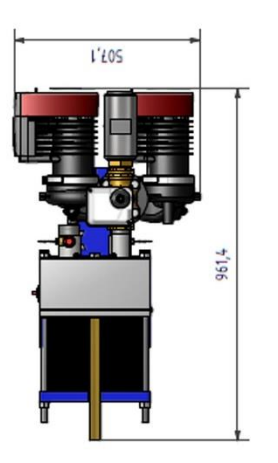

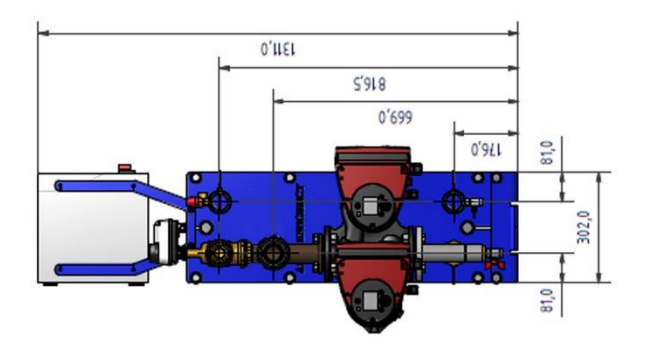

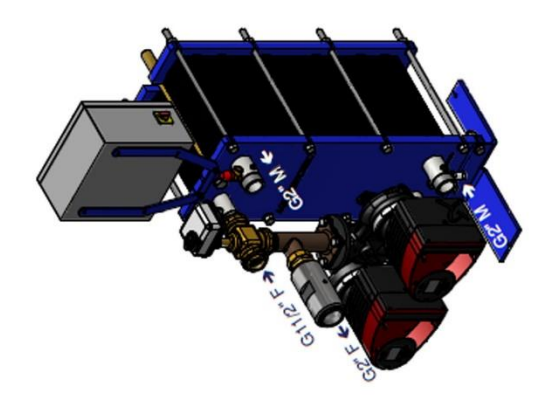

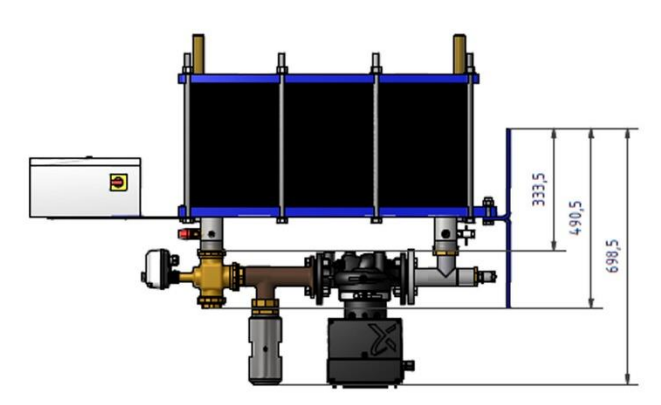

Cetetherm

### 7.6 AquaEfficiency EFB60/EFF52 DD, Indirect (Semi-Instantané)

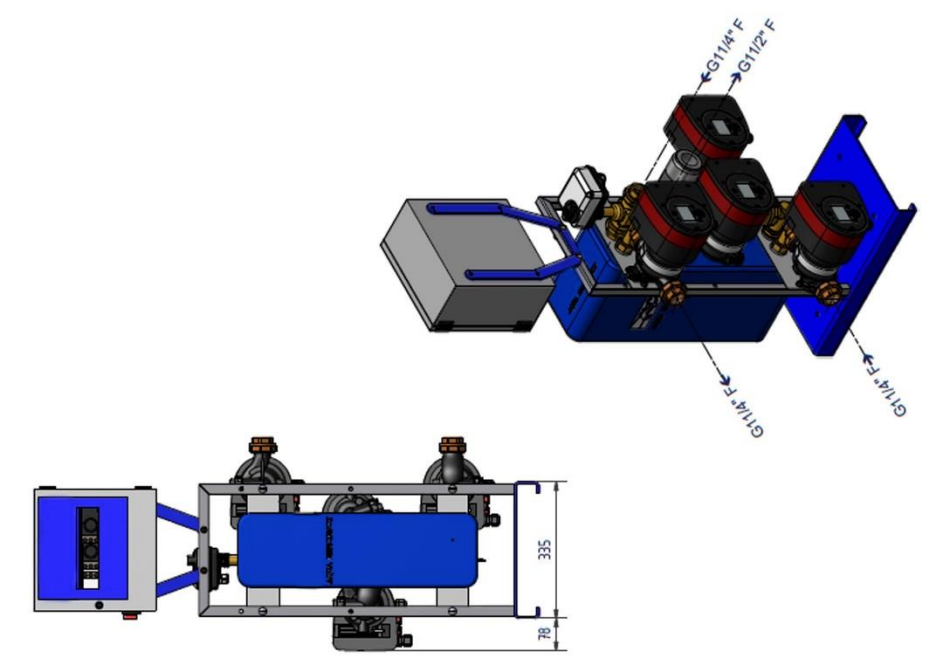

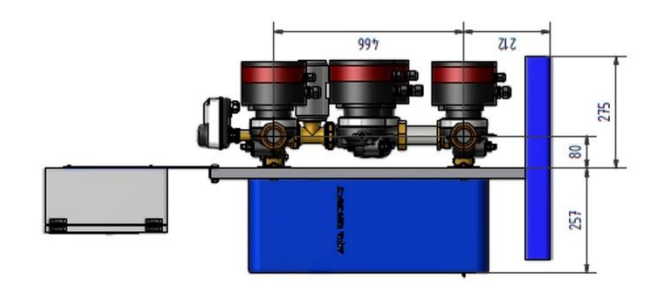

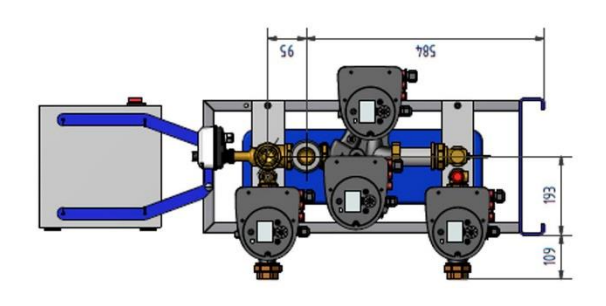

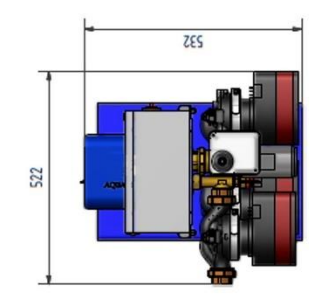

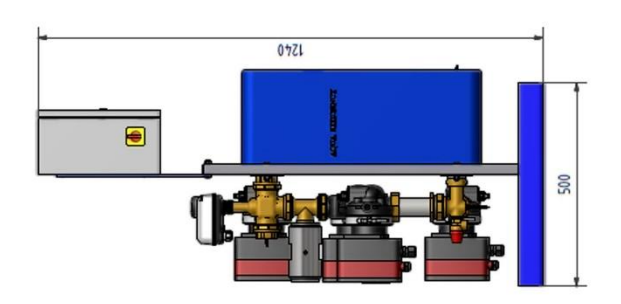

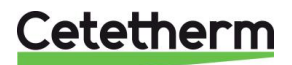

### 7.7 AquaEfficiency EFB112/EFF76 DD, Indirect (Semi-Instantané)

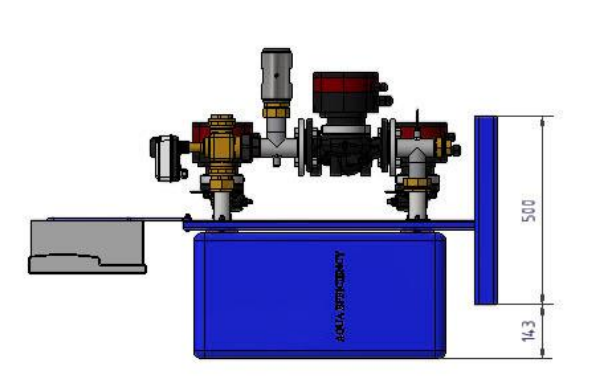

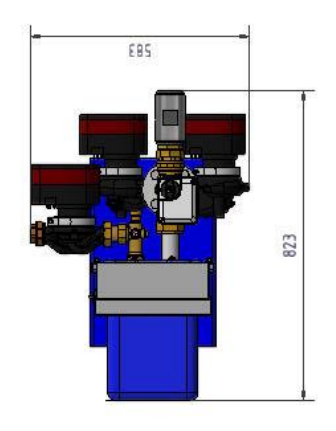

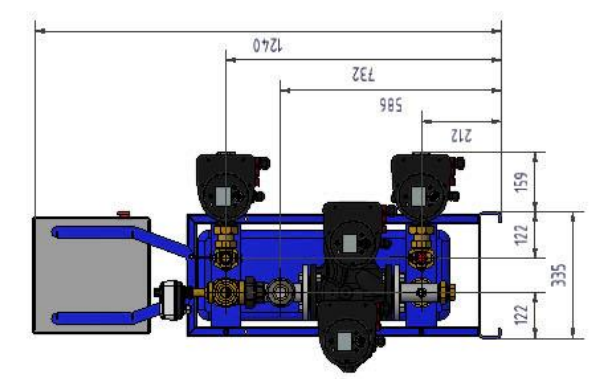

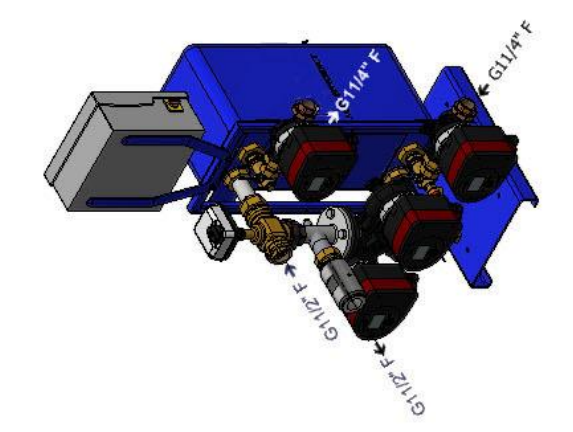

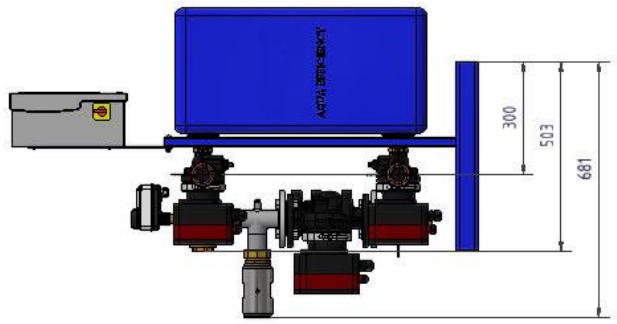

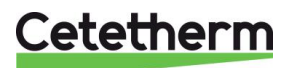

## 7.8 AquaEfficiency EFP3000 DD, Indirect (Semi-Instantané)

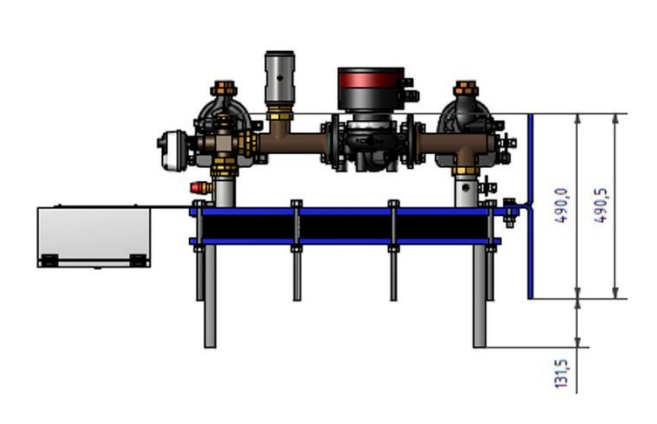

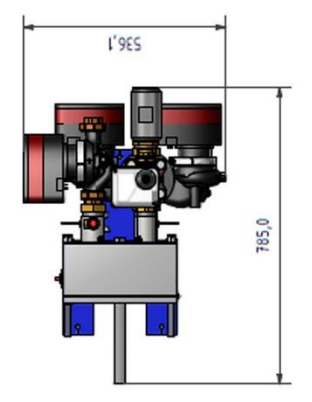

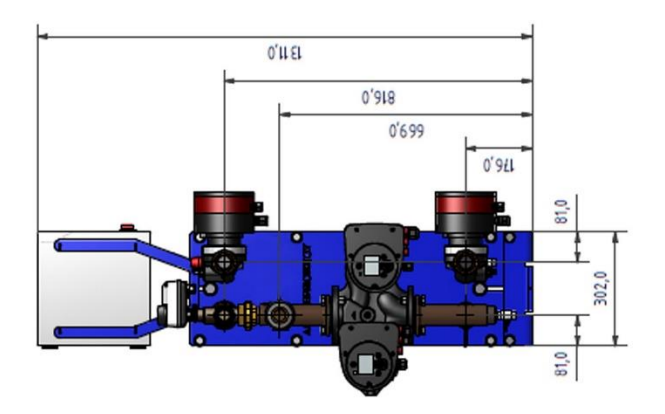

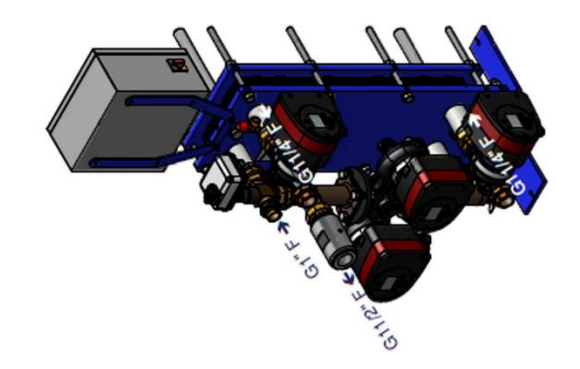

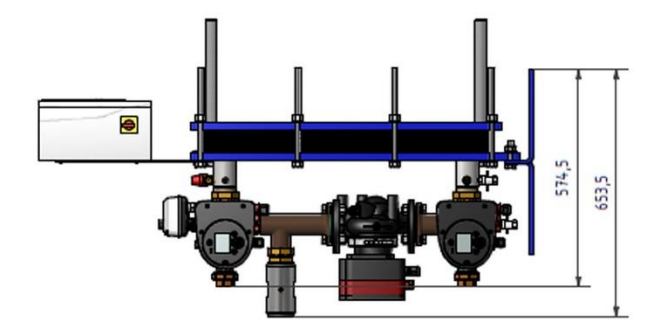

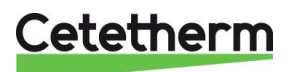

785,0

0'985

### 7.9 AquaEfficiency EFP5000/7000 DD, Indirect (Semi-Instantané)

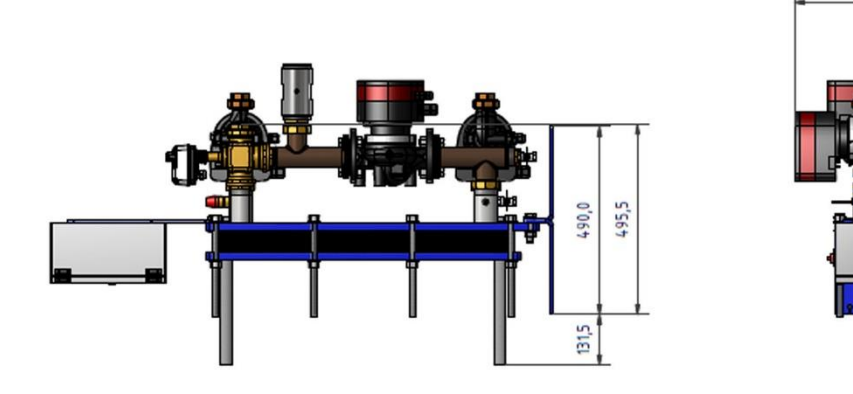

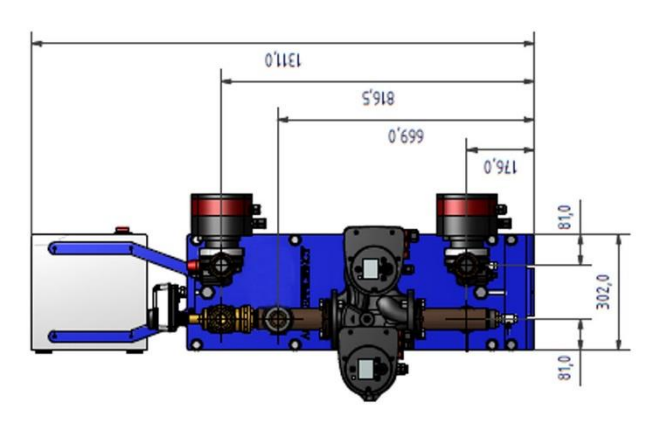

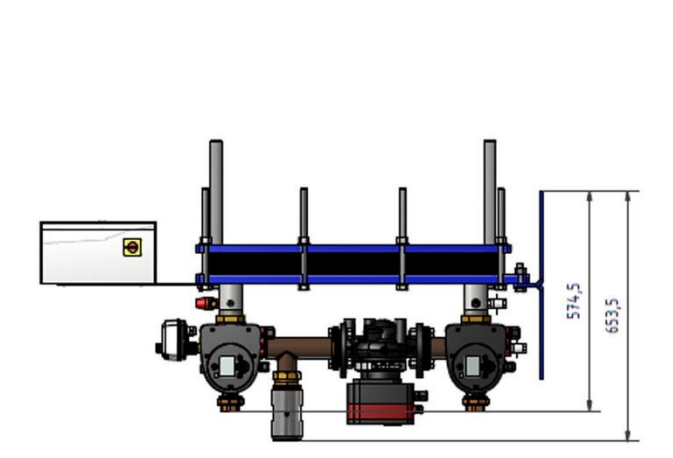

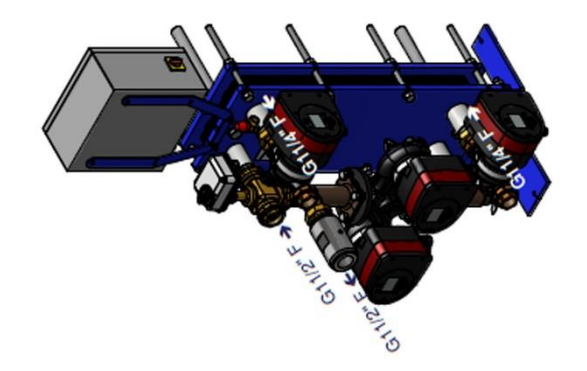

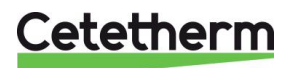

## 7.10 AquaEfficiency EFP9000 DD, Indirect (Semi-Instantané)

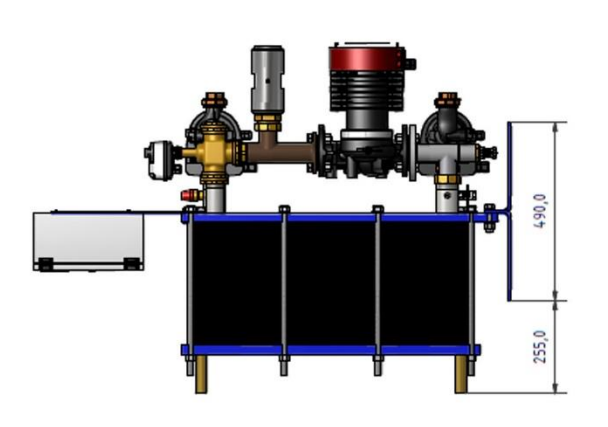

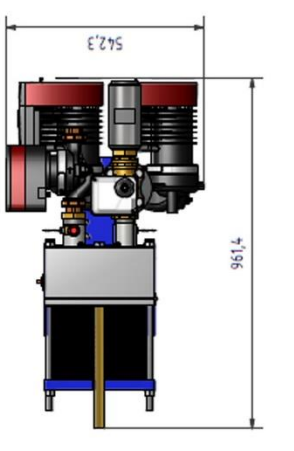

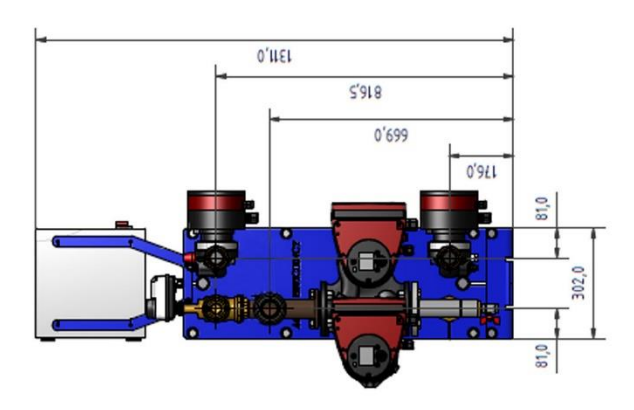

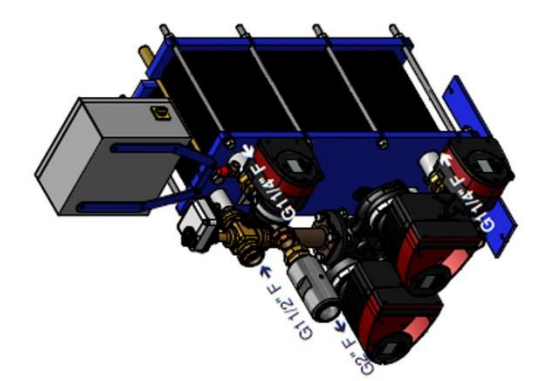

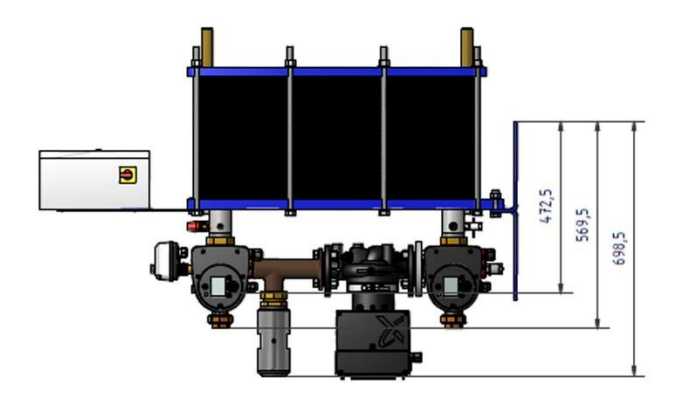

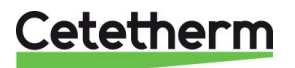

# 8 Installation électrique

Alimentez le coffret en 230V 50 Hz + Terre, en utilisant les protections électriques en vigueur selon les normes d'usage dans le coffret d'alimentation principal. Le coffret Micro 3000 est un coffret secondaire.

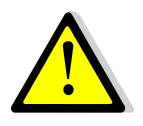

Les protections humaines et contre les court-circuits et surintensités doivent être installées dans le coffret principal amont.

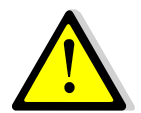

La terre doit être câblée sur la borne 3 du circuit imprimé, afin d'éviter tout risque de choc électrique.

Le Neutre et la Phase ne doivent pas être inversés.

#### 8.1 Composants du coffret

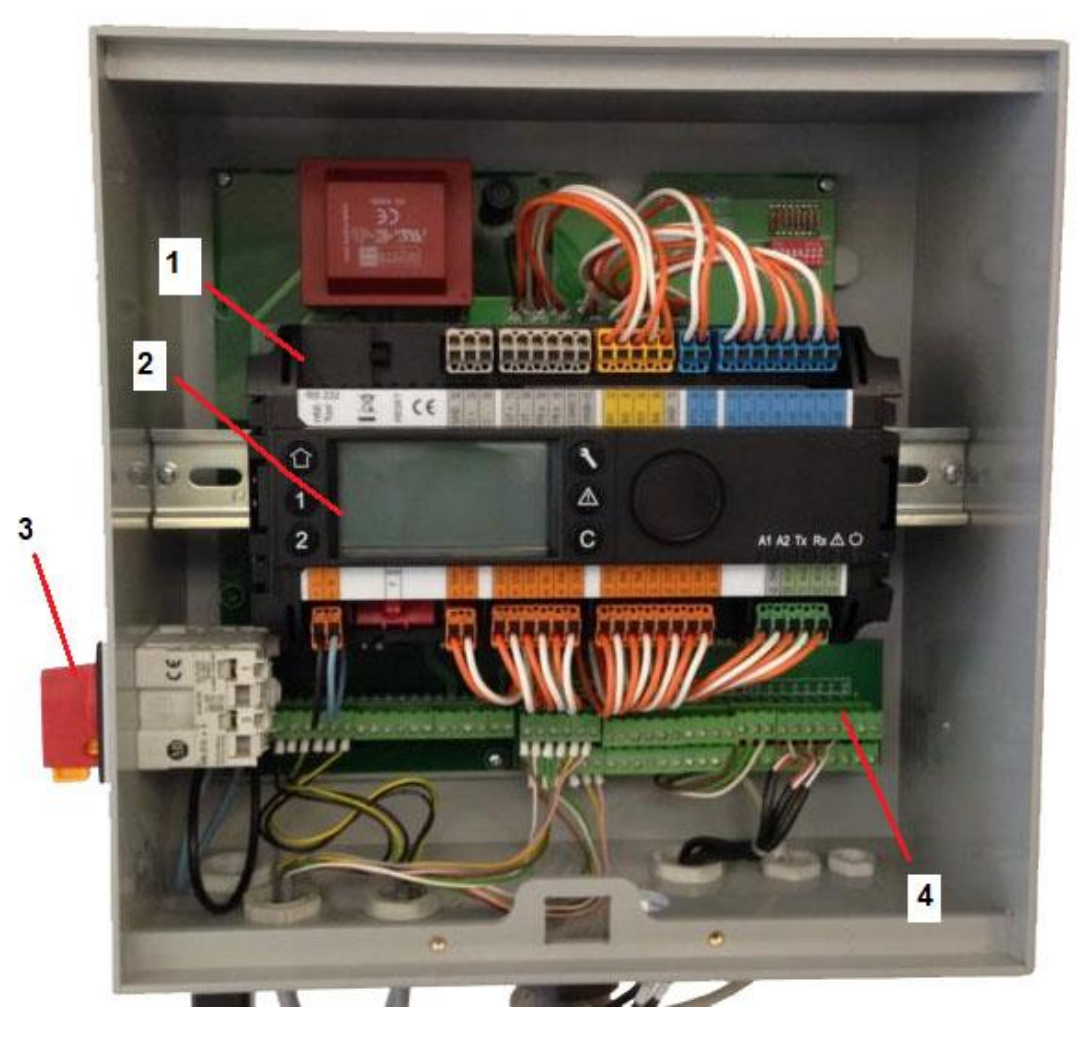

- 1 Régulateur Micro 3000
- 2 Affichage

- 3 Interrupteur principal bipolaire
- 4 Circuit imprimé avec bornier

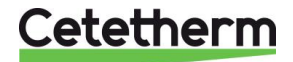

Cetetherm AquaEfficiency

Notice de montage, de mise en service et de maintenance

#### 8.2 Schéma de câblage électrique

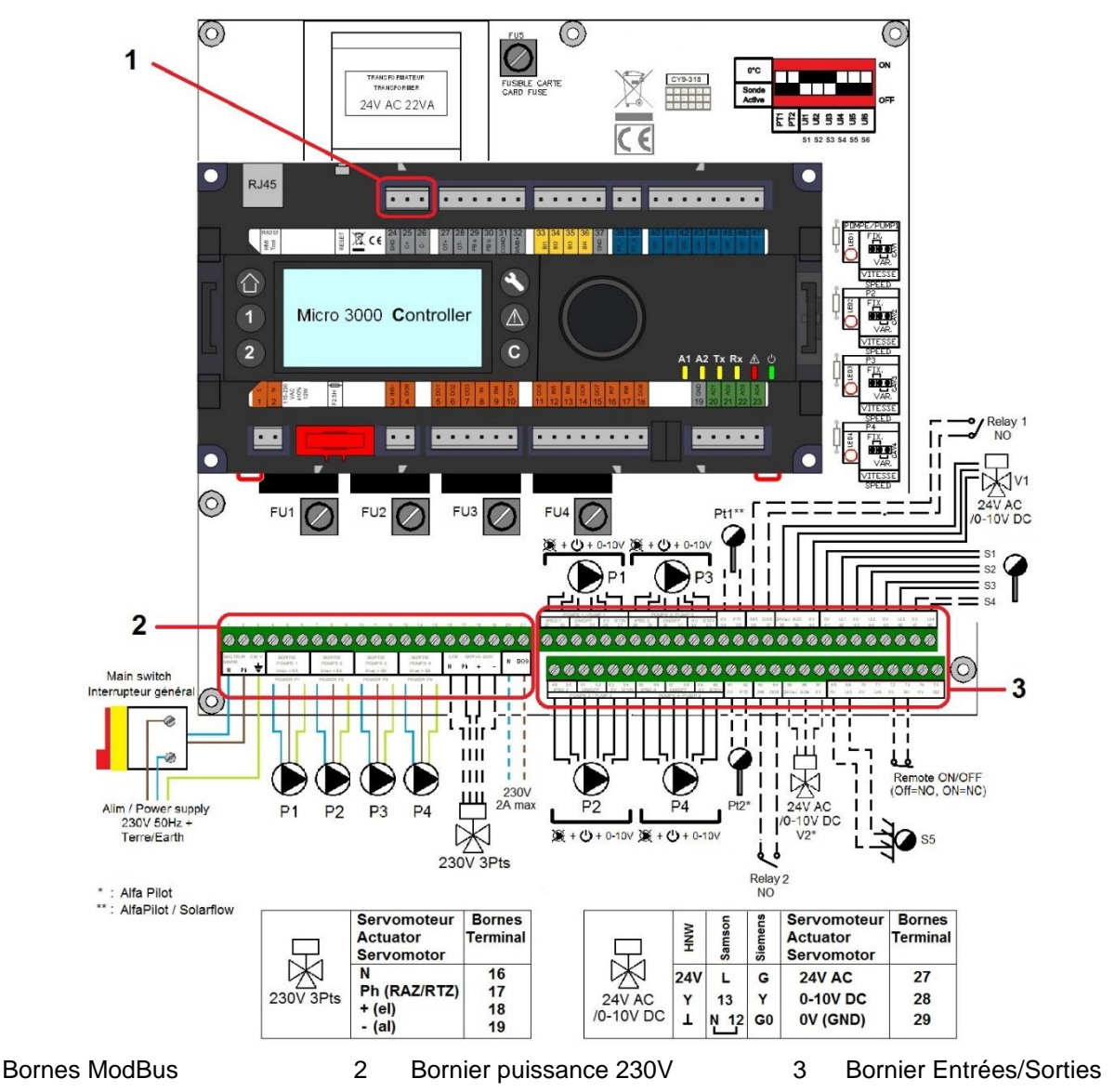

#### 8.2.1 Bornier ModBus

| 24         | 25 | 26 |  |  |  |  |  |  |  |
|------------|----|----|--|--|--|--|--|--|--|
| *          | C+ | C- |  |  |  |  |  |  |  |
| * Blindage |    |    |  |  |  |  |  |  |  |

1

#### 8.2.2 Bornier Puissance

#### 230V output to pumps and valves

| 1    | 2                    | 3 | 4 | 5    | 6  | 7 | 8    | 9 | 10 | 11   | 12 | 13 | 14   | 15 | 16 | 17              | 18            | 19       | 20             | 21                   |
|------|----------------------|---|---|------|----|---|------|---|----|------|----|----|------|----|----|-----------------|---------------|----------|----------------|----------------------|
| Ν    | Ph                   | ⊥ | N | Ph   | ЧI | Ν | Ph   | 1 | Ν  | Ph   | 1  | Ν  | Ph   | ⊥  | Ν  | Ph              | +             | -        | Ν              | DO9                  |
| Aliı | Alim Coffret<br>230V |   | P | ompe | 1  | Ρ | ompe | 2 | P  | ompe | 3  | P  | ompe | 4  | S  | ervom<br>points | oteur<br>(N/A | · 3<br>) | So<br>tr<br>23 | ortie<br>riac<br>30V |

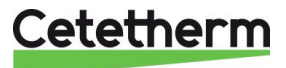

#### 8.2.3 Bornier Entrées / Sorties basse tension

| 22     | 23 | 24     | 25    | 26    | 27    | 28 29  |    | 30     | 31    | 32    | 33    |
|--------|----|--------|-------|-------|-------|--------|----|--------|-------|-------|-------|
| IPSO 1 |    | On/Off |       | 0V    | 0/10V | IPSO 3 |    | On/Off |       | 0V    | 0/10V |
|        | Ρι | ' ump  | 1/Pon | npe 1 |       |        | Ρι | ump (  | 3/Pon | npe 3 |       |

| 34   | 35    | 36           | 37  | 38                  | 39  | 40   | 41    | 42   | 43    | 44   | 45    | 46   | 47    | 48 |
|------|-------|--------------|-----|---------------------|-----|------|-------|------|-------|------|-------|------|-------|----|
| 0V   | PT1   | IN5          | DO5 | 24Vac               | AO1 | 0V   | 0V    | U1   | 0V    | U2   | 0V    | U3   | 0V    | U4 |
| Sond | e Pt1 | Pt1 Relais 1 |     | Servomoteur circuit |     | Sonc | le S1 | Sono | le S2 | Sono | le S3 | Sens | or S4 |    |
|      |       | primaire     |     |                     |     |      |       |      |       |      |       |      |       |    |

| 49             | 50         | 51 | 52   | 53 | 54    | 55  | 56     | 57    | 58     | 59    | 60    |
|----------------|------------|----|------|----|-------|-----|--------|-------|--------|-------|-------|
| IPS            | IPSO 2 On/ |    | /Off | 0V | 0/10V | IPS | IPSO 4 |       | On/Off |       | 0/10V |
| Pump 2/Pompe 2 |            |    |      |    |       |     | P      | ump 4 | 1/Pon  | npe 4 |       |

| 61   | 62    | 63   | 64    | 65            | 66        | 67   | 68    | 69  | 70  | 71  | 72   | 73   | 74  | 75 |
|------|-------|------|-------|---------------|-----------|------|-------|-----|-----|-----|------|------|-----|----|
| 0V   | PT2   | IN6  | DO6   | 24Vac         | AO4       | 0V   | 0V    | U5  | 0V  | U6  | 0V   | B1   | 0V  | B2 |
| Sond | e Pt2 | Rela | ais 2 | 2 Servomoteur |           | Sonc | le S5 | N/A | N/A | Cor | tact | N/A  | N/A |    |
|      |       |      |       | A             | AlfaPilot |      |       |     |     |     | Ren  | note |     |    |

Consulter aussi <u>18.13 Données Techniques</u> et <u>18.14 Fusibles</u>.

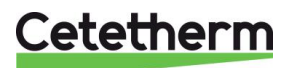

## 9 Instruction d'utilisation du Micro 3000

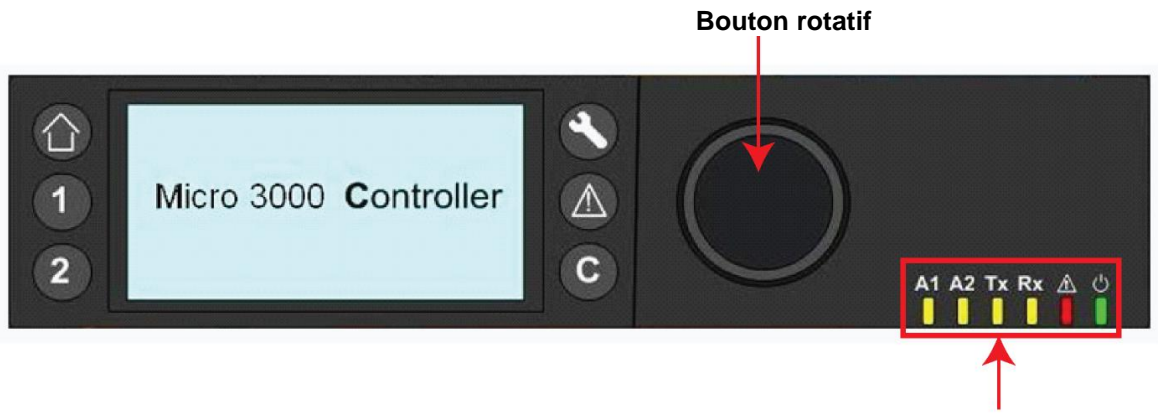

| Voy | /ants | LED |
|-----|-------|-----|

| Bouton | Fonction                                                                                                    |
|--------|----------------------------------------------------------------------------------------------------|
|        | Bouton rotatif pour se déplacer dans les menus et entrer dans les sous-<br>menus/changer les valeurs de réglage en appuyant dessus.<br>Pour activer la ligne ou modifier la valeur en sur brillance, appuyez simplement sur la<br>roulette<br>Fonctionne comme une touche entrée. |
| C      | Pour sortir d'un niveau et revenir au menu / paramètre précédent.<br>Fonctionne comme une touche ESC.                                                                                                    |
| 8      | Pour accéder au menu maintenance.<br>NECESSITE UN MOT DE PASSE                                                                                                    |
|        | Pour revenir à l'écran d'accueil du menu principal                                                                                                    |
|        | Pour accéder au menu Alarme(s).                                                                                                    |
| 1      | Non utilisé                                                                                                    |
| 2      | Non utilisé                                                                                                    |
| A1     | Relais 1 actif si allumé                                                                                                    |
|        | Relais 2 actif si allumé                                                                                                    |
|        | Transmission de données active si clignotant                                                                                                    |
| Rx     | Réception de données active si clignotant                                                                                                    |
|        | Voyant d'alarme régulateur                                                                                                    |
| U<br>• | Régulateur sous tension.                                                                                                    |

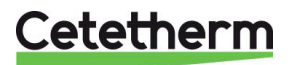

### 9.1 Ecran d'accueil

L'appui sur le bouton 🖤 affiche l'écran d'accueil, point de depart du menu principal :

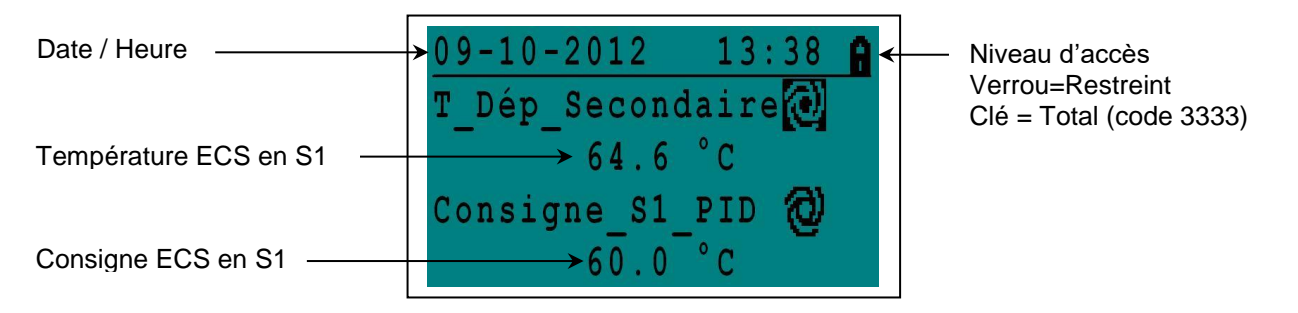

NOTE: Si une alarme survient, comme lors de la mise sous tension du coffret, un message d'alarme masque

l'écran d'accueil. Appuyer alors sur le bouton C pour revenir à l'écran d'accueil.

### 9.2 Symboles du régulateur

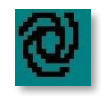

### Mode Auto

Le point en question est en mode automatique et peut être forcé en mode manuel (déconseillé).

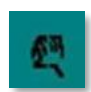

#### Mode Manuel

Le point en question est en mode manuel. Il est conseillé de la remettre en position Auto comme cidessus. Sélectionner et appuyer alors sur la main pour repasser en mode automatique.

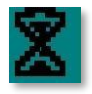

#### Dérogation

La valeur du point correspondant peut être dérogée et se substituer au programme horaire normal avant les prochaines 24 heures On définit alors une plage horaire et une valeur de consigne. La plage échue, le programme horaire principal reprend le pas (voir plus loin).

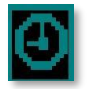

#### Programme horaire

Le point correspondant possède un programme horaire pouvant être sélectionné et modifié (voir plus loin).

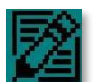

#### Editer

Programme horaire (plage et valeur de consigne.).

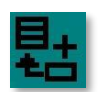

### Ajouter

Ajouter une plage horaire ou bien un point à enregistrer (voir plus loin)

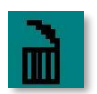

### Effacer

Pour effacer un point d'une liste ou bien une plage horaire dans un programme horaire

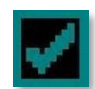

#### En/Hors Service

- Cochée : la donnée est en service ou sélectionnée
- Décochée : la donnée est hors service ou non sélectionnée

#### 9.3 Niveau d'accès technicien avec mot de passe

Le régulateur est protégé en écriture ou modification de certains paramètres ou accès à certains menus par un mot de passe.

- Niveau utilisateur : ne requiert pas de mot de passe. Indiqué par un verrou dans le coin supérieur droit de l'afficheur.
- **Niveau Technicien :** accès total. Nécessite l'entrée du mot de passe. Indiqué par une clé dans le coin supérieur droit de l'afficheur.

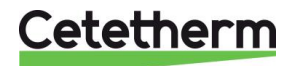

#### Cetetherm AquaEfficiency

Notice de montage, de mise en service et de maintenance

#### 9.4 Réglage de l'heure et de la date

1. Tournez la roue dans le sens inverse des aiguilles d'une montre pour surligner l'heure et la date en haut de l'écran. Presser la roue pour entrer dans le menu heure/date.

- 2. Presser la roue pour changer l'année qui clignote.
- 3. Augmenter ou diminuer la valeur par rotation. Quand la valeur souhaitée est affichée, presser la roue pour ajuster le paramètre suivant qui clignote à son tour.
- 4. Procéder de la même façon pour le mois, la date et l'heure.

#### 9.5 Changement du format de Date

Vous pouvez choisir parmi les formats suivants : aaaa=Année, mm=Mois, dd=Jour du mois

- aaaa-mm-dd
- mm-dd-aaaa
- dd-mm-aaaa
- dd.mm.aaaa
- dd/mm/aaaa

#### Réglage de l'heure d'été/heure d'hiver automatique ou manuel 9.6

#### Heure d'été

Le changement heure été/hiver peut être automatique ou désactivé. Vous pouvez également définir les dates de changement si elles devaient changer.

Les valeurs par défaut sont les bonnes et aucune action n'est requise. Le réglage par défaut de l'heure d'été est le suivant :

Dernier Dimanche de Mars au dernier Dimanche d'Octobre.

#### 9.7 **Enregistrement des modifications**

Une fois qu'une valeur a été modifiée et validée en pressant la roue, le changement corresponda immédiatement validé.

Vous pouvez presser C ou O pour revenir en arrière dans les menus ou à l'écran par défaut.

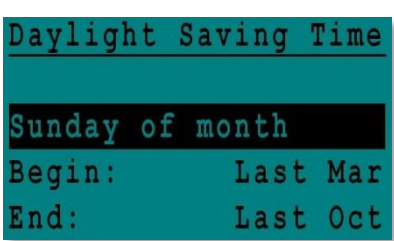

| nt est |  |  |
|--------|--|--|

| Date / Heu | re         |
|------------|------------|
| Date:      | 09-10-2012 |
| Heure:     | 13:44      |
| Format:    | 31-12-2009 |
| Heure Eté/ | Hiver      |
|            |            |
| Date / Heu | re         |

10-

Entrée (appuyer)

2012

Dép Secondaire

64.7 Consigne S1 PID 60 0

°C

| Date / Heu | ire        |
|------------|------------|
| Date:      | 09-10-2012 |
| Heure:     | 13:48      |
| Format:    | 31-12-2009 |
| Heure Eté/ | Hiver      |

| Date / Heu | re         |
|------------|------------|
| Date:      | 09-10-2012 |
| Heure:     | 13:49      |
| Format:    | 31-12-2009 |
| Heure Eté/ | Hiver      |

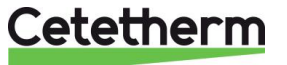

## 10 Mode Utilisateur

Les modifications suivantes peuvent être effectuées en mode utilisateur (verrou) :

- Consigne ECS sur S1 en fonction de l'heure pour chaque jour de la semaine ou tous les jours de la semaine
- Ceci inclut donc les températures Normales et Réduites
- Périodes spéciales dans l'année avec consignes et horaires spécifiques
- Dérogations avec changement de consigne programmable dans la journée.

#### 10.1 Réglage consigne ECS

Veuillez régler une température de production d'ECS selon la législation et les recommandations du pays en vigueur (DTU, Normes EN, ISO ....)

Cetetherm recommande une température de consigne d'au moins 55°C pour une température de bouclage d'au moins 50°C.

Une température inférieure à 50°C entraîne un risqué de prolifération des bactéries sur les installations collectives.

A noter également que des températures supérieures à 60°C augmentent le risque d'encrassement et d'entartrage de l'échangeur.

Des consignes supérieures à 63°C entraînent une augmentation notable de la précipitation du calcaire sur les surfaces de l'échangeur, donc les plaques.

#### **10.2 Programmes horaires**

Tous les programmes horaires présents dans AquaEfficiency s'ajustent de façon identique.

Programmes horaires :

- Consigne\_S1, à voir dans le menu <u>11.4 Menu S1 Départ Secondaire</u>. Permet de régler la température de consigne ECS.
- TrTh\_Activé, à voir dans le menu <u>11.9 Menu Traitement Thermique</u>, permet de régler la période autorisant le traitement thermique, début et fin.
- Multi\_P, à voir dans le menu <u>11.15 Menu triac 230V</u>.

Chaque programme horaire possède deux périodes : Semaine et Week-End. Il est donc possible de définir des températures différentes pour le week-end, voire même pour des jours spéciaux.

1. Par défaut, les Samedi et Dimanche sont répertoriés comme des jours de semaine, signifiant que la température de consigne est la même pour tous les jours de la semaine.

Chaque programme horaire peut avoir une multitude de plages horaires avec une consigne différente dans la journée. Ainsi la température de consigne peut évoluer lorsque l'on atteint une nouvelle plage horaire dans la journée. Si une seule plage horaire est entrée, la consigne restera tout le temps la même dans la journée.

Toute modification effectuée sera reportée sur tous les jours de la semaine. Si un programme week-end existe, il ne sera pas affecté par les changements.

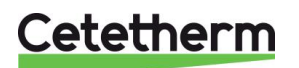

#### Cetetherm AquaEfficiency

Notice de montage, de mise en service et de maintenance

#### 10.3 Changement de l'heure et de la température dans un programme horaire

Aller dans le sous-menu "Menu S1 Départ Sec" pour accéder à la consigne ECS sur la sonde S1. Par défaut, la consigne ECS "Consigne\_S1" est réglée à 60°C à toute heure et pour tous les jours de la semaine.

Vous pouvez modifier ou rajouter d'autres valeurs de consignes à des périodes différentes de la journée. Ces changements seront reportés à chaque jour du même groupe : Semaine / Week-End ou jours spéciaux.

- 1. Surligner le logo horloge et presser la roue.
- 2. Surligner le jour où vous souhaitez effectuer le changement ou l'ajout de consigne et presser la roue. Lundi dans notre exemple qui est un jour de semaine, comme indiqué sur l'écran.

Maintenant vous pouvez :

- a) Changer l'horaire et/ou la température de consigne.
   Surligner la ligne et presser la roue. Changer la/les valeurs en tournant la roue.
   Confirmer le nouveau réglage en pressant la roue.
- Ajouter une nouvelle plage horaire avec consigne en pressant le logo
   Image: Ajouter une nouvelle plage horaire avec consigne en pressant le logo
- c) A l'inverse, pour supprimer une plage horaire, choisir le logo

Dans notre exemple, la consigne est de 60°C à 22h00. Vous pouvez réduire la température pendant la nuit en modifiant 22h00 par 23h00 et 60°C par 55°C, comme montré ci-contre.

#### 10.3.1 Jours spéciaux

Des jours spécifiques, appelés "Jours Spéciaux" peuvent être définis. Certains jours fériés sont déjà préenregistrés dans le régulateur. Il est aussi possible d'en rajouter. Lorsqu'un jour spécial se présente pendant l'année, le programme horaire et/ou la/les température(s) de consigne spécifique(s) s'appliqueront alors.

- 1. Dans le programme horaire, sélectionner "Jrs Spéc" et presser la roue. Choisir entre :
- Annuel période de vacances. Nécessite l'entrée de la date de départ, la date de fin et la consigne ECS. Ce mode peut s'appliquer pour les écoles ou établissement ayant des périodes d'inactivité.
- Férié : Jours particuliers de l'année comme Noël, Nouvel an...
- Prog. Journaliers : jours particuliers qui ne seraient pas dans la liste des jours fériés par exemple.

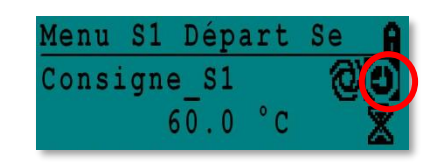

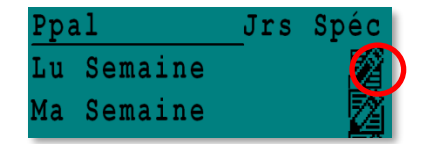

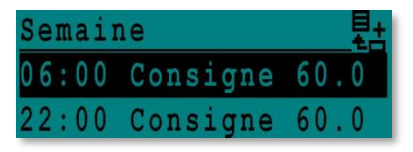

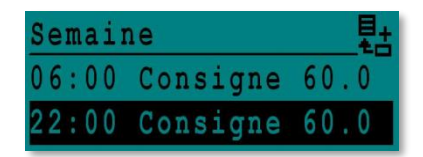

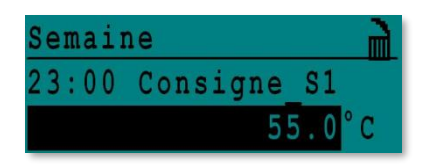

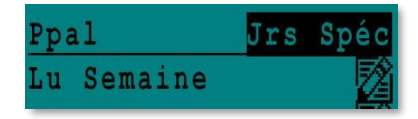

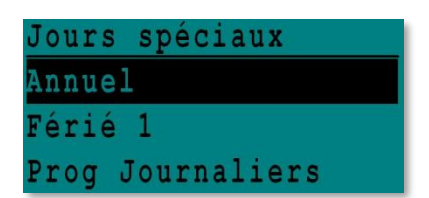

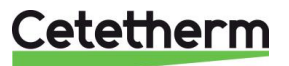

#### 10.4 Dérogation rapide

Il est possible de définir rapidement une période valable une seule fois dans la journée pouvant avoir une température de consigne différente. Quand la période a échu, la température de consigne revient à sa valeur normale, telle qu'elle a été définie dans le programme horaire correspondant.

**NOTE:** Cetetherm ne recommande pas l'utilisation des dérogations dans ses applications.

1. Sélectionner en dessous du logo du programme horaire, le symbole du sablier et presser la roue.

| Menu  | <b>S1</b> | Dépa | art | Se | A |
|-------|-----------|------|-----|----|---|
| Consi | igne      | e_S1 |     | 0  |   |
|       | (         | 60.0 | °C  |    |   |

2. Définir la plage horaire (début à fin) et la température de consigne souhaitée.

Dans notre exemple ci-contre, la température de consigne souhaitée est de 58°C entre 14h43 et 16h00

| Consigne | S1 |       | 2  |
|----------|----|-------|----|
| 14:43 ve | rs | 16:   | 00 |
| Valeur:  |    | 58.0° | С  |

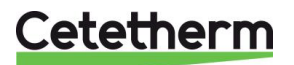

# 11 Menu Technicien

Dans le menu technicien vous pouvez :

- Accéder au menu Configuration
- Effectuer tous les réglages de programmes horaires possibles
- Activer / Désactiver toutes les fonctions comme Eco, booster, traitement thermique, encrassement
- Accéder au menu auto test

Pour cela, vous devez entrer le mot de passe pour :

- Visualiser tous les sous-menus
- Avoir un accès total à tous les réglages possibles.

#### 11.1 Login ou Entrée mot de passe

1. Surligner le logo 🖨 dans le coin supérieur droit de l'écran et appuyer sur la roue.

2. Entrer 3333 pour accéder au niveau technicien : le verrou se transforme en clé.

**NOTE** : Sans action de votre part pendant 10 minutes, le niveau technicien sera abandonné pour un retour au mode utilisateur (verrou).

#### 11.2 Menu Principal

Si vous n'êtes pas sur l'écran d'accueil, pressez ① en répondant non à la question, sinon sortie du niveau technicien.

| Menu Princ         | ipal          | Description                                                      |
|--------------------|---------------|------------------------------------------------------------------|
| T_Dep_Sec          | Lecture seule | Température ECS mesurée par S1                                   |
| Cnsgne_S1_PID      | Lecture seule | Point de consigne température ECS                                |
| T_Ret_Sec          | Lecture seule | Température entrée secondaire mesurée par S2                     |
| T_Sortie_Prim      | Lecture seule | Température sortie primaire mesurée par S3                       |
| T_Entrée_Prim      | Lecture seule | Température entrée primaire mesurée par S4 (option)              |
| T_Récup1           | Lecture seule | Température mesurée par Pt1 (pour Solarflow/AlfaPilot)           |
| T_Récup2           | Lecture seule | Température mesurée par Pt2 (pour AlfaPilot)                     |
| T_extérieure       | Lecture seule | Température extérieure mesurée par S5 (pour chauffage/AlfaPilot) |
| Configuration      | Sous Menu     | Voir <u>11.3 Menu Configuration</u>                              |
| Menu S1 Départ Sec | Sous Menu     | Voir 11.4 Menu S1 Départ Secondaire                              |
| Menu S2 Retour Sec | Sous Menu     | Voir <u>11.5 Menu Sonde 2 Retour Secondaire</u>                  |
| Delta T (S3-S2)    | Sous Menu     | Voir <u>11.6 Menu Delta T (S3-S2)</u>                            |
| Menu S4EntréPrim   | Sous Menu     | Voir <u>11.7 Menu Sonde S4 Entrée Primaire</u>                   |
| Menu S5 Extérieur  | Sous Menu     | Voir <u>11.8 Menu S5 Température</u>                             |
| Traitement Therm.  | Sous Menu     | Voir <u>11.9 Menu Traitement Thermique</u>                       |
| Fct SECOURS        | Sous Menu     | Voir <u>11.10 Fonction Secours</u>                               |
| Fcts Eco Booster   | Sous Menu     | Voir <u>11.11 Fonctions Eco-Booster</u>                          |
| Fct Encrassement   | Sous Menu     | Voir <u>11.12 Fonction Encrassement</u>                          |
| Menu pompes        | Sous Menu     | Voir <u>11.13 Menu Pompes</u>                                    |
| Menu Solaire       | Sous Menu     | Voir <u>11.14 Menu Solaire</u>                                   |
| Aquaprot_chauffage | N/A           | N/A                                                              |
| Menu triac 230V    | Sous Menu     | Voir <u>11.15 Menu triac 230V</u>                                |
| Auto Test          | Sous Menu     | Voir <u>11.16 Menu</u>                                           |
| Acquit Alarme(s)   | Sous Menu     | Voir <u>11.17 Menu Acquittement Alarme</u> (s)                   |

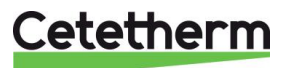
# 11.3 Menu Configuration

Remarque : Après un RESET du régulateur, ce sous-menu doit être utilisé pour configurer le nombre de pompes.

| Paramètre                                        | Réglage<br>usine | Plage de réglage                                    | Description                                                                                                    |
|--------------------------------------------------|------------------|-----------------------------------------------------|----------------------------------------------------------------------------------------------------|
| Type 0=First 1=EFF                               | 0                | 0= Aqua First<br>1= AquaEff                         | Régler à 1 pour AquaEfficiency                                                                                                    |
| Activer loi CH S5 <sup>1)</sup>                  | 0                | 0 désactive /<br>1 active la courbe de<br>chauffage | Régler sur 1 pour un module chauffage avec<br>consigne sur S1 fonction de la température<br>extérieure.<br>Laisser 0 pour une application producteur ECS |
| Mode Froid AO1                                   | 0                | 0=Mode chaud<br>1=Mode froid                        | Laisser sur 0<br>Inversion du signal 0-10V si réglé à 1                                                                                                  |
| Nb Pompes P1P2                                   | 0                | 0/1/2                                               | Nombre de pompes primaires                                                                                                    |
| Vitesse Min P1P2                                 | 40               | 10->100                                             | Signal mini des pompes primaires<br>40% pour AquaEfficiency<br>50% pour SolarFlow<br>Inactif pour les autres produits                                    |
| Nb Pompes P3P4                                   | 0                | 0/1/2                                               | Nombre de pompes secondaires                                                                                                    |
| Coeff Modbus                                     | 1                | 1/10/100                                            | Nombre de décimales pour liaison Modbus.<br>1=Valeur entière, ex:58°C<br>10=1 décimale, ex. 583/10=58,3°C<br>100=2 décimales, ex. 5836/100=58,36°C       |
| Fonction Relais 1 <sup>2)</sup>                  | 1                | 07                                                  | 0=Aucune action<br>1=Défaut de synthèse (DS)<br>2=Alarme température S1 Haute (AH)<br>3=Fonction Eco (E)                                                 |
| Fonction Relais 2 <sup>2)</sup>                  | 2                | 07                                                  | 4=Fonction Booster (B)<br>5=Traitement Thermique (TT)<br>6=Défaut pompe(s) (DP)<br>7=Charge ballon (C).                                                  |
| Config_Recup<br>0:N 1:SF 2:AA 3:AP <sup>2)</sup> | 0                | 0/1/2/3                                             | 0=Aucune action<br>1=Application SolarFlow (SF)<br>2=Application AlfaStore A<br>3=Application AlfaPilot                                                  |
| APilot Inverse 0=Off<br>1=On                     | 0                | 0/1                                                 | Dépend du type de vanne<br>1= Application AlfaPilot                                                                                                    |
| PC_distrib 0=I 1=E                               | 0                | 0/1                                                 | 0=Consigne interne AlfaPilot<br>1=Consigne Externe AlfaPilot via Modbus<br>(consigne sur Pt2)                                                            |
| SW AL Version                                    | XX               | N/A                                                 | Version Software                                                                                                    |

<sup>1)</sup> Si le paramètre "Activer loi CH S5" est réglé sur 1, le point de consigne S1 sortie ECS appelé "Cnsgne\_S1" sera calculé selon une loi de chauffe et fonction de la température extérieure mesurée par la sonde S5. Voir <u>11.8 Menu S5 Température.</u>

<sup>2)</sup> Ces 3 paramètres définissent le mode énergie renouvelable, voir <u>11.14.</u>

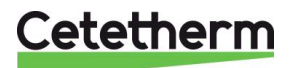

Notice de montage, de mise en service et de maintenance

# 11.4 Menu S1 Départ Secondaire

S1 est la sonde pilote.

| Paramètre          | Réglage usine | Plage de<br>réglage                                              | Description                                                                                                    |
|--------------------|---------------|------------------------------------------------------------------|----------------------------------------------------------------------------------------------------|
| Consigne_S1 ⊕+≵    | 60°C          | Consigne ECS                                                     | Modifier la valeur dans le programme horaire                                                                                                  |
| Delta T S1 Alm Hte | 10 °C         | 0-50                                                             | Alarme de température élevée si Ts1 ><br>Consigne_S1+Delta T S1 Alm Hte                                                                       |
| Tempo Alarme Haute | 1 min         | 0-60                                                             | L'alarme de température élevée est<br>efficace après cette temporisation                                                                      |
| Réarm.Auto AH      | 0             | 0/1                                                              | 0=Réarmement MANUEL de l'alarme/<br>1=Réarmement AUTO de l'alarme                                                                             |
| Reset_Alrm_Hte     | Arrêt         | Marche/Arrêt                                                     | Sélectionner Marche pour effacer les<br>alarmes de température élevée<br>Après quelques secondes, l'état revient<br>sur Arrêt automatiquement |
| BP_ AquaFirst      | 40            | 0 <p<200°c< td=""><td>↑P pour être moins réactif</td></p<200°c<> | ↑P pour être moins réactif                                                                                                    |
|                    | (-200 to 200) | Valeurs négatives<br>si mode froid actif                         | ↓P pour être plus réactif (attention à<br>l'effet de pompage)                                                                                 |
| I_ AquaFirst       | 15            | 0-200 sec                                                        | ↑P pour être moins réactif                                                                                                    |
|                    |               |                                                                  | ↓P pour être plus réactif (attention à<br>l'effet de pompage)                                                                                 |
| D_ AquaFirst       | 2 sec         | 0-200sec                                                         | Rapidité d'inversion du signal                                                                                                    |
| BP_AquaEff         | 80            | 0 <p<200°c< td=""><td>↑P pour être moins réactif</td></p<200°c<> | ↑P pour être moins réactif                                                                                                    |
|                    | (-200 to 200) | Valeurs négatives<br>si mode froid actif                         | ↓P pour être plus réactif (attention à<br>l'effet de pompage)                                                                                 |
| I_AquaEff          | 15            | 0-200 sec                                                        | ↑P pour être moins réactif                                                                                                    |
|                    |               |                                                                  | ↓P pour être plus réactif (attention à<br>l'effet de pompage)                                                                                 |
| D_AquaEff          | 2 sec         | 0-200sec                                                         | Rapidité d'inversion du signal                                                                                                    |

# 11.5 Menu Sonde 2 Retour Secondaire

On y trouve en particulier la fonction d'anticipation d'ouverture/fermeture vanne + signal de pompe lors d'une brusque variation de la température en entrée secondaire. Ainsi, cette fonction prend le pas le temps que le PID principal ajuste les signaux, ce qui permet d'économiser les constantes de temps de l'échangeur et de la sonde S1.

La fonction DeltaT(S1-S2) est valable si l'appareil dispose d'une pompe de charge qui sera alors modulée en vitesse (donc en débit) et ralentira à l'approche du point de consigne ECS, signifiant que le ballon de stockage est presque entièrement chargé. A l'opposé, le moindre soutirage entrainera une chute brusque de la température et donc l'accélération immédiate de la pompe.

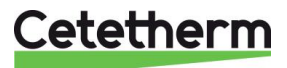

Notice de montage, de mise en service et de maintenance

| Paramètre          | Réglage usine | Plage de<br>réglage           | Description                                                                                                    |
|--------------------|---------------|-------------------------------|----------------------------------------------------------------------------------------------------|
| DeltaTS1S2 VitP3P4 | 8°C           | 320                           | Quand la valeur (S1-S2) <consigne(8°c),<br>le signal de pompe de charge diminue<br/>selon une loi proportionnelle.</consigne(8°c),<br>                                                                                              |
| BP DT(S1-S2)       | 5°C           | 420                           | Proportionnalité de la variation de vitesse<br>à l'approche du DT défini ci-dessus                                                                                                    |
| DZ_GS2 en k/s      | 2             | 0-20                          | Anticipation sur signaux pompe et vanne<br>primaires en fonction du gradient de<br>température sur S2 (ex:soutirage>chute<br>brusque sur S2=ouverture vanne et<br>accélération pompe sans attendre les<br>signaux du PID principal) |
| Sortie Inverse S2  | 0             | Régler sur 1 si<br>mode froid | Inverse l'action de l' anticipation (mode froid uniquement)                                                                                                    |
| Vitesse Min P3P4   | 25            | 10 – 100%                     | Signal Minimal lorsque S2 proche de S1<br>(température ECS quasi atteinte dans le<br>ballon)                                                                                                    |

## 11.6 Menu Delta T (S3-S2) "Efficiency"

Cette fonction permet de limiter la température de retour primaire, en agissant sur la vitesse de la pompe primaire. Elle agit comme si il y avait une vanne de réglage limitant le débit primaire en limitant le signal de la pompe primaire et en prenant en compte la différence de températures S3-S2.

Elle permet à la pompe de ne pas tourner trop vite, donc surconsommer et aussi de limiter la température de retour primaire.

Le signal 0-10V envoyé à la pompe primaire est le minimum des 2 signaux venant de la régulation principale sur S1 et de la régulation du delta T (S3-S2).

| Paramètre          | Réglage<br>usine | Plage de<br>réglage                         | Description                                                                                                    |
|--------------------|------------------|---------------------------------------------|----------------------------------------------------------------------------------------------------|
| Delta T(S3-S2)     | 15K              | 0-100°C (laisser<br>aux alentours de<br>20) | Valeur de consigne du DT(S3-S2).<br>Pour un impact réduit de la fonction, mettre<br>une valeur supérieure à 20°C.                               |
| BP Delta T(S3-S2)  | 80K              | 0-100                                       | ↑P pour être moins réactif et inversement<br>Il est conseillé de ne pas changer la valeur                                                       |
| Intégral DT(S3-S2) | 60 sec           | 0-200                                       | ↑P pour être moins réactif et inversement<br>Il est conseillé de ne pas changer la valeur                                                       |
| Lim S3-S2          | N/A              | Lecture seule                               | Indique l'influence actuelle du DeltaT(S3-<br>S2).<br>Si <0 : Pas d'influence.<br>Si >0 : réduction du signal de pompe de la<br>valeur indiquée |

#### 11.7 Menu Sonde S4 Entrée Primaire

Si une sonde est branchée en S4 (température entrée primaire en amont de la vanne de régulation), il y a une fonction supplémentaire d'anticipation d'ouverture/fermeture vanne + signal de pompe lors d'une brusque variation de la température en entrée primaire.

| Paramètre         | Réglage<br>usine | Plage de<br>réglage           | Description                                                                                           |
|-------------------|------------------|-------------------------------|----------------------------------------------------------------------------------------------------|
| DZ-GS4            | 2                | 0-20                          | Anticipation sur signaux pompe et vanne<br>primaires en fonction du gradient de<br>température sur S4 |
| Sortie Inverse S4 | 0                | Régler sur 1 si<br>mode froid | Inverse l'action de l'anticipation (mode froid uniquement)                                            |

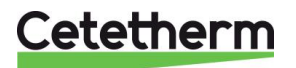

# 11.8 Menu S5 Température Extérieure

Ce sous-menu permet d'ajuster les paramètres de la courbe de chauffe : pente + influence température ambiante sur programme horaire

**NOTE :** Pour être effective, il faut activer le mode chauffage et mettre le paramètre « Activer Loi CH S5 »=1 dans le menu Configuration

Quand ce paramètre est activé, le point de consigne de S1 est modifié et variable. Il n'est pas nécessaire dans le cadre du fonctionnement AlfaPilot et ne doit pas être activé si une température constante est requise en sortie secondaire ECS sur S1, comme dans le cas de la production d'ECS. Voir <u>18.12 Ajouter la fonctionnalité AlfaPilot</u>.

Il est possible de modifier la pente de la courbe de chauffe si nécessaire et modifier une température ambiante sur plage horaire (il s'agit du point de consigne de la température intérieure).

Vous pouvez modifier les paramètres en cliquant sur le logo horloge.

Cette consigne de température va appliquer une correction sur la valeur de la consigne calculée, 20°C étant la température ambiante de référence, pour laquelle il n'y a aucune correction.

- 1. A l'aide de la roue, sélectionner le logo horloge et appuyer.
- La consigne PC\_T\_Amb\_S5 va appliquer ou non une correction sur la courbe de chauffe, la valeur de 20°C (température de consigne ambiante) étant la température de référence sans aucune correction (voir courbe ci-dessous).
- 3. Le réglage par défaut de la température ambiante est :
- 20°C entre 6h00 (6am) et 22h00 (10pm)
- 15°C entre 22h00 (10pm) et 6h00 (6am) le lendemain Pour modifier ces réglages, modifier le programme horaire comme indiqué en <u>10.2 Program</u>.
- Facteur loi de chauffe « Facteur Loi CH/S1 » Ce paramètre permet de spécifier le type de radiateur. Pour toute modification, se référer à la courbe ci-dessous.
- 5. Pente loi de chauffe "Pente Loi CH/S1" Pour toute modification, se référer à la courbe ci-dessous.

Les valeurs par défaut correspondent à la loi suivante : Pour une température extérieure de -20°C, le point de consigne calculé sur S1 est de 85°C environ.

Pour une température extérieure de +20°C, le point de consigne calculé est de 20°C.

Exemple de modification : Si l'on souhaite une consigne à 90°C (au lieu de 85°C) par -20°C extérieur, régler la pente à 1.8, correspondant au paramètre « Pente Loi CH/S1 ». Ceci pour une température ambiante requise de 20°C.

Maintenant, si l'on règle une température ambiante à 15°C (au lieu de 20°C), le point de consigne sera abaissé à ≈87°C, permettant la réalisation d'un réduit de nuit par exemple.

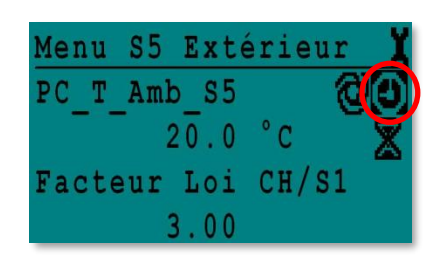

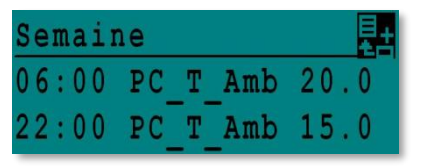

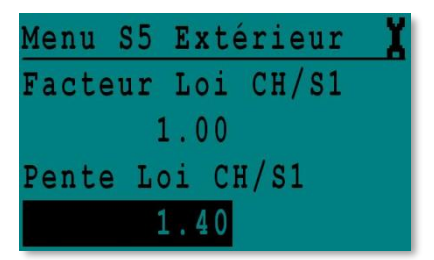

En pratique,

« Facteur Loi CH/S1 » devrait être compris entre 1 et 1,6 "Pente Loi CH/S1" devrait être comprise entre 1 et 2

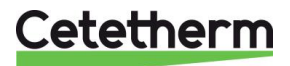

#### Cetetherm AquaEfficiency Notice de montage, de mise en service et de maintenance

S'il n'y a pas de sonde extérieure (S5), nous recommandons fortement de forcer la valeur de la sonde S5 à 20°C. Ceci afin de ne pas perturber le calcul de la consigne maxi dans l'application AlfaPilot. L'écran ci-contre montre une température forcée à 20°C.

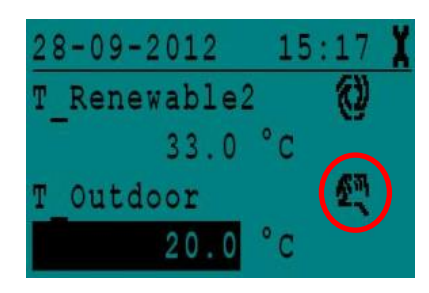

La courbe suivante indique la relation entre la température extérieure et la température de consigne calculée.

#### LOI DE CHAUFFE

Consigne calculée de la température de départ secondaire en fonction de la température extérieure

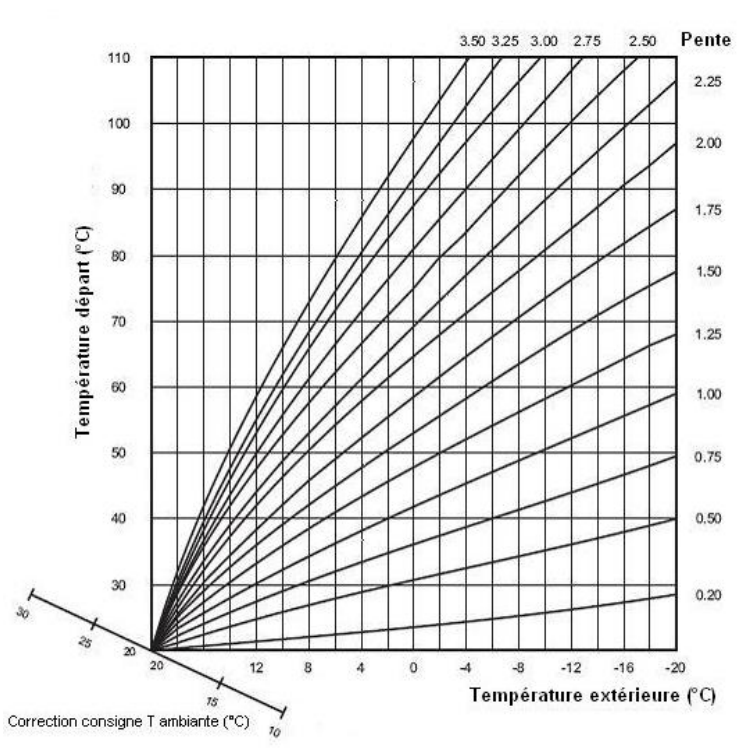

| Application   | Facteur Loi | Pente Loi CH |
|---------------|-------------|--------------|
| Chauffage sol | 1.1         | 0.8          |
| Radiateurs    | 1.3         | 1.6          |
| Convecteurs   | 1.4 à 1.6   | 1.6          |

## 11.9 Menu Traitement Thermique

La fonction traitement thermique est désactivée par défaut. Elle s'active automatiquement à l'aide du programme horaire « TrTh\_Activé ».

La fonction s'active lorsque "TrTh\_Activé" passe en position Marche et s'arrête dans tous les cas lorsque ce même paramètre passe sur Arrêt. Entre ces 2 moments, le traitement va s'effectuer pendant une durée déterminée par "Tps Max essai TT" en mode 2 sondes uniquement plus une durée "Durée TrTh".

A la fin du traitement thermique, l'alarme haute est inhibée pendant un temps « Tempo Inhib.AH », évitant d'enclencher l'alarme haute car le ballon de stockage secondaire est toujours à la température de traitement à la fin du cycle.

| Paramètre                   | Réglage<br>usine | Plage de réglage          | Description                                                                                                    |
|-----------------------------|------------------|---------------------------|----------------------------------------------------------------------------------------------------|
| PC_TrTh                     | 70 °C            | Programme                 | Température de traitement                                                                                                    |
| TrTh_Actif ⊕+≵              | Off              | Off/On                    | Progr. horaire définissant la plage horaire du traitement                                                                                   |
| NS 0=Auto/1/2S<br>Nb_Sondes | Auto             | Auto/1 sonde/<br>2 sondes | 1 sonde = Traitement à durée fixe sans<br>vérification du niveau de température<br>2 sondes=Vérification du niveau de<br>température requis |

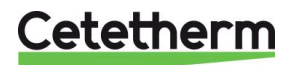

#### Cetetherm AquaEfficiency Notice de montage, de mise en service et de maintenance

| Duree_TrTh          | 1 min  | 1-240 min<br>(4 hrs maxi) | Ajuster la valeur en fonction de l'installation et de la capacité du ballon de stockage                                                                                                    |
|---------------------|--------|---------------------------|----------------------------------------------------------------------------------------------------|
| Duree Fixe (1sonde) | 0      | 0/1                       | Régler à 1 si Nb_Sondes=1                                                                                                    |
| Tps Max Essai TrTh  | 1 min  | 1-240 min<br>(4 hrs maxi) | Durée maxi de scrutation sur S2. Si la température en S2 atteint ( <i>PC_TrTh-DeltaTS1S2TrTh</i> ), le traitement commence sinon une alarme est affichée                                      |
| DeltaT S1S2 TrTh    | 7°C    | 1 - 20°C                  | Delta T maxi requis entre S1 et S2 pour<br>que le traitement débute. Si le delta T(S1-<br>S2) est supérieur jusqu'à <i>Tps Max Essai</i><br><i>TrTh</i> , il y a une alarme échec traitement. |
| Tps Inhib AH        | 30 min | 0-180 min                 | Durée d'inhibition de l'alarme haute après traitement                                                                                                    |

## **11.10 Fonction Secours**

Cette fonction active les quatre relais d'alimentation des pompes au même moment sans tenir compte des entrées des contacts ipsothermiques (contacts de défaut pompe).

Remarque : Cette fonction est accessible depuis le niveau utilisateur final.

| Paramètre   | Réglage usine | Plage de réglage                                        |
|-------------|---------------|---------------------------------------------------------|
| Vit_SECOURS | 75%           | 0-100% signifiant de 0 à 10 volts de signal pompe       |
| FCT SECOURS | Arrêt         | Marche/Arrêt. Mettre sur Marche pour active la fonction |

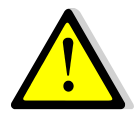

Si l'alarme de température haute sur S1 est active, les pompes primaires restent stoppées, même si la fonction est activée.

## 11.11 Fonctions Eco-Booster

ECO :

Lorsque la vanne de régulation primaire est suffisamment fermée (signal vanne ≤H*yst. Vanne*) durant une période d'au moins la valeur du paramètre « Temporisation ECO » (minutes), la pompe primaire stoppe.

Elle redémarre lorsque la température en S1 descend en dessous de S1-« Hysteresis Eco ». Il est normal que la vanne de régulation commence à s'ouvrir alors que la pompe est toujours à l'arrêt. Ceci permet d'anticiper le débit primaire à fournir pour revenir au bon niveau de température.

Si une ou deux pompes secondaires sont présentes sur l'appareil (Séries SS/DS/DD), la ou l'une des deux pompes reste en fonctionnement pendant la fonction Eco.

## Booster :

NOTE: Cette fonction nécessite la présence d'une pompe primaire double (séries ID/DS/DD).

Si la température ECS descend plus vite que le paramètre "Gradient Booster", le second moteur de pompe est mis en marche afin d'augmenter le débit primaire et de remonter plus vite en température côté secondaire. Quand la température ECS atteint la température de consigne, la fonction stoppe après un délai égal au paramètre "Tempo Booster" et le second moteur de pompe est stoppé.

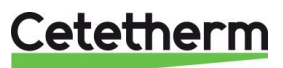

#### Notice de montage, de mise en service et de maintenance

| Paramètre         | Réglage usine | Plage de réglage              | Description                                                                                                 |
|-------------------|---------------|-------------------------------|----------------------------------------------------------------------------------------------------|
| 0:- 1:E 2:B 3:E+B | 0             | 0/1/2/3                       | 0 = Aucune fonction (par défaut)<br>1 = Fonction Eco<br>2 = Fonction Booster<br>3 = Fonctions Eco + Booster |
| Selection_Fct     | Normal        | Normal/Eco/Boost/<br>EcoBoost | Indication de la fonction choisie ci-dessus<br>1 : Eco. 2:Booster. 3: EcoBoost                              |
| Tempo Eco         | 5 min         | 1-30 min                      | Temps de scrutation avant d'enclencher la<br>fonction dans la mesure du possible                            |
| Hysteresis Eco    | 5°C           | 1-20°C                        | Intervalle de température dans lequel la<br>fonction est applicable                                         |
| Hyst Vanne        | 10%           | 0-80%                         | Ouverture maximale de la vanne avant<br>d'enclencher la fonction                                            |
| Tempo Booster     | 2 sec         | 2-200 sec                     | Retard à l'arrêt de la fonction Booster après<br>avoir atteint la température de consigne                   |
| Gradient Booster  | 2°C/s         | 1 à 20°C/sec                  | Vitesse de chute de la température au-delà<br>de laguelle la fonction Booster s'enclenche                   |

## **11.12Fonction Encrassement**

Cette fonction est basée sur la scrutation de la température en S3. Si la température en S3 est trop élevée pendant trop longtemps et pendant des phases de fonctionnement spécifiques, la fonction active une alarme d'encrassement échangeur, signifiant que l'échange thermique s'est dégradé au fil du temps et qu'il faut envisager un nettoyage de l'échangeur.

| Paramètre          | Réglage usine | Plage de<br>réglage | Description                                                                     |
|--------------------|---------------|---------------------|---------------------------------------------------------------------------------|
| Alm Encrasst activ | 0             | 0/1                 | 0=désactivé/1=activé                                                            |
| Alm Encrasst       | Normal/Défaut |                     | Lecture seule                                                                   |
| PC_Encrasst        | 65 °C         | 60-80               | Dépend du type d'échangeur de chaleur<br>et de la température d'entrée primaire |

#### 11.13 Menu Pompes

P1 et P2=Pompes Primaires, P3 et P4=Pompes Secondaires

| Paramètre           | Réglage<br>usine | Plage de réglage                                                                       | Description                                                                                                    |
|---------------------|------------------|----------------------------------------------------------------------------------------|----------------------------------------------------------------------------------------------------|
| P12 Diff.Hrs MAR    | 12 hrs           | 1 - 1000 hrs                                                                           | Temps de marche avant permutation P1<>P2                                                                                                    |
| P12 Type Permut.    | 2                | 0=Heure Fixe<br>1=Heure fixe +<br>Diff.hrs marche<br>2=Immédiatement<br>après Diff.hrs | <ul> <li>0 : Voir P12 Heure Permutation</li> <li>1 : Si Diff.hrs atteint, permutation P1&lt;&gt;P2</li> <li>2 : On ne tient pas compte des jours/heures<br/>(réglage par défaut)</li> </ul> |
| P12 Periode Permut  | 0                | 0=Aucune<br>1=Journalière<br>2=Hebdomadaire<br>3=Mensuelle                             | Valeur conseillée<br>Permutation journalière à l'heure P12 Heure<br>Permut<br>Ne pas utiliser en application production ECS<br>Ne pas utiliser en application production ECS                |
| P12 Jour Permut     | 1                | De 1 à 31                                                                              | Valable si "P12 Period Permut"=3 (déconseillé)                                                                                                    |
| P12 Heure Permut    | 22h00            | 00h00 - 23h59                                                                          | Heure permutation P1<>P2 prise en compte si<br>"P12 Periode Permut"=1                                                                                                    |
| Vitesse Min P1P2    | 40 pct           | 10->100                                                                                | Signal minimum des pompes P1 / P2<br>40% pour AquaEfficiency<br>50% pour Solarflow                                                                                                    |
| Superposition P1P2  | 6                | 0-10 secondes                                                                          | Retard à l'arrêt de la pompe P1/P2 lorsque<br>P2/P1 démarre (pompes doubles uniquement)                                                                                                    |
| P34 Diff.hrs marche | 12 hrs           | 1 - 24 heures                                                                          | Temps de marche avant permutation P3<>P4                                                                                                    |

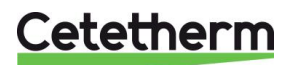

Notice de montage, de mise en service et de maintenance

| P34 Type Permut.   | 2        | 0=Fixed time<br>1=Fixed time+<br>diff.work time<br>2=Immediately<br>after Diff.hrs | <ul> <li>0 : Voir P34 Heure Permutation</li> <li>1 : Si Diff.hrs atteint, permutation P3&lt;&gt;P4</li> <li>2 : On ne tient pas compte des jours/heures<br/>(réglage par défaut)</li> </ul> |
|--------------------|----------|------------------------------------------------------------------------------------|----------------------------------------------------------------------------------------------------|
| P34 Periode Permut | 0        | 0=None<br>1=Daily 2=Weekly<br>3=Monthly                                            | Valeur conseillée<br>Permutation journalière à l'heure P34 Heure<br>Permut<br>Ne pas utiliser en application production ECS<br>Ne pas utiliser en application production ECS                |
| P34 Jour Permut    | 1        | From 1st to 31st                                                                   | Valable si "P34 Period Permut"=3 (déconseillé)                                                                                                    |
| P34 Heure Permut   | 10h00 pm | 00h00 - 23h59                                                                      | Heure permutation P3<>P4 prise en compte si<br>"P34 Periode Permut"=1                                                                                                    |
| Superposition P3P4 | 6        | 0-10 secondes                                                                      | Retard à l'arrêt de la pompe P3/P4 lorsque<br>P4/P3 démarre (pompes doubles uniquement)                                                                                                    |
| Acquit Def_Ppe     | Arrêt    | Arrêt / Marche                                                                     | Pour acquitter défaut pompe, mettre sur marche                                                                                                    |

## 11.14 Menu Solaire

Avec AquaEfficiency, il est possible d'activer les modes de fonctionnement SolarFlow ou AlfaPilot avec le même coffret, permettant de tirer bénéfice d'une source d'énergie primaire renouvelable (solaire ou récupération quelle qu'elle soit) à l'aide d'un ballon de stockage primaire.

Le Micro 3000 combiné à des sondes supplémentaires peut piloter une seconde vanne à servomoteur 0-10V, permettant de diriger le fluide sortie primaire vers un ballon de stockage ou bien de le diriger vers la Chaudière ou générateur de chaleur primaire conventionnel.

Cette distribution peut être binaire (vanne TOR) dans le mode AlfaStore A ou proportionnelle dans le mode AlfaPilot.

Pour plus d'informations, voir <u>18.12 Ajouter la fonctionnalité AlfaPilot</u>.

| Paramètre                            | Réglage<br>usine | Plage de réglage                          | Description                                                                                                    |
|--------------------------------------|------------------|-------------------------------------------|----------------------------------------------------------------------------------------------------|
| Config_Solaire                       | No Option        | No/SolarFlow/<br>AlfaStoreA/ AlfaPilot 1) | Sélection de la configuration                                                                                                  |
| APilot_Inverse                       | Arrêt            | Arrêt / Marche                            | Rappel du réglage effectué dans le<br>menu Configuration.                                                                      |
| DT Recup Min                         | 5                | -50 à +50                                 | Mettre une valeur négative en mode<br>refroidissement. Mode chaud=valeur<br>positive (5-50°C)                                  |
| Hyst SolarFlow                       | 2%               | 0-100                                     |                                                                                                    |
| Hyst AlfaStoreA                      | 2%               | 0-100                                     |                                                                                                    |
| Hyst AlfaPilot                       | 2%               | 0-100                                     |                                                                                                    |
| Mode Csgne retour<br>(intern/extern) | Interne          | Interne/Externe                           | Si consigne interne, elle est définie en<br>ligne suivante.<br>Si consigne externe, elle est définie par<br>« PC_Ret_Externe » |
| PC_Ret_Gene                          | 70°C             |                                           | Consigne interne pour Pt2 si "Mode<br>Csgne Ret"=Interne                                                                       |
| PC_Ret_Externe                       | 65°C             |                                           | Consigne externe pour Pt2 si "Mode<br>Csgne Ret"=Externe                                                                       |

<sup>1</sup>) Voir <u>18.12 Ajouter la fonctionnalité AlfaPilot.</u>

#### Remarque :

Si la sonde extérieure S5 est branchée, le point de consigne de Pt2 prendra en compte la loi de chauffe inhérente à cette sonde, générant ainsi une loi de chauffe.

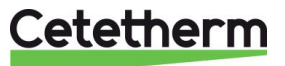

#### 11.14.1 Solarflow

Pour utiliser l'application Solarflow, une sonde de température supplémentaire Pt1 est requise. Elle doit être placée dans le haut du ballon de stockage primaire. Voir <u>18.9 Changer ou Ajouter une sonde</u> et <u>6 Schémas de principe</u>.

Quand le mode Solarflow n'est pas actif, l'AquaEfficiency est en standby et la vanne de régulation primaire est fermée et la pompe primaire à l'arrêt.

Le mode Standby restera actif jusqu'à ce que la température de stockage du ballon primaire (Pt1) devienne supérieure à celle mesurée en S2 plus la valeur du paramètre "DT Recup Min", (donc si *Pt1*≥*S*2+*DT Recup\_Min.*).

DT Recup\_Min (5°C par défaut) s'ajuste en 11.14 Menu Solaire.

A ce moment, toutes les autres fonctions d'AquaEfficiency sont opérationnelles et le système fournit de l'énergie en régulant selon la température de sortie secondaire S1.

Quand la température en Pt1 n'est plus suffisamment chaude, l'AquaEfficiency se remet en mode standby.

La configuration Solaire s'active dans le menu 11.3 Menu Configuration.

**Remarque** : En mode SolarFlow, les éventuelles pompes secondaires, si présentes, fonctionnent toujours, y compris en mode standby du Solarflow.

### 11.15 Menu triac 230V

Cette fonction a pour but d'activer une sortie 230V 50Hz mise à disposition client. Elle possède deux modes de fonctionnement.

NOTE: Ces deux modes ne peuvent pas être cumulés.

- Fonction Impulsion(s) sur programme horaire « Impulsions » avec durée d'impulsion réglable. Dans cette utilisation, le paramètre "ByPass 0=Off 1=On" doit être sur Arrêt
- Fonction ByPass Alimente un composant de bypass entrée/sortie primaire si le delta T (S4-S3)> « Delta T Bypass ». Dans cette utilisation, le paramètre "Multi P" doit être sur Arrêt et "ByPass 0=Oui 1=Non" sur Marche.

|                     | inter of for     |                   |                                                          |
|---------------------|------------------|-------------------|----------------------------------------------------------|
| Paramètre           | Réglage<br>usine | Plage de réglage  | Description                                              |
| Multi_P             | Off              | Programme horaire | Fonction Impulsion(s)                                    |
| Durée Impulsion     | 5 sec            | 1-3600            | Durée de l'impulsion 230V en<br>secondes                 |
| Bypass 0=Oui 1= Non | Arrêt            | Marche/Arrêt      | Fonction Bypass Hors service<br>(Off) ou En service (On) |
| DeltaT Bypass       | 30°C             | 5-50°C            | Delta T à atteindre pour commuter le 230V                |

#### 11.15.1 Fonction Impulsion

La sortie commutée 230V pouvant être utilisée par exemple pour manœuvrer brièvement une vanne de vidange électrique.

Dans cette configuration, la durée d'impulsion peut être programmée pour être active à plusieurs périodes de la journée ou bien un jour de la semaine ou à une date spéciale.

Par exemple, tous les Dimanche à 10h00 pendant 5 secondes.

La charge connectée ne doit pas excéder 230VAC 1A.

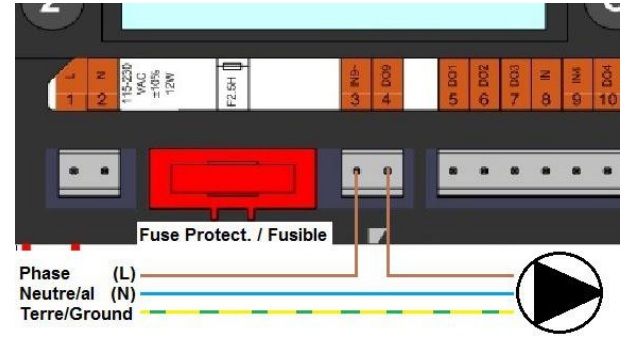

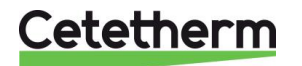

Notice de montage, de mise en service et de maintenance

### 11.15.2 Fonction Bypass

Certaines chaudières à condensation n'acceptent pas des retours à trop basse température ou des différentiels de températures trop élevés retour-départ primaire.

La température en sortie d'AquaEfficiency peut atteindre 25°C au minimum, en particulier pendant les périodes de pointe de soutirage.

Si la température d'entrée primaire est de 70°C, cela fait donc un delta T de (70-25)=45°C.

Il y a deux solutions pour réchauffer le retour primaire vers la Chaudière si le delta T est trop élevé :

Le menu Triac 230V doit être configuré avec le paramètre "ByPass 0=Oui 1=Non" sur Marche. En fonctionnement, si le Delta T (S4-S3) est supérieur à la valeur du paramètre "DeltaT Bypass" la sortie triac est alors commutée et envoie du 203V entre les bornes N et DO9, pour alimenter électriquement un organe de bypass.

- Installer une bouteille de mélange sur le primaire en amont du préparateur AquaEfficiency et installer une pompe de transfert additionnelle entre la chaudière et la bouteille.
   NOTE: Le débit de cette pompe doit être supérieur au débit nominal primaire de l'AquaEfficiency. La pompe va alors servir à envoyer du fluide primaire directement vers le retour pour le réchauffer.
- 2. Installer un by-pass en amont du préparateur, muni d'un organe de fermeture électrique 230V normalement fermé, par exemple :
  - électrovanne 230V NF
  - petite pompe 230V 1A max
  - Vanne 2 voies 230V 3 points avec fermeture par manqué de courant.

Une sonde de température supplémentaire S4, à installer en entrée primaire, est requise, voir <u>18.9 Changer ou Ajouter une sonde</u>.

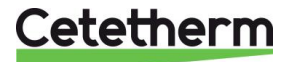

0

#### 11.16 Menu Auto test

Ce sous-menu permet de tester les sorties digitales (contacts) et analogiques (signaux 0-10V) qui commandent les marche/arrêts des pompes, les deux relais programmables, la sortie Triac 230v, ainsi que les vitesses de pompes et ouvertures de vannes. Il est possible d'exécuter une séquence automatique ou de tester manuellement et individuellement chaque sortie.

En cas d'Auto test (séquence automatique), il est possible de réduire ou augmenter les temporisations de tests. Les temps de tests Pompes, vannes et relais sont modifiables individuellement. La valeur des temps de test impacte directement sur la durée totale de la séquence auto test.

| Paramètre       | Réglage<br>usine | Plage de<br>réglage | Description                                                                                   |
|-----------------|------------------|---------------------|-----------------------------------------------------------------------------------------------|
| Lancer AutoTest | 0                | 0/1                 | Sélectionner 1 pour lancer l'autotest. Une fois l'autotest terminé, la valeur revient à zéro. |
| Acquit_Def_Ppe  | Arrêt            | Marche/Arrêt        | Mettre sur marche après l'autotest                                                            |
| Tps Test Ppes   | 4                | 1-60 sec            | Temporisation test alimentation pompes                                                        |
| Tps Test Vannes | 4                | 1-60 sec            | Temporisation test vanne de régulation primaire.                                              |
| Tps Test Relais | 4                | 1-60 sec            | Temporisation test relais 1 et 2 programmables                                                |
| Cmd_P1          | Marche/Arrêt     | Marche/Arrêt        | Mise en Marche ou Arrêt manuel de la Pompe 1                                                  |
| Cmd_P2          | Marche/Arrêt     | Marche/Arrêt        | Mise en Marche ou Arrêt manuel de la Pompe 2                                                  |
| Vitesse_P1P2    | xx %             | 0-100 %             | Pour modifier le signal de pompe(s) primaire                                                  |
| Cmd_P3          | Marche/Arrêt     | Marche/Arrêt        | Mise en Marche ou Arrêt manuel de la Pompe 3                                                  |
| Cmd_P4          | Marche/Arrêt     | Marche/Arrêt        | Mise en Marche ou Arrêt manuel de la Pompe 4                                                  |
| Vitesse_P3P4    | xx %             | 0-100 %             | Pour modifier le signal de pompe(s) secondaire                                                |
| Relais 2        | Marche/Arrêt     | Marche/Arrêt        |                                                                                               |
| Relais 1        | Marche/Arrêt     | Marche/Arrêt        |                                                                                               |
| Sortie_Triac    | Marche/Arrêt     | Marche/Arrêt        | l est individuel des relais, sortie l riac et signaux de vanne.                               |
| Vanne           | xx %             | 0-100 %             |                                                                                               |
| Vanne2          | xx %             | 0-100 %             |                                                                                               |
| Vanne 3 Pts     | xx %             | 0-100 %             |                                                                                               |

ATTENTION ! Une fois le test effectué, bien remettre chaque point en automatique, logo

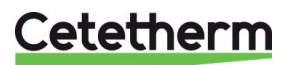

Notice de montage, de mise en service et de maintenance

Synoptique de la séquence auto test. Si les organes correspondants ne sont pas connectés (comme la vanne de régulation No.2) il s'ensuivra un temps d'attente avant de tester la sortie suivante.

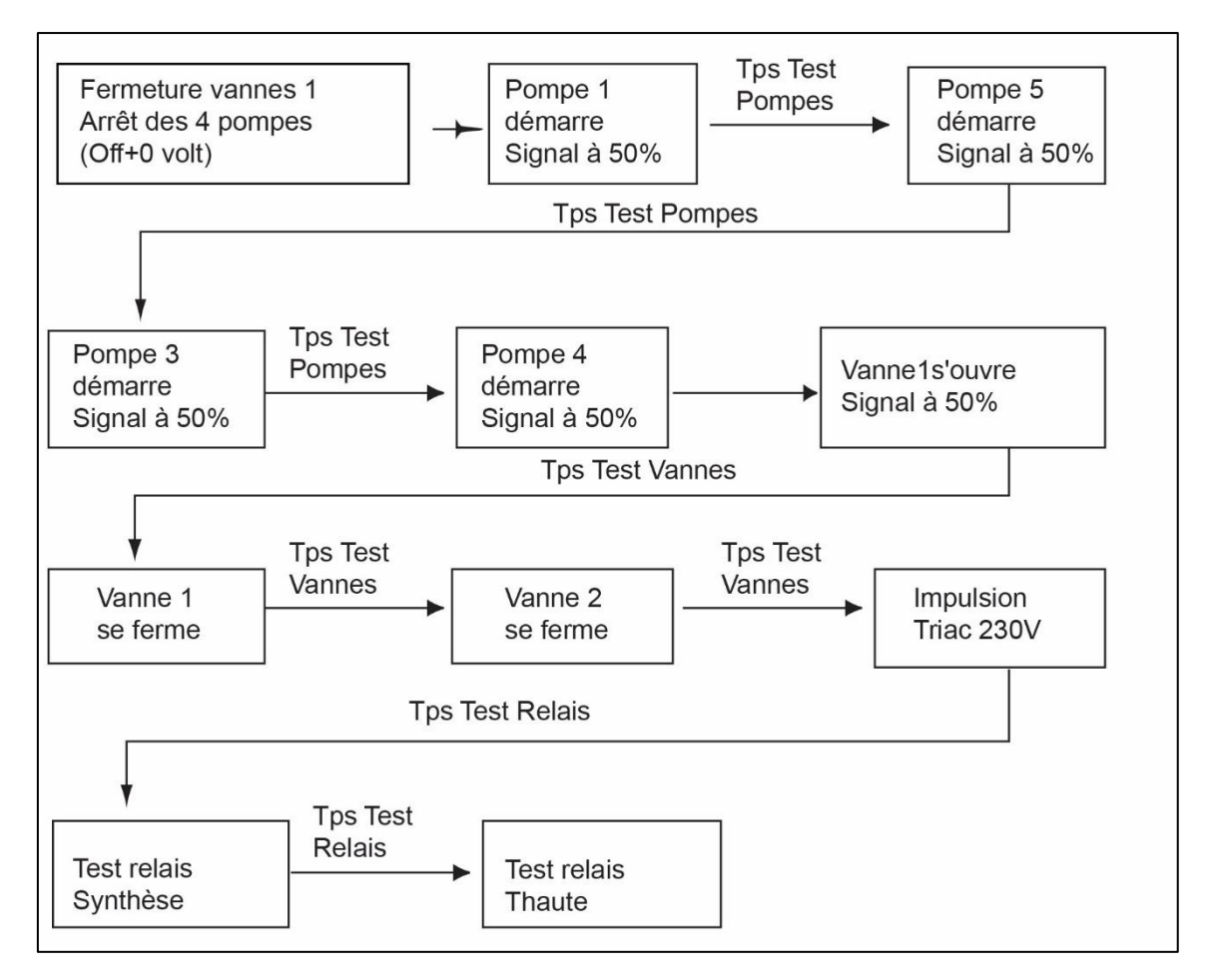

**NOTE :** Selon le type de pompe installé, un défaut pompe peut apparaître après un Auto test. Dans ce cas, acquitter le défaut pompe sur la ligne du menu suivant l'autotest. Voir aussi <u>11.17 Menu Acquittement Alarme(s).</u>

# 11.17 Menu Acquittement Alarme(s)

Toutes les alarmes sont acquittées de la même manière.

| Paramètre       | Réglage<br>usine | Plage de<br>réglage | Description                                                                                                    |
|-----------------|------------------|---------------------|----------------------------------------------------------------------------------------------------|
| Acquit_Alm_Hte  | Arrêt            | Marche/Arrêt        | Sélectionner « Marche » pour effacer l'alarme<br>puis repasser sur « Arrêt » ou attendre<br>quelques secondes pour retour sur « Arrêt »<br>automatique |
| Acquit Def Ppes | Arrêt            | Marche/Arrêt        | Sélectionner « Marche » pour effacer l'alarme<br>puis repasser sur « Arrêt » ou attendre<br>quelques secondes pour retour sur « Arrêt »<br>automatique |

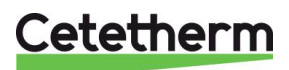

# 12 Menu Maintenance S

Appuyer sur le bouton 🛇 pour accéder au menu Maintenance. Ce menu permet :

- de modifier le mot de passe pour le niveau technicien
- de suivre les paramètres
- d'afficher le suivi
- de vérifier les heures de fonctionnement

# 12.1 Modifier le mot de passe du niveau technicien

NOTE : le mot de passe pour le niveau technicien, niveau 3, est nécessaire pour modifier le mot de passe.

 Appuyer sur la touche Opour accéder au menu Maintenance, sélectionner « Entrée service » et appuyer sur la roue.

4. Aller sur la ligne du niveau 3 et cliquer sur le mot de passe (3333

- 2. Entrer le mot de passe actuel puis appuyer sur la roue pour valider.
- 3. Marquer "Changer MdP" puis appuyez sur la roue.

Menu maintenance Continuer Entrée service

| Mot     | de   | passe | MD P |  |
|---------|------|-------|------|--|
| * * * * | le - |       |      |  |
| Suiv    | ant  |       |      |  |
| Chan    | 20 P | MdD   |      |  |

| Changer MdP |      |
|-------------|------|
| Niveau 2:   | 2222 |
| Niveau 3:   | 3333 |
| Service     |      |

**REMARQUE :** Le niveau 2 n'est pas utilisé.

Presser la roue pour valider.

ici) pour le modifier.

## 12.2 Entrée Service

| Entrée Service | ****                            | Entrer « 3333 » si le mode<br>technicien n'est pas sélectionné |
|----------------|---------------------------------|----------------------------------------------------------------|
|                | Modification du mot<br>de passe |                                                                |

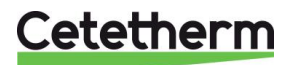

Cetetherm AquaEfficiency Notice de montage, de mise en service et de maintenance

# 12.3 Menu Continuer

| Menu      | Sub-menu       | Sub-menu                        | Sub-menu                                     | Description                                                           |
|-----------|----------------|---------------------------------|----------------------------------------------|-----------------------------------------------------------------------|
| Continuer | Hrs. fonction  |                                 |                                              | Afficher les heures de service des                                    |
|           |                |                                 |                                              | paramètres internes                                                   |
|           | Suivi          | Points en suivi                 |                                              | Sélectionner les variables à suivre, par                              |
|           |                |                                 |                                              | exemples les sondes de temperature                                    |
|           |                | AFF mem. Suivis                 |                                              | défini des points en suivi au préalable)                              |
|           | Config.        | C-Bus Actif                     |                                              | Doit être coché                                                       |
|           | Interface      | Ctr#                            |                                              | Préréglage d'usine                                                    |
|           |                | B-port 9600                     |                                              | Préréglage d'usine                                                    |
|           |                | Ajouter numéro bus<br>à nom clé |                                              | activated                                                             |
|           |                | Apprent. RF                     |                                              | N/A                                                                   |
|           |                | Modbus                          | IDControleur                                 | 10                                                                    |
|           |                | (Voir partie Modbus)            | Vitesse com                                  | 9600                                                                  |
|           |                |                                 | Parité                                       | NONE                                                                  |
|           |                |                                 | Nb. Bits stop                                | 1                                                                     |
|           | Progr. Horaire | Solaire                         | •                                            | Voir 11.14 Menu Solaire                                               |
|           | 5              | Principal ou Spécial            |                                              | = PC T Dép Secondaire (programme                                      |
|           |                |                                 |                                              | horaire principal).                                                   |
|           |                |                                 |                                              | Voir <u>11.4 Menu S1 Départ Secondairet</u> .                         |
|           |                | Tambiante PH_PC                 |                                              | Voir <u>11.8 Menu S5 Température</u>                                  |
|           |                | Multi_Impulsions                |                                              | Voir <u>11.15 Menu triac 230V</u>                                     |
|           |                | Traitement Therm.               |                                              | Voir <u>11.9 Menu Traitement Thermique</u>                            |
|           | Points         |                                 |                                              | Paramètres internes + visualisation E/S                               |
|           |                | Entrée analogique               |                                              | Valeurs des entrées analogiques                                       |
|           | Pseudo Analog  |                                 | Points de consigne ou paramètres<br>internes |                                                                       |
|           |                | Sortie Analog                   |                                              | Signaux de sortie de la vanne et de la<br>pompe                       |
|           |                | Entrée Digitale                 |                                              | Contacts ipsothermiques des pompes, contacts à distance               |
|           |                | Pseudo Digital                  |                                              | Indicateurs internes                                                  |
|           |                | Sortie Digitale                 |                                              | Contacts marche/arrêt de la pompe,<br>contacts de relais, Triac 230 V |
|           |                | Totalisateur                    |                                              | Non utilisé                                                           |
|           |                | Transfert Analog                |                                              | Non utilisé                                                           |
|           |                | Transfert Digital               |                                              | Non utilisé                                                           |
|           | Données        |                                 |                                              | Informations du système                                               |
|           | système        | Paramètres                      |                                              | Non utilisé                                                           |
|           |                | Date/heure                      |                                              | Informations relatives à l'horloge                                    |
|           |                | Infos Système                   |                                              | Infos matérielles/logicielles (version)                               |
|           |                | Config. Interface               |                                              | Accès aux paramètres Modbus                                           |
|           |                |                                 |                                              | Voir <u>16.3 Modification des paramètres</u><br>Modbus                |
|           |                | Temps DDC                       |                                              | Constantes de temps du programme                                      |
|           |                | EEPROM                          |                                              | Sauvegarde de la configuration et des                                 |
|           |                |                                 |                                              | paramètres pouvant être récupérés<br>après un Reset.                  |

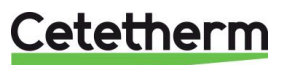

### 12.4 Heures de fonctionnement

Les heures de fonctionnement des variables suivantes peuvent être contrôlées :

- Cmd\_Distant
- lpso\_P1/P2/P3/P4
- Cmd\_P1/P2/P3/P4
- ECO
- Booster
- Alm\_Temp\_Hte
- Alarm\_Synt

Pour plus d'informations, voir 14 Liste des Paramètres.

appuyer sur la roue pour continuer

- 1. Appuyer sur la touche S pour accéder au menu Maintenance et
- 2. Sélectionner Heures de fonctionnement dans le menu. La première fois que vous affichez ce menu, la liste est vide.
- Pour ajouter une variable à suivre, sélectionner en haut à droite. Dans notre exemple nous sélectionnons le temps de fonctionnement de la pompe P1 (pompe primaire1). Le paramètre correspondant s'appelle « Cmd\_P1 ». Il faut dérouler la liste des paramètres qui commence toujours au début :
- 4. Marquer la variable à suivre et appuyer sur la roue. Cmd\_P1 dans notre exemple, que l'on va trouver en tournant la roue pour dérouler la liste.
- 5. Valider la variable en cochant la fenêtre des heures de fonctionnement. Si la fenêtre est vide, la variable est dans la liste mais n'est pas enregistrée.

Lorsque vous retournez dans le menu en pressant la touche <sup>(C)</sup>, la liste avec le paramètre Cmd\_P1 s'affiche du côté gauche et les heures de fonctionnement sont présentes sur le côté droit.

Pour plus de détails, ouvrir le sous menu en cliquant sur la ligne. Vous voyez ici que P1 a fonctionné moins d'une heure, a commuté 2 fois et que son état est sur MARche.

Procéder de la même façon pour ajouter des variables supplémentaires.

- Sortie\_Triac
- AFF\_leg\_active
- Multi\_P
- FCT\_SECOURS
- Charge\_ballon
- TrTh\_Active
  - ntrée service Service Hrs. fonction Suivi Config.Interface Activer Hrsfonct Cmd Distant Ipso P1 lpso P2 pso P3 tiver Hrsfonct fonction: Hrs P 1 Cmd fonction: Hrs Operating Hours(h) md P1

Menu maintenance

ontinuer

| C m | ۵  | P 1 |      |     |    |   |
|-----|----|-----|------|-----|----|---|
| Ηr  | S  | fon | ctio | n:  |    |   |
| Нe  | ur | es: |      |     | är | 0 |
| Co  | mm | ut. |      |     |    | 2 |
| Et  | at | £   |      | MAR |    |   |

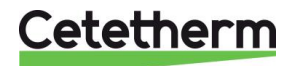

Notice de montage, de mise en service et de maintenance

### 12.5 Enregistrement de paramètres

De nombreuses variables différentes peuvent être enregistrées/suivies. Par exemple, les mesures des températures, les signaux des vannes ou des pompes, les contacts ipsothermiques, les alarmes, les traitements thermiques, etc.

- Appuyer sur la touche vous pour accéder au menu maintenance et appuyer sur Continuer
- 2. Sélectionner Suivi dans le menu
- Sélectionner Points suivis. La première fois que vous affichez ce menu, la liste est vide.
- 4. Pour ajouter une variable, sélectionner
- 5. Marquer la variable à suivre puis appuyer sur la roue. En l'occurrence, la température de sortie secondaire, S1.
- 6. Valider la variable en cochant la fenêtre de suivi. Si la fenêtre est vide, la variable est dans la liste mais n'est pas enregistrée.

#### Il y a deux façons d'enregistrer :

- a) Seul le changement de paramètre est enregistré. Cela sauvegarde la mémoire et permet une période d'échantillonnage plus longue qu'avec la méthode b. Sélectionner l'hystérésis enregistrée. En l'occurrence, chaque changement de température de 1 °C est enregistré. Cliquer sur la valeur de l'hystérésis pour la modifier.
- b) Enregistrement sur une base horaire, que le paramètre change ou pas.

Notez que cette méthode consomme de la mémoire, surtout si une base horaire prolongée est sélectionnée. La base horaire sélectionnée ici est de 10 minutes (1 enregistrement toutes les 10 minutes).

Pour la méthode a), régler le cycle de suivi sur zéro. Pour la méthode b), seule la valeur de cycle suivi est prise en compte du moment qu'elle est différente de zéro, quelle que soit la valeur de Hyst Suivi.

| _ |
|---|
|   |
|   |
|   |
|   |
|   |
|   |
|   |
|   |
|   |
|   |
|   |
|   |
|   |
|   |
|   |
|   |
|   |

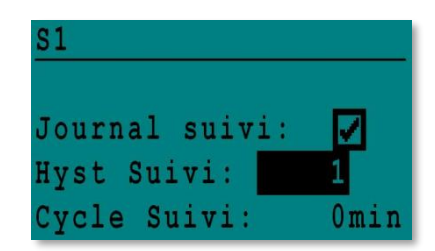

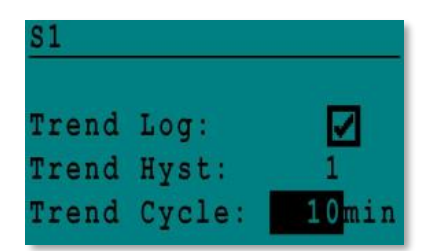

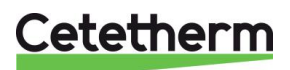

# 12.5.1 Affichage des enregistrements

- 1. Appuyer sur la touche 💙 pour accéder au menu Maintenance et appuyer sur Continuer.
- 2. Sélectionner "Suivi" dans le menu.
- 3. Sélectionner "AFF mém. Suivis".
- 4. Sélectionner la variable à afficher, S1 dans notre cas, et appuyer sur la roue.

Les données, l'heure et la température peuvent être lues. Par exemple, le 21 septembre à 14h22 la température était de 58 °C pour S1.

| nce et   | Menu maintenance |
|----------|------------------|
|          | Continuer        |
|          | Entrée service   |
|          | Corvico          |
|          | SELVICE          |
|          | Hrs. fonction    |
|          | Suivi            |
|          | Config.Interface |
|          |                  |
|          | Suivi            |
|          | Points en suivi  |
|          | AFF mém. Suivis  |
|          |                  |
| r sur la | Trend Buffer     |
|          | S1               |
|          |                  |

| S1    |       |    |
|-------|-------|----|
| 21-09 | 14:22 | 58 |
| 21-09 | 14:22 | 60 |
| 21-09 | 14:22 | 59 |
| 21-09 | 14:22 | 57 |

## 12.6 Menu Points

Depuis le sous menu Points de données, il est possible de consulter ou de modifier les sorties analogiques ou binaires pour démarrer/arrêter une pompe, ouvrir/fermer une vanne de régulation, etc.

Ce menu comporte les parties suivantes :

- Entrées analogiques (entrées sondes)
- Entrées digitales (contacts défauts des pompes)
- Sorties digitales (Marche/Arrêt des pompes et sortie triac)
- Sorties analogiques (Signaux vannes et pompes)

Ce menu est très similaire au menu Autotest.

ATTENTION ! Si une valeur de signal est forcée manuellement, bien remettre après test chaque point en

automatique, logo

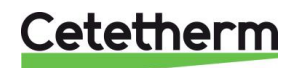

Notice de montage, de mise en service et de maintenance

# 13 Menu Alarme(s) @

Indicateur d'alarme : Contacts Relais 1 et Relais 2 libres de potentiel, chacun à 230 V 2 A max.

Appuyer 🙆 pour accéder au menu des alarmes. Le menu comprend quatre listes différentes :

### • Tampon d'alarme

Liste tous les évènements avec date, heure et type d'évènement.

#### • Points en Manuel

Liste de tous les points se trouvant en mode manuel ou force. Pour un fonctionnement normal, cette liste doit être vide. Quand des points sont forces pour effectuer des tests par exemple, ils doivent être remis en position automatique. Si au moins un point se trouve en manuel, un message d'alarme apparaitra régulièrement sur l'écran.

### • Points d'alarme

Liste tous les évènements avec conditions d'alarme.

#### • Alarmes critiques

Liste toutes les alarmes avec conditions d'alarme critique. Les alarmes critiques sont importantes, elles indiquent par exemple la température élevée.

#### • Alarmes non critiques

Liste toutes les conditions alarmes non critiques. Ces alarmes donnent des informations comme les pannes de courant.

Le tampon d'alarme présente par exemple :

| 15:52 | 1. FCT_SECOURS  |
|-------|-----------------|
| 15:51 | Vitesse_SECOURS |
| 15:41 | Vitesse_SECOURS |
| 15:40 | FCT_SECOURS     |

Notez que les alarmes sont listées par ordre chronologique, de la plus récente à la plus ancienne.

Appuyer sur une ligne pour avoir plus d'informations sur l'alarme.

| Affichage                                                      | Signification                                                                     |
|----------------------------------------------------------------|-----------------------------------------------------------------------------------|
| 19-06-2012 15:52 FCT_SECOURS<br>Fonctionnement auto            | La fonction secours a été réglée en mode<br>automatique et s'est arrêtée à 15h52. |
| 19-06-2012 15:51 Vitesse_SECOURS 100 %<br>Fonctionnement auto  | La vitesse secours a été réglée en mode automatique à 100 % à 15h51.              |
| 19-06-2012 15:41 Vitesse_SECOURS 75 %<br>Fonctionnement manuel | La vitesse de la pompe a été réglée manuellement à 75 % à 15h41.                  |
| 19-06-2012 15:40 FCT_SECOURS<br>Fonctionnement manuel          | La fonction secours a été activée manuellement le 19 juin 2012 à 15h40.           |

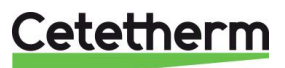

# 14 Liste des Paramètres

Il existe plus de 100 variables différentes utilisées dans le régulateur. La plupart d'entre elles sont utilisées pour des calculs et des programmes internes. Nous décrivons ici les points principaux.

| Paramètre       | Description                                                                                 | Unité        | Adresse<br>ModBus* |
|-----------------|---------------------------------------------------------------------------------------------|--------------|--------------------|
| lpso_P1         | Entrée ipsothermique de la pompe P1                                                         | 0/1          | 11                 |
| lpso_P2         | Entrée ipsothermique de la pompe P2                                                         | 0/1          | 12                 |
| lpso_P3         | Entrée ipsothermique de la pompe P3                                                         | 0/1          | 13                 |
| lpso_P4         | Entrée ipsothermique de la pompe P4                                                         | 0/1          | 14                 |
| Cmd_P1          | Commande Marche/Arrêt de la pompe P1                                                        | Marche/Arrêt | 15                 |
| Cmd_P2          | Commande Marche/Arrêt de la pompe P2                                                        | Marche/Arrêt | 16                 |
| Cmd_P3          | Commande Marche/Arrêt de la pompe P3                                                        | Marche/Arrêt | 17                 |
| Cmd_P4          | Commande Marche/Arrêt de la pompe P4                                                        | Marche/Arrêt | 18                 |
| Défaut_PriP1    | Défaut de la pompe primaire 1                                                               | 0/1          | 21                 |
| Défaut_PriP2    | Défaut de la pompe primaire 2                                                               | 0/1          | 22                 |
| Défaut_SecP3    | Défaut de la pompe secondaire 1                                                             | 0/1          | 25                 |
| Défaut_SecP4    | Défaut de la pompe secondaire 2                                                             | 0/1          | 26                 |
| Alarm_Synt      | Alarme générale                                                                             | 0/1          | 28                 |
| Alm_Temp_Hte    | Alarme de température élevée sur le capteur S1.                                             | 0/1          | 29                 |
| Alarme_Encrasst | Alarme d'encrassement de l'échangeur thermique                                              | 0/1          | 30                 |
| Alarm_Tret_Hte  | Alarme de forte température pour S2 (sonde requise)                                         | 0/1          | 31                 |
| Alarme_TrTherm  | Défaillance du traitement thermique                                                         | 0/1          | 32                 |
| Fct_Secours     | État de la fonction secours                                                                 | 0/1          | 35                 |
| AFF_leg_active  | Traitement thermique en service                                                             | 0/1          | 36                 |
| Control_Distant | L'unité est contrôlée à distance                                                            | 0/1          | 37                 |
| BOOSTER         | N/A                                                                                         | 0/1          | 41                 |
| ECO             | Fonction ECO active                                                                         | 0/1          | 42                 |
| Charge_ballon   | Ballon chargé (sonde S2 requise)                                                            | 0/1          | 44                 |
| PA10_Vanne1     | Signal au Servomoteur de vanne primaire                                                     | 0-100%       | 47                 |
| S1_10           | Mesure de la température de sortie secondaire (sonde S1)                                    | °C           | 50                 |
| S2_10           | Mesure de la température en entrée secondaire (Sonde S2 requise)                            | °C           | 51                 |
| S3_10           | Mesure de la température en sortie Primaire (Sonde S3 requise)                              | °C           | 52                 |
| PC_S1_PID_10    | Point de consigne interne de température actuel de la boucle de contrôle principale sur S1. | °C           | 62                 |
| Reset_Alrm_Hte  | Pour réinitialiser une alarme de température élevée                                         | Marche/Arrêt | 201                |
| Reset Déf Ppe   | Réinitialiser un défaut de pompe                                                            | Marche/Arrêt | 202                |
| AFF_Legio       | Fonction Marche/Arrêt du traitement thermique                                               | Marche/Arrêt | 203                |
| Consigne_S1     | Consigne fixe S1 (ECS)                                                                      | °C           | 211                |
| PC_TrTh         | Point de consigne traitement thermique                                                      | °C           | 213                |
| Sortie_Triac    | Etat de la sortie triac 230V.                                                               | Marche/Arrêt | 33                 |
| Vanne 2         | Signal au Servomoteur de vanne No.2 AlfaPilot                                               | 0-100%       | 48                 |

\* Pour plus d'informations, voir <u>16 Modbus</u>.

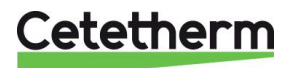

# 15 Réinitialisation usine (RESET)

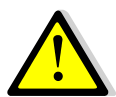

Après avoir effectué un RESET, il est impératif de reconfigurer l'appareil et en particulier le nombre de pompe(s) installée(s). Pour cela, voir *11.3 Menu Configuration*.

- 1. Appuyer simultanément sur 🛇 et 🖸 pendant 5 secondes.
- 2. Les éléments apparaissent tel qu'indiqué ici. Tourner la roue et sélectionner la dernière ligne (nom du programme suivi d'un astérisque).
- 3. Appuyer sur la roue pendant quelques secondes. Le programme se lancera au bout d'une minute.

Les réglages sont désormais les réglages d'usine.

Notez que certaines versions logicielles permettent de modifier la langue d'affichage. Après un RESET, l'écran doit ressembler à celui-ci-contre, demandant un choix de langage (« Select Language » en bas de l'écran).

- 1. Tourner la roue dans le sens des aiguilles d'une montre pour afficher tous les langages disponibles.
- 2. Sélectionner la langue puis appuyer sur la roue.
- Choisir FACTORY entrainera un RESET. Si une autre ligne est disponible, cela rechargera les paramètres antérieurs avant que le Reset n'ait été fait
- 4. Le régulateur redémarre. Patienter 1 minute environ avant de manipuler.

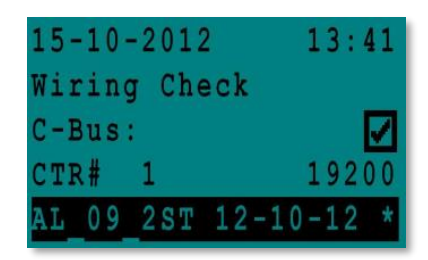

| 02/07/2 | 013      | 15:27 |
|---------|----------|-------|
| Alfa La | val Star | tup   |
| C-Bus c | onfig:   |       |
| CTR# 2  |          | 38400 |
| Select  | Language | 1     |
| English | (1)      |       |
| French  |          |       |

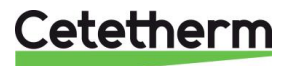

# 16 Modbus

## 16.1 Communication Modbus

Le régulateur inclue un protocole de communication esclave Modbus RS485 RTU.

La connexion entre le système de gestion d'immeuble (SGI) et le Micro 3000 nécessite deux câbles libellés sur C+ et C- directement sur le régulateur, respectivement étiquetés 25 et 26 sur les bornes C BUS.

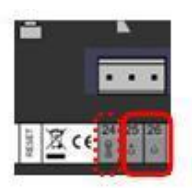

L'utilisation de câbles blindés n'est pas obligatoire mais peut être réalisée avec la borne 24. Pour ce faire, il est nécessaire de dévisser le panneau avant.

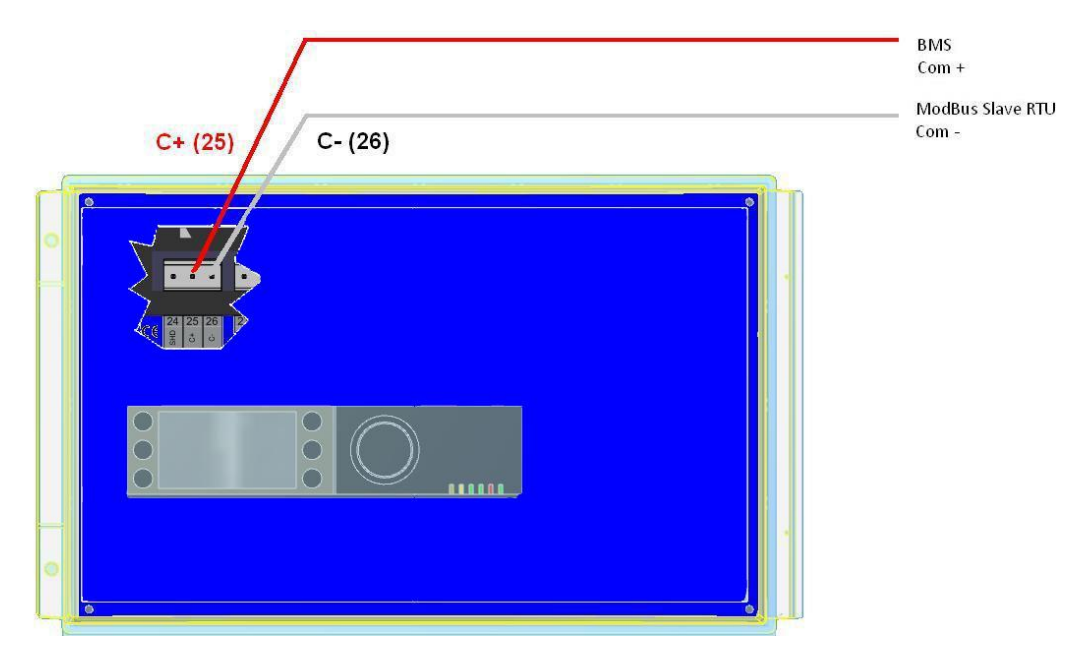

## 16.2 Raccordement de plusieurs régulateurs Micro 3000

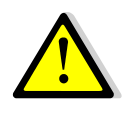

#### **Règles à respecter**

Longueur maximum entre le superviseur et le régulateur le plus éloigné : 500 mètres. La continuité de la connexion (C+ et C-) doit être effectuée directement sur les bornes C BUS du régulateur, sans utiliser de boîtiers de dérivation. Il y a donc deux câbles par borne, sauf pour le régulateur le plus éloigné (dernier de la chaîne).

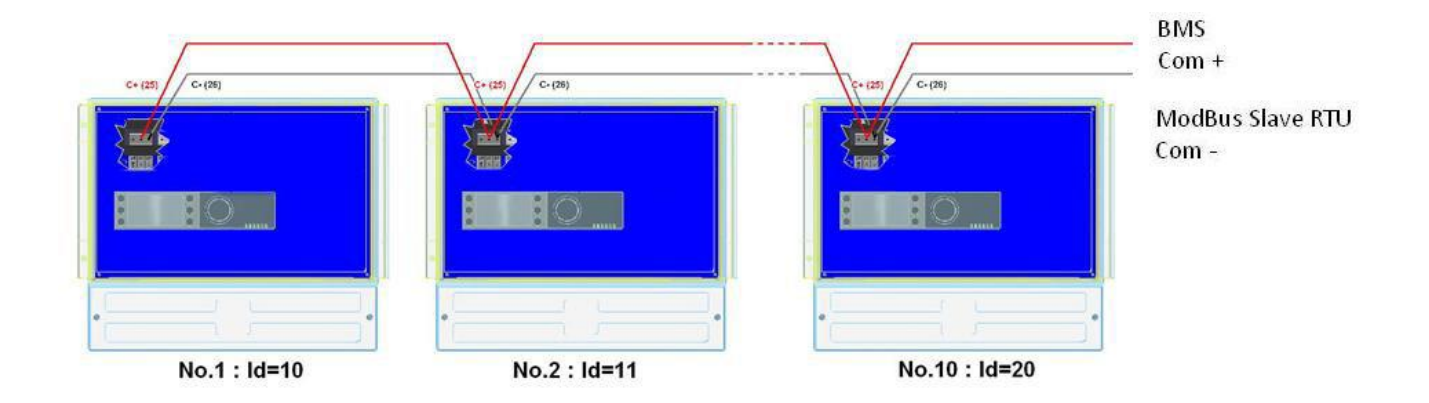

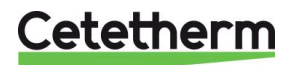

Notice de montage, de mise en service et de maintenance

## 16.3 Modification des paramètres Modbus

- 1. Appuyer sur la touche S pour accéder au Menu Maintenance et aller sur "Entrée Service". Presser la roue.
- 2. Entrer le mot de passe et presser la roue
- 3. Appuyer sur "Suivant".

4. Dans le menu Service, Sélectionner "Config Interface"

5. Sélectionner "Modbus".

6. Ecran ModBus Sélectionner la variable à modifier et Presser la roue pour valider ID Contrôleur=Adresse Modbus de l'appareil Vitesse Com=Vitesse en baud Parité = None (0) / Odd Nb bits Stop = 0/1

| Me  | n | u |   | 1 | a | i | n | t | e | n | a | n | C | е |
|-----|---|---|---|---|---|---|---|---|---|---|---|---|---|---|
| Co  | n | t | i | n | u | e | r |   |   |   |   |   |   |   |
| E n | t | r | é | e |   | S | e | r | V | i | С | e |   |   |

Mot de passe MDP \*\*\*\*

uivant

Changer MdP

| S | e | r | V | i | С | e |   |   |   |   |   |   |     |  |
|---|---|---|---|---|---|---|---|---|---|---|---|---|-----|--|
| H | r | s |   |   | f | 0 | n | С | t | i | 0 | n |     |  |
| S | u | i | V | i |   |   |   |   |   |   |   |   |     |  |
| С | 0 | n | f | i | g |   | Ι | n | t | e | r | f | ace |  |
| P | R | 0 | G |   |   | H | 0 | R | A | I | R | E |     |  |

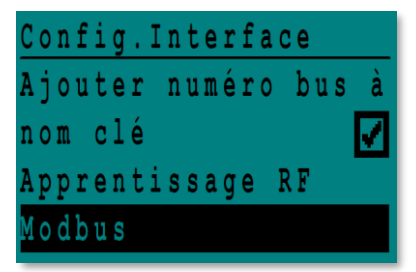

| С | 0 | m | m | u | n | i | C | a | t | i | 0 | n |   | Mod | b | u s |
|---|---|---|---|---|---|---|---|---|---|---|---|---|---|-----|---|-----|
| Ι | D |   | С | 0 | n | t | r | ô | 1 | e | u | r | : |     |   | 10  |
| V | i | t | e | S | S | e |   | С | 0 | m | m |   | : | 9   | 6 | 00  |
| P | a | r | i | t | é | : |   |   |   |   |   |   |   | N   | 0 | N E |
| N | b | • | b | i | t | S |   | S | t | 0 | p |   | : |     | 1 |     |

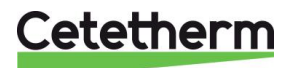

## Notice de montage, de mise en service et de maintenance

#### 16.3.1 Liste des points Modbus et paramètres

|                                                                                                    | Speed / Vitesse :<br>Bit number / Nbre de<br>Stop bit / Bit de stop<br>Parity / Parité :<br>Mode :                                                                             | e bits :*<br>o :                                                                                                    | 9600<br>8<br>1<br>None / Aucune<br>RTU                                                                                                    | En cas<br>Paramè                                                     | de régulateurs multiples, ch<br>tre "ID Controleur"                                                                                                    | anger le numéro le N° d' identification du régulateur                                                                                                    |
|----------------------------------------------------------------------------------------------------|----------------------------------------------------------------------------------------------------|----------------------------------------------------------------------------------------------------|----------------------------------------------------------------------------------------------------|----------------------------------------------------------------------|----------------------------------------------------------------------------------------------------|----------------------------------------------------------------------------------------------------|
| Points ModBus                                                                                                    | Adresse ModBus**                                                                                                    | Туре                                                                                                    | Sous-type                                                                                                    | Mode                                                                 | Valeur                                                                                                    | Commentaire                                                                                                    |
|                                                                                                    | •                                                                                                    |                                                                                                    | •                                                                                                    |                                                                      | +                                                                                                    |                                                                                                    |
| PD_Cmd_P1                                                                                                    | 15                                                                                                    | HR _16                                                                                                    | BOOL                                                                                                    | R                                                                    | 0=Off, 1=On                                                                                                    | Command(e) P1                                                                                                    |
| PD_Cmd_P2                                                                                                    | 16                                                                                                    | HR _16                                                                                                    | BOOL                                                                                                    | R                                                                    | 0=Off, 1=On                                                                                                    | Command(e) P2                                                                                                    |
| PD_Cmd_P3                                                                                                    | 17                                                                                                    | HR _16                                                                                                    | BOOL                                                                                                    | R                                                                    | 0=Off, 1=On                                                                                                    | Command(e) P3                                                                                                    |
| PD_Cmd_P4                                                                                                    | 18                                                                                                    | HR _16                                                                                                    | BOOL                                                                                                    | R                                                                    | 0=Off, 1=On                                                                                                    | Command(e) P4                                                                                                    |
| PriP2 Alarme Ma                                                                                                    | 20                                                                                                    | HR 16                                                                                                    | BOOL                                                                                                    | R                                                                    | 0=OK, 1=Alarm                                                                                                    | Défaut P2                                                                                                    |
| SecP3 Alarme Ma                                                                                                    | 23                                                                                                    | HR 16                                                                                                    | BOOL                                                                                                    | R                                                                    | 0=OK, 1=Alarm                                                                                                    | Défaut P3                                                                                                    |
| SecP4_Alarme_Ma                                                                                                    | 24                                                                                                    | HR _16                                                                                                    | BOOL                                                                                                    | R                                                                    | 0=OK, 1=Alarm                                                                                                    | Défaut P4                                                                                                    |
| PD_Alarme_Hte                                                                                                    | 27                                                                                                    | HR_16                                                                                                    | BOOL                                                                                                    | R                                                                    | 0=OK, 1=Alarm                                                                                                    | Alarme haute S1                                                                                                    |
| PD_Alarme_Synt                                                                                                    | 28                                                                                                    | HR_16                                                                                                    | BOOL                                                                                                    | R                                                                    | 0=OK, 1=Alarm                                                                                                    | Défaut synthèse                                                                                                    |
| Alarme_Encrasst                                                                                                    | 30                                                                                                    | HR_16                                                                                                    | BOOL                                                                                                    | R                                                                    | 0=OK, 1=Alarm                                                                                                    | Alarme encrassement (S3)                                                                                                    |
| Alarme_Irth                                                                                                    | 32                                                                                                    | HK_16                                                                                                    | BOOL                                                                                                    | R                                                                    | 0=OK, $1=Alarm$                                                                                                    | Echec traitement thermique                                                                                                    |
| FCT SECOURS                                                                                                    | 35                                                                                                    | HR 16                                                                                                    | BOOL                                                                                                    | R                                                                    | 0=01, 1=01                                                                                                    | Fonction Secours                                                                                                    |
| AFF_TrTh_actif                                                                                                    | 36                                                                                                    | HR_16                                                                                                    | BOOL                                                                                                    | R                                                                    | 0=Off, 1=On                                                                                                    | Trait. Therm. En cours                                                                                                    |
| Contrl_Distant_Inv                                                                                                    | 37                                                                                                    | HR_16                                                                                                    | BOOL                                                                                                    | R                                                                    | 0=Off, 1=On                                                                                                    | Contrôle distant                                                                                                    |
| PC_Distrib_Com                                                                                                    | 38                                                                                                    | HR_16                                                                                                    | BOOL                                                                                                    | R                                                                    | 0=Internal, 1=External                                                                                                    | Consigne AlfaPilot externe                                                                                                    |
| AFF_FD20                                                                                                    | 39                                                                                                    | HR_16                                                                                                    | BOOL                                                                                                    | R                                                                    | 0=Off, 1=On                                                                                                    | Mode chauffage                                                                                                    |
| AFF_FD22                                                                                                    | 40                                                                                                    | HR_16                                                                                                    | BOOL                                                                                                    | R                                                                    | 0=Off, 1=On                                                                                                    | Mode froid                                                                                                    |
| BOOSTER                                                                                                    | 41                                                                                                    | HR_16                                                                                                    | BOOL                                                                                                    | R                                                                    | 0=Off, 1=On                                                                                                    | BOOSTER active                                                                                                    |
| PD Defaut nomnes                                                                                                    | 43                                                                                                    | HR 16                                                                                                    | BOOL                                                                                                    | R                                                                    | 0=Off 1=On                                                                                                    | Défaut synthèse pompe(s)                                                                                                    |
| Charge ballon                                                                                                    | 44                                                                                                    | HR 16                                                                                                    | BOOL                                                                                                    | R                                                                    | 0=Off, 1=On                                                                                                    | Ballon chargé                                                                                                    |
|                                                                                                    |                                                                                                    |                                                                                                    |                                                                                                    |                                                                      |                                                                                                    |                                                                                                    |
| SW AL Version<br>PA10_Vitesse_P1P2<br>PA10_Vitesse_P3P4<br>PA10_Vanne1<br>PA10_Vanne2<br>PC_Apilot<br>S1_10<br>S2_10<br>S3_10<br>S4_10                                                                                                    | 34<br>45<br>46<br>47<br>48<br>49<br>50<br>51<br>52<br>53                                                                                                    | HR_16<br>HR_16<br>HR_16<br>HR_16<br>HR_16<br>HR_16<br>HR_16<br>HR_16<br>HR_16<br>HR_16<br>HR_16                                                                                                    | int16<br>int16<br>int16<br>int16<br>int16<br>int16<br>int16<br>int16<br>int16<br>int16                                                                                                    | R<br>R<br>R<br>R<br>R<br>R<br>R<br>R<br>R<br>R<br>R                  | %<br>%<br>%<br>°C<br>°C<br>°C<br>°C<br>°C<br>°C                                                                                                    | Version logiciel<br>Signal pompe primaire<br>Signal pompe secondaire<br>Signal servomoteur 1<br>Signal servomoteur 2<br>Consigne AlfaPilot<br>Mesure Sonde S1<br>Mesure Sonde S2<br>Mesure Sonde S3<br>Mesure Sonde S4                                                                                                    |
| SW AL Version<br>PA10_Vitesse_P1P2<br>PA10_Vitesse_P3P4<br>PA10_Vanne1<br>PA10_Vanne2<br>PC_Apilot<br>S1_10<br>S2_10<br>S3_10<br>S4_10<br>S5_10                                                                                                    | 34<br>45<br>46<br>47<br>48<br>49<br>50<br>51<br>52<br>53<br>53<br>54                                                                                                    | HR_16<br>HR_16<br>HR_16<br>HR_16<br>HR_16<br>HR_16<br>HR_16<br>HR_16<br>HR_16<br>HR_16<br>HR_16<br>HR_16                                                                                                    | int16<br>int16<br>int16<br>int16<br>int16<br>int16<br>int16<br>int16<br>int16<br>int16<br>int16                                                                                                    | R<br>R R<br>R<br>R<br>R<br>R<br>R<br>R<br>R<br>R<br>R<br>R<br>R<br>R | %<br>%<br>%<br>2°<br>2°<br>2°<br>2°<br>2°<br>2°<br>2°<br>2°<br>2°                                                                                                    | Version logiciel<br>Signal pompe primaire<br>Signal pompe secondaire<br>Signal servomoteur 1<br>Signal servomoteur 2<br>Consigne AlfaPilot<br>Mesure Sonde S1<br>Mesure Sonde S2<br>Mesure Sonde S3<br>Mesure Sonde S4<br>Mesure Sonde S5                                                                                                    |
| SW AL Version<br>PA10_Vitesse_P1P2<br>PA10_Vitesse_P3P4<br>PA10_Vanne1<br>PA10_Vanne2<br>PC_Apilot<br>S1_10<br>S2_10<br>S3_10<br>S4_10<br>S5_10<br>S6_10                                                                                                    | 34<br>45<br>46<br>47<br>48<br>49<br>50<br>51<br>52<br>53<br>53<br>54<br>55                                                                                                    | HR_16<br>HR_16<br>HR_16<br>HR_16<br>HR_16<br>HR_16<br>HR_16<br>HR_16<br>HR_16<br>HR_16<br>HR_16<br>HR_16                                                                                                    | int16<br>int16<br>int16<br>int16<br>int16<br>int16<br>int16<br>int16<br>int16<br>int16<br>int16                                                                                                    | R R R R R R R R R R R R R R R R R R R                                | %<br>%<br>%<br>°C<br>°C<br>°C<br>°C<br>°C<br>°C<br>°C                                                                                                    | Version logiciel<br>Signal pompe primaire<br>Signal pompe secondaire<br>Signal servomoteur 1<br>Signal servomoteur 2<br>Consigne AlfaPilot<br>Mesure Sonde S1<br>Mesure Sonde S2<br>Mesure Sonde S3<br>Mesure Sonde S4<br>Mesure Sonde S5<br>Mesure Sonde S5<br>Mesure Sonde S6                                                                                                    |
| SW AL Version<br>PA10_Vitesse_P1P2<br>PA10_Vitesse_P3P4<br>PA10_Vanne1<br>PA10_Vanne2<br>PC_Apilot<br>S1_10<br>S2_10<br>S3_10<br>S4_10<br>S5_10<br>S6_10<br>pt1_10<br>pt1_10                                                                                                    | 34<br>45<br>46<br>47<br>48<br>49<br>50<br>51<br>52<br>53<br>53<br>54<br>55<br>56<br>56                                                                                         | HR_16<br>HR_16<br>HR_16<br>HR_16<br>HR_16<br>HR_16<br>HR_16<br>HR_16<br>HR_16<br>HR_16<br>HR_16<br>HR_16<br>HR_16                                                                                                    | int16<br>int16<br>int16<br>int16<br>int16<br>int16<br>int16<br>int16<br>int16<br>int16<br>int16<br>int16<br>int16                                                                                                    | R R R R R R R R R R R R R                                            | %<br>%<br>%<br>°C<br>°C<br>°C<br>°C<br>°C<br>°C<br>°C<br>°C<br>°C<br>°C                                                                                                    | Version logiciel<br>Signal pompe primaire<br>Signal servomoteur 1<br>Signal servomoteur 2<br>Consigne AlfaPilot<br>Mesure Sonde S1<br>Mesure Sonde S2<br>Mesure Sonde S3<br>Mesure Sonde S4<br>Mesure Sonde S5<br>Mesure Sonde S6<br>Mesure Sonde S6<br>Mesure Sonde P11<br>Mesure Sonde P12                                                                                                    |
| SW AL Version<br>PA10_Vitesse_P1P2<br>PA10_Vitesse_P3P4<br>PA10_Vanne1<br>PA10_Vanne2<br>PC_Apilot<br>S1_10<br>S2_10<br>S3_10<br>S4_10<br>S5_10<br>S5_10<br>S6_10<br>pt1_10<br>pt2_10<br>DT Recup Min10                                                                                                    | 34<br>45<br>46<br>47<br>48<br>49<br>50<br>51<br>52<br>53<br>54<br>55<br>56<br>57<br>61                                                                                         | HR_16<br>HR_16<br>HR_16<br>HR_16<br>HR_16<br>HR_16<br>HR_16<br>HR_16<br>HR_16<br>HR_16<br>HR_16<br>HR_16<br>HR_16<br>HR_16                                                                                                    | int16<br>int16<br>int16<br>int16<br>int16<br>int16<br>int16<br>int16<br>int16<br>int16<br>int16<br>int16<br>int16<br>int16<br>int16<br>int16                                                                                                    | R R R R R R R R R R R R R R R R R R R                                | %<br>%<br>%<br>°C<br>°C<br>°C<br>°C<br>°C<br>°C<br>°C<br>°C<br>°C<br>°C                                                                                                    | Version logiciel<br>Signal pompe primaire<br>Signal pompe secondaire<br>Signal servomoteur 1<br>Signal servomoteur 2<br>Consigne AlfaPilot<br>Mesure Sonde S1<br>Mesure Sonde S2<br>Mesure Sonde S3<br>Mesure Sonde S3<br>Mesure Sonde S5<br>Mesure Sonde S6<br>Mesure Sonde Pt1<br>Mesure Sonde Pt2<br>Delta T min récup énergie                                                                                                    |
| SW AL Version<br>PA10_Vitesse_P1P2<br>PA10_Vitesse_P3P4<br>PA10_Vanne1<br>PC_Apilot<br>S1_10<br>S2_10<br>S3_10<br>S4_10<br>S5_10<br>S6_10<br>pt1_10<br>pt2_10<br>DT_Recup_Min10<br>PC_S1 PID 10                                                                                                    | 34<br>45<br>46<br>47<br>48<br>49<br>50<br>51<br>52<br>53<br>54<br>55<br>56<br>57<br>61<br>62                                                                                   | HR_16<br>HR_16<br>HR_16<br>HR_16<br>HR_16<br>HR_16<br>HR_16<br>HR_16<br>HR_16<br>HR_16<br>HR_16<br>HR_16<br>HR_16<br>HR_16<br>HR_16<br>HR_16                                                                                                    | int16<br>int16<br>int16<br>int16<br>int16<br>int16<br>int16<br>int16<br>int16<br>int16<br>int16<br>int16<br>int16<br>int16<br>int16<br>int16<br>int16<br>int16<br>int16                                                                                                    | R R R R R R R R R R R R R R R R R R R                                | %<br>%<br>%<br>2°<br>2°<br>2°<br>2°<br>2°<br>2°<br>2°<br>2°<br>2°<br>2°<br>2°<br>2°<br>2°                                                                                                    | Version logiciel<br>Signal pompe primaire<br>Signal pompe secondaire<br>Signal servomoteur 1<br>Signal servomoteur 2<br>Consigne AlfaPilot<br>Mesure Sonde S1<br>Mesure Sonde S2<br>Mesure Sonde S3<br>Mesure Sonde S4<br>Mesure Sonde S5<br>Mesure Sonde S5<br>Mesure Sonde Pt1<br>Mesure Sonde Pt2<br>Delta T min récup énergie<br>Pt de consigne calculé S1                                                                                                    |
| SW AL Version<br>PA10_Vitesse_P1P2<br>PA10_Vitesse_P3P4<br>PA10_Vanne1<br>PA10_Vanne2<br>PC_Apilot<br>S1_10<br>S2_10<br>S3_10<br>S4_10<br>S5_10<br>S6_10<br>pt1_10<br>pt2_10<br>DT_Recup_Min10<br>PC_S1_PID_10<br>PC_T_Amb_S5_10                                                                            | 34<br>45<br>46<br>47<br>48<br>49<br>50<br>51<br>52<br>53<br>54<br>55<br>55<br>56<br>57<br>61<br>62<br>63                                                                       | HR_16<br>HR_16<br>HR_16<br>HR_16<br>HR_16<br>HR_16<br>HR_16<br>HR_16<br>HR_16<br>HR_16<br>HR_16<br>HR_16<br>HR_16<br>HR_16<br>HR_16                                                                                                    | int16<br>int16<br>int16<br>int16<br>int16<br>int16<br>int16<br>int16<br>int16<br>int16<br>int16<br>int16<br>int16<br>int16<br>int16<br>int16<br>int16<br>int16<br>int16<br>int16<br>int16                                                                                                    | R R R R R R R R R R R R R R R R R R R                                | %<br>%<br>%<br>%<br>°C<br>°C<br>°C<br>°C<br>°C<br>°C<br>°C<br>°C<br>°C<br>°C<br>°C<br>°C<br>°C                                                                                                    | Version logiciel<br>Signal pompe primaire<br>Signal pompe secondaire<br>Signal servomoteur 1<br>Signal servomoteur 2<br>Consigne AlfaPilot<br>Mesure Sonde S1<br>Mesure Sonde S2<br>Mesure Sonde S3<br>Mesure Sonde S3<br>Mesure Sonde S5<br>Mesure Sonde S5<br>Mesure Sonde S6<br>Mesure Sonde Pt2<br>Delta T min récup énergie<br>Pt de consigne calculé S1<br>Consigne T ambiante                                                                                                    |
| SW AL Version<br>PA10_Vitesse_P1P2<br>PA10_Vitesse_P3P4<br>PA10_Vanne1<br>PC_Apilot<br>S1_10<br>S2_10<br>S3_10<br>S4_10<br>S5_10<br>S6_10<br>pt1_10<br>pt2_10<br>DT_Recup_Min10<br>PC_S1_PID_10<br>PC_T_Amb_S5_10<br>Solar_Option_Ana                                                                       | 34<br>45<br>46<br>47<br>48<br>49<br>50<br>51<br>52<br>53<br>54<br>55<br>56<br>57<br>61<br>62<br>63<br>64                                                                       | HR_16<br>HR_16<br>HR_16<br>HR_16<br>HR_16<br>HR_16<br>HR_16<br>HR_16<br>HR_16<br>HR_16<br>HR_16<br>HR_16<br>HR_16<br>HR_16<br>HR_16<br>HR_16                                                                                                    | int16<br>int16<br>int16<br>int16<br>int16<br>int16<br>int16<br>int16<br>int16<br>int16<br>int16<br>int16<br>int16<br>int16<br>int16<br>int16<br>int16<br>int16                                                                                                    | R R R R R R R R R R R R R R R R R R R                                | %<br>%<br>%<br>%<br>°C<br>°C<br>°C<br>°C<br>°C<br>°C<br>°C<br>°C<br>°C<br>°C<br>°C<br>°C<br>°C                                                                                                    | Version logiciel<br>Signal pompe primaire<br>Signal pompe secondaire<br>Signal servomoteur 1<br>Signal servomoteur 2<br>Consigne AlfaPilot<br>Mesure Sonde S1<br>Mesure Sonde S1<br>Mesure Sonde S2<br>Mesure Sonde S3<br>Mesure Sonde S4<br>Mesure Sonde S5<br>Mesure Sonde Pt1<br>Mesure Sonde Pt2<br>Delta T min récup énergie<br>Pt de consigne calculé S1<br>Consigne T ambiante                                                                                                    |
| SW AL Version<br>PA10_Vitesse_P1P2<br>PA10_Vitesse_P3P4<br>PA10_Vanne1<br>PA10_Vanne2<br>PC_Apilot<br>S1_10<br>S2_10<br>S3_10<br>S4_10<br>S5_10<br>S6_10<br>pt1_10<br>pt2_10<br>DT_Recup_Min10<br>PC_S1_PID_10<br>PC_T_Amb_S5_10<br>Solar_Option_Ana                                                        | 34<br>45<br>46<br>47<br>48<br>49<br>50<br>51<br>52<br>53<br>54<br>55<br>56<br>57<br>61<br>62<br>63<br>64<br>(16 bit in                                                         | HR_16<br>HR_16<br>HR_16<br>HR_16<br>HR_16<br>HR_16<br>HR_16<br>HR_16<br>HR_16<br>HR_16<br>HR_16<br>HR_16<br>HR_16<br>HR_16<br>HR_16<br>HR_16                                                                                                    | int16<br>int16<br>int16<br>int16<br>int16<br>int16<br>int16<br>int16<br>int16<br>int16<br>int16<br>int16<br>int16<br>int16<br>int16<br>int16<br>int16<br>int16<br>int16<br>int16                                                                                                    | R R R R R R R R R R R R R R R R R R R                                | %<br>%<br>%<br>%<br>°C<br>°C<br>°C<br>°C<br>°C<br>°C<br>°C<br>°C<br>°C<br>°C<br>°C<br>°C<br>°C                                                                                                    | Version logiciel<br>Signal pompe primaire<br>Signal pompe secondaire<br>Signal servomoteur 1<br>Signal servomoteur 2<br>Consigne AfaPilot<br>Mesure Sonde S1<br>Mesure Sonde S2<br>Mesure Sonde S3<br>Mesure Sonde S5<br>Mesure Sonde S5<br>Mesure Sonde Pt1<br>Mesure Sonde Pt2<br>Delta T min récup énergie<br>Pt de consigne calculé S1<br>Consigne T ambiante                                                                                                    |
| SW AL Version<br>PA10_Vitesse_P1P2<br>PA10_Vitesse_P3P4<br>PA10_Vanne1<br>PA10_Vanne2<br>PC_Apilot<br>S1_10<br>S2_10<br>S3_10<br>S4_10<br>S5_10<br>S6_10<br>pt1_10<br>pt2_10<br>DT_Recup_Min10<br>PC_S1_PID_10<br>PC_T_Amb_S5_10<br>Solar_Option_Ana                                                        | 34<br>45<br>46<br>47<br>48<br>49<br>50<br>51<br>52<br>53<br>54<br>55<br>56<br>57<br>61<br>62<br>63<br>64<br>(16 bit ir<br>201<br>202<br>(16 bit ir                             | HR_16<br>HR_16<br>HR_16<br>HR_16<br>HR_16<br>HR_16<br>HR_16<br>HR_16<br>HR_16<br>HR_16<br>HR_16<br>HR_16<br>HR_16<br>HR_16<br>HR_16<br>HR_16<br>HR_16<br>HR_16<br>HR_16<br>HR_16<br>HR_16<br>HR_16                                                                                                    | int16<br>int16<br>int16 | R R R R R R R R R R R R R R R R R R R                                | %<br>%<br>%<br>%<br>°C<br>°C<br>°C<br>°C<br>°C<br>°C<br>°C<br>°C<br>°C<br>°C<br>°C<br>°C<br>°C                                                                                                    | Version logiciel<br>Signal pompe primaire<br>Signal pompe secondaire<br>Signal servomoteur 1<br>Signal servomoteur 2<br>Consigne AfaPilot<br>Mesure Sonde S1<br>Mesure Sonde S2<br>Mesure Sonde S3<br>Mesure Sonde S5<br>Mesure Sonde S5<br>Mesure Sonde Pt1<br>Mesure Sonde Pt2<br>Delta T min récup énergie<br>Pt de consigne calculé S1<br>Consigne T ambiante<br>0 pour AquaFirst, AquaEfficiency                                                                                                    |
| SW AL Version<br>PA10_Vitesse_P1P2<br>PA10_Vitesse_P3P4<br>PA10_Vanne2<br>PC_Apilot<br>S1_10<br>S2_10<br>S5_10<br>S5_10<br>S6_10<br>pt1_10<br>DT_Recup_Min10<br>PC_S1_PID_10<br>PC_T_Amb_S5_10<br>Solar_Option_Ana                                                                                          | 34<br>45<br>46<br>47<br>48<br>49<br>50<br>51<br>52<br>53<br>54<br>55<br>56<br>57<br>61<br>62<br>63<br>64<br>(16 bit ir<br>201<br>202<br>(16 bit ir                             | HR_16<br>HR_16<br>HR_16<br>HR_16<br>HR_16<br>HR_16<br>HR_16<br>HR_16<br>HR_16<br>HR_16<br>HR_16<br>HR_16<br>HR_16<br>HR_16<br>HR_16<br>HR_16<br>HR_16<br>HR_16<br>HR_16<br>HR_16                                                                                                    | int16<br>int16<br>BOOL<br>BOOL<br>BOOL                                                                                                    | R R R R R R R R R R R R R R R R R R R                                | %<br>%<br>%<br>%<br>%<br>°C<br>°C<br>°C<br>°C<br>°C<br>°C<br>°C<br>°C<br>°C<br>°C<br>°C<br>°C<br>°C                                                                                                    | Version logiciel<br>Signal pompe primaire<br>Signal pompe secondaire<br>Signal servomoteur 1<br>Signal servomoteur 2<br>Consigne AffaPilot<br>Mesure Sonde S1<br>Mesure Sonde S2<br>Mesure Sonde S3<br>Mesure Sonde S4<br>Mesure Sonde S5<br>Mesure Sonde Pt1<br>Mesure Sonde Pt2<br>Delta T min récup énergie<br>Pt de consigne calculé S1<br>Consigne T ambiante<br>0 pour AquaFirst, AquaEfficiency<br>Point impulsionnel On/Off pendant 30 secondes<br>Point impulsionnel On/Off pendant 30 secondes                                                                                                    |
| SW AL Version<br>PA10_Vitesse_P1P2<br>PA10_Vitesse_P3P4<br>PA10_Vanne1<br>PA10_Vanne2<br>PC_Apilot<br>S1_10<br>S2_10<br>S3_10<br>S4_10<br>S5_10<br>S6_10<br>pt1_10<br>pt2_10<br>DT_Recup_Min10<br>PC_S1_PID_10<br>PC_T_Amb_S5_10<br>Solar_Option_Ana                                                        | 34<br>45<br>46<br>47<br>48<br>49<br>50<br>51<br>52<br>53<br>54<br>55<br>56<br>57<br>61<br>62<br>63<br>64<br>(16 bit in<br>201<br>202<br>(16 bit in<br>210                      | HR_16<br>HR_16<br>HR_16 HR_16<br>HR_16 HR_16<br>HR_16 HR_16 | int16<br>int16<br>int16 |                                                                      | %<br>%<br>%<br>%<br>%<br>°C<br>°C<br>°C<br>°C<br>°C<br>°C<br>°C<br>°C<br>°C<br>°C<br>°C<br>°C<br>°C                                                                                                    | Version logiciel<br>Signal pompe primaire<br>Signal pompe secondaire<br>Signal servomoteur 1<br>Signal servomoteur 2<br>Consigne AffaPilot<br>Mesure Sonde S1<br>Mesure Sonde S2<br>Mesure Sonde S3<br>Mesure Sonde S5<br>Mesure Sonde S5<br>Mesure Sonde P11<br>Mesure Sonde P12<br>Delta T min récup énergie<br>Pt de consigne calculé S1<br>Consigne T ambiante<br>0 pour AquaFirst, AquaEfficiency<br>Point impulsionnel On/Off pendant 30 secondes<br>Point impulsionnel On/Off pendant 30 secondes<br>Point impulsionnel On/Off pendant 30 secondes<br>Point impulsionnel On/Off pendant 30 secondes<br>Point impulsionnel On/Off pendant 30 secondes |
| SW AL Version<br>PA10_Vitesse_P1P2<br>PA10_Vitesse_P3P4<br>PA10_Vanne1<br>PA10_Vanne2<br>PC_Apilot<br>S1_10<br>S2_10<br>S3_10<br>S4_10<br>S5_10<br>S6_10<br>pt1_10<br>pt2_10<br>DT_Recup_Min10<br>PC_S1_PID_10<br>PC_S1_PID_10<br>PC_T_Amb_S5_10<br>Solar_Option_Ana                                        | 34<br>45<br>46<br>47<br>48<br>49<br>50<br>51<br>52<br>53<br>54<br>55<br>56<br>57<br>61<br>62<br>63<br>64<br>(16 bit ir<br>201<br>202<br>(16 bit ir<br>210<br>211<br>212        | HR_16<br>HR_16<br>HR_16<br>HR_16<br>HR_16<br>HR_16<br>HR_16<br>HR_16<br>HR_16<br>HR_16<br>HR_16<br>HR_16<br>HR_16<br>HR_16<br>HR_16<br>HR_16<br>HR_16<br>HR_16<br>HR_16<br>HR_16<br>HR_16<br>HR_16<br>HR_16<br>HR_16<br>HR_16<br>HR_16<br>HR_16<br>HR_16<br>HR_16                                                                                                    | int16<br>int16<br>int16 | R R R R R R R R R R R R R R R R R R R                                | %<br>%<br>%<br>%<br>%<br>°C<br>°C<br>°C<br>°C<br>°C<br>°C<br>°C<br>°C<br>°C<br>°C<br>°C<br>°C<br>°C                                                                                                    | Version logiciel Signal pompe primaire Signal pompe secondaire Signal servomoteur 1 Signal servomoteur 2 Consigne AffaPilot Mesure Sonde S1 Mesure Sonde S2 Mesure Sonde S4 Mesure Sonde S5 Mesure Sonde S5 Mesure Sonde S6 Mesure Sonde P1 Delta T min récup énergie Pt de consigne calculé S1 Consigne T ambiante 0 pour AquaFirst, AquaEfficiency Point impulsionnel On/Off pendant 30 secondes Point impulsionnel On/Off pendant 30 secondes Delta T bipasse (S4-S3) Consigne fixe S1 (ECS) Consigne externe Affabilits aur B22                                                                                                    |
| SW AL Version<br>PA10_Vitesse_P1P2<br>PA10_Vitesse_P3P4<br>PA10_Vanne1<br>PA10_Vanne2<br>PC_Apilot<br>S1_10<br>S2_10<br>S3_10<br>S4_10<br>S5_10<br>S6_10<br>pt1_10<br>pt2_10<br>DT_Recup_Min10<br>PC_S1_PID_10<br>PC_T_Amb_S5_10<br>Solar_Option_Ana<br>Solar_Option_Ana<br>Reset_Alm_Hte<br>Reset_Def_Ppes | 34<br>45<br>46<br>47<br>48<br>49<br>50<br>51<br>52<br>53<br>54<br>55<br>56<br>57<br>61<br>62<br>63<br>64<br>(16 bit ir<br>201<br>202<br>(16 bit ir<br>201<br>202<br>(16 bit ir | HR_16<br>HR_16<br>HR_16HR_16<br>HR_16<br>HR_16<br>HR_16<br>HR_16HR_16<br>HR_16<br>HR_16<br>HR_16HR_16<br>HR_16<br>HR_16HR_16<br>HR_16<br>HR_16HR_16                                                                                                    | int16<br>int16<br>int16 | R R R R R R R R R R R R R R R R R R R                                | %           %           %           %           %           %           %           %           %           %           %           %           %           %           %           %           %           %           %           %           %           %           %           %           %           %           %           %           %           %           %           %           %           %           %           %           %           %           %           %           % | Version logiciel Signal pompe primaire Signal pompe secondaire Signal servomoteur 1 Signal servomoteur 2 Consigne AffaPilot Mesure Sonde S1 Mesure Sonde S2 Mesure Sonde S4 Mesure Sonde S5 Mesure Sonde S6 Mesure Sonde P11 Mesure Sonde P12 Delta T min récup énergie Pt de consigne calculé S1 Consigne T ambiante  Point impulsionnel On/Off pendant 30 secondes Point impulsionnel On/Off pendant 30 secondes Delta T bipasse (S4-S3) Consigne fixe S1 (ECS) Consigne externe AlfaPilot sur Pt2 Consigne externe AlfaPilot sur Pt2 Consigne reat, thermicue                                                                                            |

\* Sur certains superviseurs, renseigner les digitaux comme entiers 16 bit \*\* Sur certains superviseurs, enlever 1 au numéro du point modbus (ex: S1\_10 à l'adresse 49)

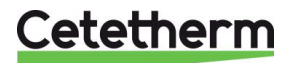

# 17 Trouble shooting

| CONSTATATIONS                                                         | CAUSES                                                    | REMEDES                                                                                                    |  |  |
|-----------------------------------------------------------------------|-----------------------------------------------------------|----------------------------------------------------------------------------------------------------|--|--|
| Circulateur(s) ne                                                     | Circulateur bloqué ou HS                                  | Dégommer ou remplacer                                                                                                    |  |  |
| fonctionne(nt) pas                                                    | La led n'est pas allumée sur la platine                   | Vérifier FU5 et remplacer si nécessaire. Si OK, remplacer carte puissance                                                               |  |  |
|                                                                       | Relais de commande pompe HS                               | Vérifier et remplacer carte puissance si requis                                                                                         |  |  |
|                                                                       | Fusible de protection pompe HS                            | Remplacer fusible                                                                                                    |  |  |
|                                                                       | Alarme haute active                                       | Acquitter alarme et investiguer la cause                                                                                                |  |  |
|                                                                       | Pas d'alimentation de la carte<br>puissance du régulateur | Vérifier fusible de protection sur la carte. Vérifier état des câbles et des connexions.                                                |  |  |
|                                                                       | Pas d'alimentation du circulateur                         | Ajuster les paramètres. Si aucune action, contacter le SAV                                                                              |  |  |
| Température ECS trop                                                  | Circulateur primaire à l'arrêt                            | Voir ci-dessus                                                                                                    |  |  |
| basse                                                                 | Température primaire trop basse                           | Vérifier la présence d'une vanne fermée sur le<br>circuit primaire. Vérifier température et débit<br>primaires et ajuster si nécessaire |  |  |
|                                                                       | Débit secondaire trop élevé en S.I.                       | Brider le débit de charge du ballon                                                                                                    |  |  |
|                                                                       | Consigne trop élevée sur S1                               | Ajuster sur le régulateur                                                                                                    |  |  |
|                                                                       | Vanne 3 Voles reste fermee                                | Voir ci-dessous                                                                                                    |  |  |
| Le servomoteur ne                                                     | Servomoteur endommage                                     | Vérifier et remplacer si nécessaire                                                                                                    |  |  |
| ioncuonne pas                                                         |                                                           |                                                                                                    |  |  |
|                                                                       | Vanne bloquée ou grippée                                  | Remplacer                                                                                                    |  |  |
|                                                                       | Pas de signal du coffret                                  | Vérifier fusible FU5 et remplacer si nécessaire. Si                                                                                     |  |  |
|                                                                       | File mal branchée                                         | OK, verifier tension en sortie du regulateur.                                                                                           |  |  |
|                                                                       | Résidus de soudure limitant la course                     | Démonter et nettover la vanne de régulation                                                                                             |  |  |
|                                                                       | de la vanne                                               |                                                                                                    |  |  |
| Alarme Haute active                                                   | Pompe de charge stoppée<br>(versions SI ou Indirectes)    | Voir "Circulateur ne fonctionne pas"                                                                                                    |  |  |
|                                                                       | Débit de bouclage trop faible<br>(Versions I ou Directes) | Vérifier et augmenter si nécessaire                                                                                                    |  |  |
|                                                                       | Différentiel d'alarme Hte trop bas                        | Vérifier et ajuster sur le régulateur                                                                                                   |  |  |
|                                                                       | Le servomoteur ne ferme pas                               | Voir "Le servomoteur ne fonctionne pas".                                                                                                |  |  |
|                                                                       | vanne                                                     | primaire/bouteille de mélange/bypass doit être<br>installé en amont.                                                                    |  |  |
| Non obtention des<br>températures sur                                 | Echangeur encrassé au primaire ou/et au secondaire        | Inspecter l'échangeur et le nettoyer selon les<br>instructions de maintenance                                                           |  |  |
| l'échangeur.                                                          | Tubulure ou filtre amont Primaire                         | Inspecter la tubulure et nettoyer le filtre si<br>nécessaire                                                                            |  |  |
| Vanne et pompe                                                        | Vanne(s) d'isolement fermée(s)                            | Vérifier et ouvrir le cas échéant                                                                                                    |  |  |
| correctement                                                          | Présence d'air sur le circuit primaire                    | Purger. Vérifier qu'il n'y a pas d'air prisonnier en point haut                                                                         |  |  |
|                                                                       | Pertes de charge excessives                               | Vérifier que le diamètre des tubes et les<br>singularités conviennent au débit nominal                                                  |  |  |
| ballon ne monte pas                                                   | Débit de bouclage supérieur au débit                      | Vérifier les débits et ajuster si nécessaire                                                                                            |  |  |
| en température en SI<br>avec une température<br>correcte en sortie S1 | de charge.                                                | Il faut: <b>Débit bouclage &lt; 0.6 x Débit de charge</b>                                                                               |  |  |

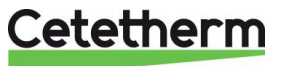

# 18 Maintenance

Cetetherm AquaEfficiency ne requiert pas d'interventions fréquentes, mais des inspections dont la fréquence dépendra de la qualité de l'eau (dureté, pH), ainsi que des niveaux de pression et température.

### Inspections régulières :

- Vérifier l'absence de toute fuite sur les tubulures et composants
- Vérifier la stabilité de la régulation de température en périodes de non soutirages. Une régulation instable induit des « pompages » de la vanne et entraîne une usure prématurée de la vanne de régulation et du servomoteur en particulier.

#### Annuellement :

- Vérifier la bonne fixation des fils électriques
- Vérifier l'absence de fuite au niveau de la vanne de régulation.
- Vérifier l'intensité appelée par les pompes, y compris la pompe de bouclage.
- Vérifier l'absence de traces de calcaire sur les raccordements et composants du circuit secondaire.

#### Un entartrage du circuit secondaire sera mis en évidence par :

- Une perte de charge anormalement élevée sur le secondaire de l'échangeur qui n'excède jamais 50kPa (5 mCE) sur tous les modèles (échangeur seul)
- Plage de températures inadéquate sur le circuit secondaire de l'échangeur
- Faible écart de température entre l'entrée et la sortie du circuit primaire de l'échangeur lorsque la vanne de régulation est pleine ouverte.
- Un message d'alerte encrassement du régulateur si la fonction encrassement est activée.

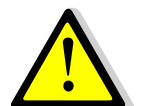

Ne remplacer des pièces défectueuses que par des pièces détachées **d'origine**. Contacter votre distributeur Cetetherm pour la fourniture de ces pièces détachées en prenant soin de noter le type d'appareil, le modèle et son numéro de série.

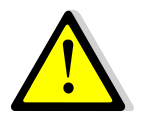

Les travaux de maintenance et de réparations doivent être effectués par un technicien qualifié et autorisé.

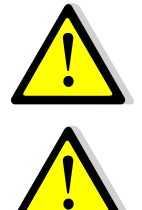

Risque de choc électrique et de brûlures. Avant toute intervention sur l'appareil, débrancher son alimentation électrique.

Risque de brûlures. Avant toute intervention sur l'appareil, laisser les tubulures et l'échangeur se refroidir.

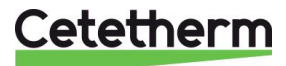

# 18.1 Nettoyage des échangeurs à plaques et joints (Séries EFP)

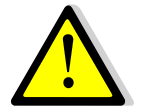

Afin d'éviter tout risque de blessures dues à des bords tranchants, il est recommandé de toujours porter des gants de protection lors de manipulation des plaques et des tôles de protection du calorifuge éventuellement.

#### NE PAS UTIILISER d'acide chlorhydrique ou tout autre acide agressif vis à vis de l'Inox.

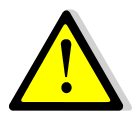

**NE PAS UTIILISER** d'eau contenant plus de 330 ppm de Chlore pour la préparation de solutions de nettoyage. Acide nitrique, acide sulfamique peuvent être utilisés pour les incrustations ou entartrage de carbonate ou sulfate de calcium. Concentration maxi 4% à 60°c maxi. Pensez à vous équiper de gants et lunettes adéquats.

Rincer abondamment à l'eau claire après nettoyage.

- 1. Isoler les circuits hydrauliques primaire et secondaire.
- Vidanger chaque circuit pour faire chuter la pression puis enlever l'eau contenue dans les deux circuits. Sur certains modèles des vannes de vidange sont présentes. Pour les autres, dévisser un bouchon ou raccord,
- 3. Mesurer la côte de serrage de l'échangeur (distance entre les 2 bâtis situés de part et d'autre des plaques d'échange),
- 4. Ouvrir l'échangeur en desserrant et en enlevant les boulons des tirants,
- 5. Enlever les plaques sans endommager les joints et en repérant leur orientation et leur position,
- 6. Nettoyer les plaques en prenant soin de ne pas les endommager. Ne pas utiliser d'objet métallique et privilégier une brosse en nylon
- 7. Les dépôts calcaires peuvent être éliminés par trempage des plaques dans une solution d'acide correctement dosée.
- 8. Remonter les plaques dans le même ordre que leur position initiale.
- 9. Resserrer l'échangeur en respectant la côte de serrage initiale.
- 10. Nettoyer également si nécessaire les doigts de gant des sondes de température.

Pour plus d'informations concernant le démontage, nettoyage et remontage de l'échangeur.

Côtes de serrage des échangeurs M6 entre les 2 bâtis

| Nombre de plaques    | 13 | 17 | 27 | 37 | 45  | 69  | 97  |
|----------------------|----|----|----|----|-----|-----|-----|
| Côte de serrage (mm) | 34 | 44 | 69 | 94 | 114 | 174 | 244 |

## 18.2 Nettoyage des échangeurs brasés cuivre CB et fusionnés AlfaNova (Séries EFF/EFB)

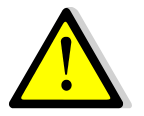

Assurez-vous que l'appareil est isolé hydrauliquement par des vannes d'isolement sur les circuits primaire et secondaire.

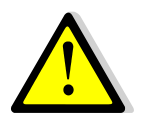

Pour les échangeurs fusionnés ou brasés, utiliser le kit de nettoyage en place (NEP) prévu à cet effet, ainsi que les produits compatibles.

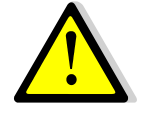

Porter des gants et des lunettes de protection pendant les opérations de démontage, nettoyage et remontage.

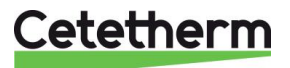

Utilisez les bouchons prévus à cet effet et isolez le circuit secondaire à l'aide des vannes d'isolement.

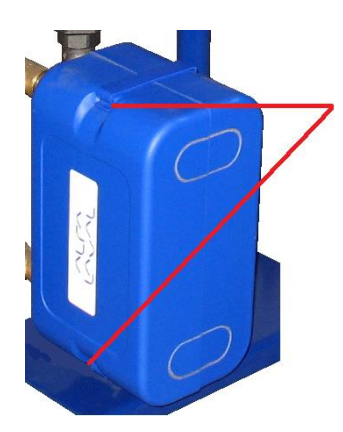

Déclipser le calorifuge en haut et en bas de l'échangeur pour enlever l'isolation.

Utiliser les connections spéciales pour le nettoyage en enlevant les bouchons. Raccord pour CIP : ¾" pour CB60/FB52 et 1°1/2 pour CB112/FB76.

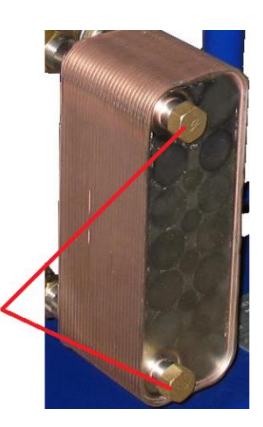

Nous recommandons l'utilisation d'une unité de nettoyage en place Cetetherm de type CIP 20 associée à un liquide de nettoyage spécifique (AlfaPhos par exemple), non nuisible pour l'environnement. Plusieurs produits sont disponibles en fonction du type d'encrassement. Utilisez une solution neutralisante (de type AlfaNeutra) avant tout rinçage.

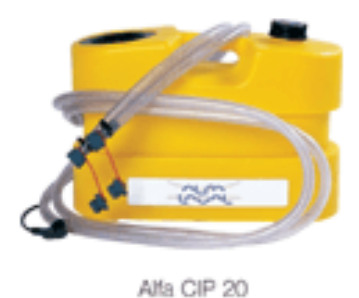

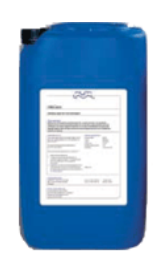

- Les circulateurs et les pompes ne nécessitent pas d'entretien spécifique. Vérifier annuellement l'absence de fuite au niveau des garnitures des pompes à moteur ventilé et les intensités absorbées.
- Les vannes de régulation motorisées ne nécessitent pas d'entretien. Vérifier annuellement l'absence de fuite au niveau des presse-étoupes des vannes.
- Le coffret électrique ne nécessite pas d'entretien spécifique. Vérifier annuellement le serrage des connections électriques.

## 18.3 Ouverture du coffret de régulation

Enlever le panneau avant en tournant le bouton de verrouillage dans le sens inverse des aiguilles d'une montre et en soulevant le couvercle.

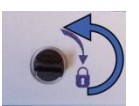

Dévisser les 2 vis en bas du coffret et soulever le panneau noir.

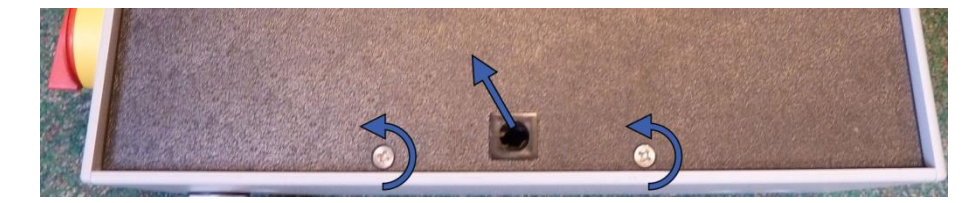

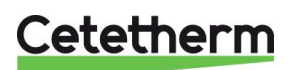

Notice de montage, de mise en service et de maintenance

## 18.4 Remplacement des fusibles

Le coffret de régulation est doté d'un ensemble de fusibles permettant de protéger les différents composants d'une surcharge d'intensité.

Des fusibles supplémentaires sont inclus dans le coffret pour un dépannage rapide.

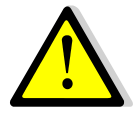

L'entretient doit être effectué par un technicien agréé. Couper l'alimentation électrique avant toute intervention dans le coffret.

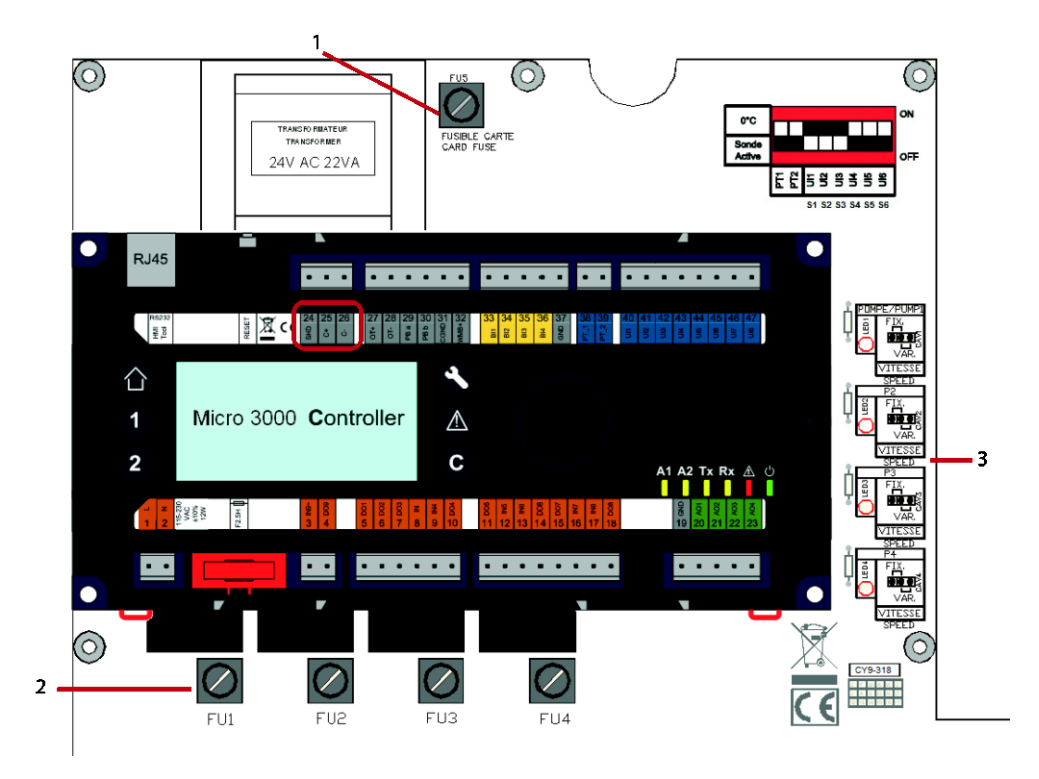

- 1 Fusible FU5
- 3 Led 1-4, allumée(s) quand Pompe(s) P1- P4 alimentée(s)
- 2 Fusibles FU1 FU4

Pour des informations supplémentaires sur les fusibles, voir 18.14 Fusibles.

## 18.5 Nombre de pompes et identification

La configuration et les raccordements électriques des pompes sont effectués en usine. En cas d'entretien, la pompe concernée doit être identifiée.

| Codification | Signification                               | Pompe(s) Raccordée(s) |
|--------------|---------------------------------------------|-----------------------|
| EFxxxxIS     | Direct ou Instantané Simple                 | P1                    |
| EfxxxxID     | Direct ou Instantané Double                 | P1+P2                 |
| EfxxxxSS     | Indirect ou Semi-instantané Simple / Simple | P1+P3                 |
| EFxxxxDS     | Indirect ou Semi-instantané Double / Simple | P1+P2+P3              |
| EFxxxxDD     | Indirect ou Semi-instantané Double / Double | P1+P2+P3+P4           |

# 18.6 Ajouter une pompe de recyclage à un AquaEfficiency Direct

Une pompe de recyclage à vitesse fixe peut être rajoutée sur un Aquaefficiency direct (Instantané). Cette pompe doit être raccordée en P3.

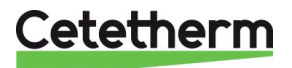

## 18.7 Changer ou ajouter une pompe

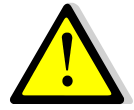

Vérifier tout d'abord que le fusible correspondant est correctement calibre par rapport à l'intensité nominale de la pompe.

AquaEfficiency peut être équipé jusqu'à quatre pompes à vitesse fixe ou variable avec un pilotage 0-10V par le régulateur embarqué.

Une pompe de recyclage à vitesse fixe alimentée en 230V peut être raccordée à un AquaEfficiency. Si la pompe est équipée d'un contact de défaut (ipsotherme), ne pas oublier de le câbler sur le bornier de la carte. Dans le cas contraire, faire un shunt sur le bornier à l'emplacement du contact.

- 2. Ouvrir le coffret et la boîte à bornes de la pompe.
- 3. Raccorder l'alimentation électrique de la pompe depuis le bornier du coffret.

| Numéro de borne PCB* |    |    | Borne pompe Magna 3 |       |
|----------------------|----|----|---------------------|-------|
|                      | N  | Ph | ⊥                   | L 🕀 N |
| Pompe 1              | 4  | 5  | 6                   |       |
| Pompe 2              | 7  | 8  | 9                   |       |
| Pompe 3              | 10 | 11 | 12                  |       |
| Pompe 4              | 13 | 14 | 15                  |       |

\*PCB=Circuit imprimé ou carte de puissance du coffret

4. Sélection du type de pompe

Sur le côté droit du circuit imprimé (PCB), se trouve le sélecteur de type de pompe. Repérer la pompe souhaitée et placer le sélecteur (cavalier) sur le bon type.

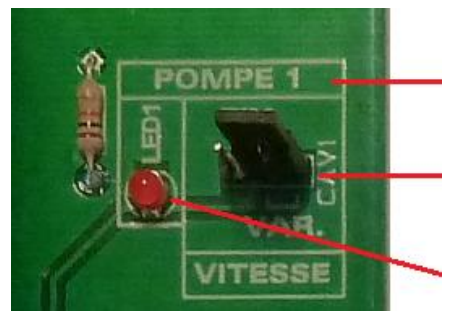

Numéro de pompe.

Sélecteur de type de pompe. Position gauche=Vitesse constante (•=• •). Position droite =Vitesse variable(• •=•).

Si diode allumée, la pompe correspondante est sous tension

Différence entre les deux types : la pompe dite "fixe" sera alimentée ou non en 230V pour ses marche/arrêts, tandis que le type dit « variable » aura une alimentation permanente en 230V (diode rouge toujours allumée) et les marche/arrêts s'effectueront par contact sec depuis le bornier du PCB.

# 5. Câblage du contact lpsothermique (ou de défaut) pompe

Les bornes C et NC sont la sortie du contact d'alarme de la pompe. Il n'y a pas de polarité.

| Numéro de borne PCB* |     | PCB*     | Borne pompe Magna 3           |
|----------------------|-----|----------|-------------------------------|
|                      | C   | SO<br>NC |                               |
| Pump 1               | 22* | 23       |                               |
| Pump 2               | 49* | 50       |                               |
| Pump 3               | 28* | 29       |                               |
| Pump 4               | 55* | 56       | Raccorder les bornes C et NC. |

Par convention, les bornes C des pompes Magna3 sont reliées aux bornes 22, 28, 49 et 55 du PCB.

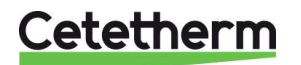

Notice de montage, de mise en service et de maintenance

### 6. Câblage contact Marche/Arrêt et signal 0-10V

| Numéro de borne PCB* |     |     | Borne pompe Magna 3                  |
|----------------------|-----|-----|--------------------------------------|
|                      | Ŧ   | S/S |                                      |
| Pompe 1              | 24* | 25  |                                      |
| Pompe 2              | 51* | 52  |                                      |
| Pompe 3              | 30* | 31  |                                      |
| Pompe 4              | 57* | 58  |                                      |
|                      |     |     | Raccorder les bornes $\perp$ et S/S. |

Marche/Arrêt : Pas de polarité. Contact libre de potentiel.

# 0-10V : Respecter la polarité.

| Numéro de borne PCB* |         |             | Borne pompe Magna 3                 |
|----------------------|---------|-------------|-------------------------------------|
|                      | 0V<br>≟ | 0/10V<br>IN |                                     |
| Pump 1               | 26      | 27          | 0 V 0-10 V                          |
| Pump 2               | 53      | 54          |                                     |
| Pump 3               | 32      | 33          | Raccorder les bornes $\perp$ et IN. |
| Pump 4               | 59      | 60          |                                     |

La pompe étant raccordée, ne pas oublier de la déclarer dans le menu "Configuration"

## 18.8 Câblage des Relais 1et 2

Le contact de Relais 1 est toujours NO (normalement ouvert) au repos Le contact du Relais 2 est toujours NO (normalement ouvert) au repos.

Régler la fonction de chaque relais dans 11.3. Menu Configuration.

| Relais No | Mode de        | Numéro de borne PCB |    |
|-----------|----------------|---------------------|----|
|           | fonctionnement | IN                  | DO |
| 1         | NO             | 36                  | 37 |
| 2         | NO             | 63                  | 64 |

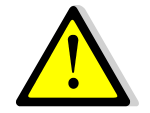

Si une tension 230V passe par ces contacts, ne pas excéder une charge de 2A.

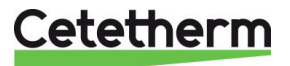

## 18.9 Changer ou Ajouter une sonde

Voir également <u>8.2 Schéma de câblage</u> électrique.

Les sondes de température sont soit présentes, soit fictives. A cet effet, la platine est équipée d'un sélecteur de sondes S1 jusqu'à S6 + Pt1 & Pt2. Si une sonde n'est pas raccordée, mettre le sélecteur correspondant sur ON. Si la sonde correspondante est raccordée, le mettre sur Off, en position basse.

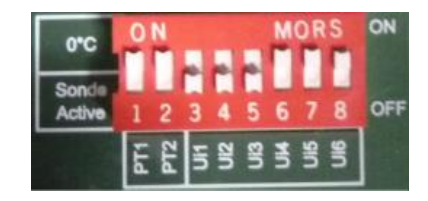

#### 18.9.1 Sondes obligatoires

| Sonde | Sélecteur | Description                                     | Numéro de borne PCB |       |
|-------|-----------|-------------------------------------------------|---------------------|-------|
|       | No.       |                                                 | 0V                  | U1-U3 |
| S1    | 3         | Sonde sortie secondaire (ECS), NTC20k 2 fils    | 41                  | 42    |
| S2    | 4         | Entrée secondaire (CW/Recyclage), NTC20k 2 fils | 43                  | 44    |
| S3    | 5         | Sonde sortie Primaire, NTC20k 2 fils            | 45                  | 46    |

#### 18.9.2 Sondes Optionelles

| Sonde | Sélecteur | Description                                                                | Numéro de borne PCB |       |
|-------|-----------|----------------------------------------------------------------------------|---------------------|-------|
|       | No.       |                                                                            | 0V                  | U4-U5 |
| S4    | 6         | Sonde entrée Primaire, NTC20k 2 fils                                       | 47                  | 48    |
| S5    | 7         | Sonde extérieure pour application chauffage ou<br>AlfaPilot. NTC20k 2 fils | 68                  | 69    |

| Sonde | e Sélecteur Description |                                                                                 | Numéro de borne PCB |         |
|-------|-------------------------|---------------------------------------------------------------------------------|---------------------|---------|
|       | No.                     |                                                                                 | 0V                  | Pt1-Pt2 |
| Pt1   | 1                       | Sonde stockage primaire pour application Solarflow ou AlfaPilot, Pt1000, 2 fils | 34                  | 35      |
| Pt2   | 2                       | Sonde retour chaudière pour application AlfaPilot, Pt1000, 2 fils               | 61                  | 62      |

#### 18.10 Câblage du remote control

L' AquaEfficiency peut être placé en mode "standby" à distance. Pour cela, il faut raccorder un contact sec au bornier du PCB (voir ci-dessous).

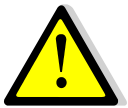

**NE PAS** alimenter ce contact ! Contact libre de potentiel uniquement.

| Désignation | Numéro de borne PCB |
|-------------|---------------------|
| 0V          | 72                  |
| BI1         | 73                  |

Quand le contact est ouvert, le système fonctionne normalement.

Si le contact est fermé, les pompes primaires et secondaires sont stoppées et la ou les vannes de régulation se ferment avec un signal à 0 volt. L'appareil est alors en mode standby. Notez que les pompes sont toujours alimentées et le régulateur est toujours actif.

## 18.11 Câblage servomoteur de vanne

Le contact 0V est commun au signal 0-10V DC et à l'alimentation 24V AC du servomoteur.

| Désignation     | Numéro de borne PCB |       |  |
|-----------------|---------------------|-------|--|
|                 | No                  | Label |  |
| 24VAC, 22VA max | 38                  | 24VAC |  |
| 0-10 VDC        | 39                  | AO1   |  |
| 0V              | 40                  | 0V    |  |

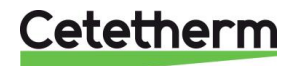

Notice de montage, de mise en service et de maintenance

# 18.12 Ajouter la fonctionnalité AlfaPilot

NOTE: AlfaPilot était précédemment appelé AlfaStoreB dans les versions antérieures.

L' AquaEfficiency peut fonctionner avec le mode AlfaPilot en ajoutant :

- Une 2ème Vanne de régulation (Vanne 2)
- Une sonde de température ballon primaire Pt1à plonge
- Une sonde de température retour Chaudière Pt2 à applique
- Une sonde de température extérieure S5 en option

Voir <u>18.9 Changer ou Ajouter une sonde</u>.

Les réglages suivants doivent être effectués pour le bon fonctionnement de l'AlfaPilot, voir aussi <u>11.3 Menu Configuration</u>.

| Paramètre          | Réglage<br>usine | Plage de réglage | Description                                                                                                    |
|--------------------|------------------|------------------|----------------------------------------------------------------------------------------------------|
| Active loi CH S5   | 0                | 0/1              | 0 si pas de sonde extérieure<br>1 si sonde extérieure S5                                                                                                    |
| Config_Solaire     | 3                | 0-3              | 0 et 1 non applicables ici<br>2=Mode AlfaStore A (AA) ou AlfaPilot en<br>fonctionnement tout ou rien. Nécessite<br>l'ajout de Pt1<br>3=Mode AlfaPilot. Nécessite l'ajout de Pt1,<br>Pt2, Vanne 2 et éventuellement S5 |
| APilot Inverse     | 1                | 0/1              | 1= application AlfaPilot                                                                                                    |
| PC Distrib 0=I 1=E | 0                | 0/1              | Régler à 1 si une consigne externe via<br>ModBus est requise                                                                                                    |

### 18.12.1 AlfaStore A (AlfaPilot on/off)

Ce mode de fonctionnement requiert :

- Vanne 2 : vanne de régulation numéro 2
- Pt1: Sonde de température ballon primaire de stockage d'énergie renouvelable

Quand DT(Pt1-S3)> DTrecup\_min), la fonction est activée et ouvre en grand la vanne numéro 2 branchée sur la sortie AO4.

Toutes les autres fonctions de l'AquaEfficiency restent opérationnelles.

Le mode AlfaStoreA est activé dans <u>11.3 Menu Configuration</u>. Le paramètre DTrecup\_Min (défaut 5°C) est réglé dans <u>11.14 Menu Solaire</u>.

| Description Numéro de borne |    | borne PCB |
|-----------------------------|----|-----------|
|                             | No | Label     |
| 24VAC, 22VA max             | 65 | 24VAC     |
| 0-10 VDC                    | 66 | AO4       |
| 0V                          | 67 | 0V        |

| Sonde | Description                                                                                         | Numéro de borne PCB |         |  |
|-------|----------------------------------------------------------------------------------------------------|---------------------|---------|--|
|       |                                                                                                    | 0V                  | Pt1-Pt2 |  |
| Pt1   | Pt1: Sonde de température ballon primaire de<br>stockage d'énergie renouvelable. Pt1000 à 2<br>fils | 34                  | 35      |  |

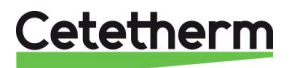

Notice de montage, de mise en service et de maintenance

### 18.12.2 AlfaPilot

Ce mode de fonctionnement requiert :

- Vanne 2 : vanne de régulation numéro 2
- Pt1: Sonde de température ballon primaire de stockage d'énergie renouvelable
- Pt2: Sonde de température à applique

Quand Pt1>(S3+DT Recup Min), la fonction est activée et autorise le fonctionnement de la vanne 2, mais de façon proportionnelle cette fois, contrairement à AlfaStore A, et régule selon une consigne comparée à la mesure faite en Pt2.

Cette consigne est soit interne, soit externe.

Interne : La valeur calculée est le maximum entre la consigne PC\_Distrib et la consigne calculée résultante d'une loi de chauffe issue de S5

Externe : La valeur est écrite via Modbus dans le paramètre « PC\_Distrib\_Ext »

Toutes les autres fonctions de l'AquaEfficiency restent opérationnelles.

Le mode AlfaPilot est activé dans <u>11.3 Menu Configuration</u>. Les paramètres DTrecup\_Min (défaut 5°C), PC\_Distrib et PC\_Distrib\_Ext sont réglés dans <u>11.14 Menu Solaire</u>

| Description     | Numéro de | Numéro de borne PCB |  |  |  |
|-----------------|-----------|---------------------|--|--|--|
|                 | No        | Label               |  |  |  |
| 24VAC, 22VA max | 65        | 24VAC               |  |  |  |
| 0-10 VDC        | 66        | AO4                 |  |  |  |
| 0V              | 67        | 0V                  |  |  |  |

| Sonde | Description Numéro de borne P                    |    |         |  |
|-------|--------------------------------------------------|----|---------|--|
|       |                                                  | 0V | Pt1-Pt2 |  |
| Pt1   | Sonde de Température Pt1000 2 fils<br>à plonge   | 34 | 35      |  |
| Pt2   | Sonde de Température Pt1000 2 fils<br>à applique | 61 | 62      |  |

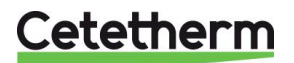

Notice de montage, de mise en service et de maintenance

## 18.13 Données Techniques

Tous les modèles sont alimentés en 230V 50Hz.

|                    | CIRCUIT PRIMAIRE<br>(Tous modèles) |              |                   |             | CIRCUIT SECONDAIRE<br>(Modèles SS/DS/DD seulement) |                 |             |             |
|--------------------|------------------------------------|--------------|-------------------|-------------|----------------------------------------------------|-----------------|-------------|-------------|
| Modèle             | DN<br>V3V                          | Kvs<br>Vanne | Type de Pompe     | Imax<br>(A) | Pmax<br>(W)                                        | Type de Pompe   | Imax<br>(A) | Pmax<br>(W) |
| EFF52 / EFB60      | 32                                 | 16           | Magna 3(D) 32-80  | 1,2         | 144                                                | Magna 3 32-40N  | 0,61        | 74          |
| EFF76/EFB112       | 40                                 | 25           | Magna 3(D) 40-100 | 1,61        | 361                                                | Magna 3 32-100N | 1,47        | 180         |
| EFP3000            | 25                                 | 10           | Magna 3(D) 40-60  | 1,47        | 178                                                | Magna 3 32-40N  | 0,61        | 74          |
| EFP5000            | 40                                 | 25           | Magna 3(D) 40-60  | 1,47        | 178                                                | Magna 3 32-40N  | 0,61        | 74          |
| EFP7000<br>EFP9000 | 40                                 | 25           | Magna 3(D) 40-120 | 1,95        | 440                                                | Magna 3 32-100N | 1,47        | 180         |

|                 | Direct (Inst.)* |              | Indirect (S.I.)*        |        | Poids Max | Max Dim (LxlxH) |  |
|-----------------|-----------------|--------------|-------------------------|--------|-----------|-----------------|--|
| Modèle          | Co              | nsommation e | électrique <sup>·</sup> | Totale | (kg)      | (mm)            |  |
| EFF52 / EFB60   | 1.8 A           | 159 W        | 2.41 A                  | 233 W  | 86        | 480x540x1450    |  |
| EFF76/EFB112    | 2.21 A          | 376 W        | 3.68 A                  | 556 W  | 135       | 590x660x1450    |  |
| EFP 3000        | 2.07 A          | 193 W        | 2.68 A                  | 267 W  | 191       | 505x850x1315    |  |
| EFP 5000        | 2.07 A          | 193 W        | 2.68 A                  | 267 W  | 199       | 505x850x1315    |  |
| EFP7000/EFP9000 | 2.55 A          | 455 W        | 4.02 A                  | 635 W  | 281       | 505x850x1315    |  |

\* : Pour un fonctionnement normal, sans fonction Booster ou Secours activée.

En cas de fonction Booster, ajouter une fois la consommation de la pompe primaire pour obtenir la consommation maxi (uniquement si pompe primaire double).

En cas de fonction Secours, ajouter une fois la consommation de la pompe primaire pour obtenir la consommation maxi (uniquement si pompe primaire double) et ajouter la consommation de la pompe secondaire (uniquement si pompe secondaire double).

## 18.14 Fusibles

La carte de puissance est équipée de fusibles marqués FU1 à FU6 sur le circuit imprimé.

| Fusible    | FU1      | FU2      | FU3      | FU4      | FU5                |
|------------|----------|----------|----------|----------|--------------------|
| Protection | POMPE 1  | POMPE 2  | POMPE 3  | POMPE 4  | Carte<br>puissance |
| Taille     | 6.3 x 32 | 6.3 x 32 | 6.3 x 32 | 6.3 x 32 | 6.3 x 32           |
| Calibre    | 2,5 A    | 2,5 A    | 2,5 A    | 2,5 A    | 250 mA             |
| Voltage    | 250 V    | 250 V    | 250 V    | 250 V    | 250 V              |

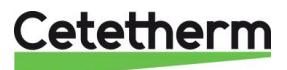

# 19 Réglages des pompes

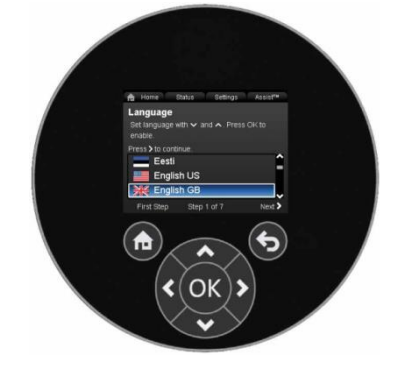

Les pompes des appareils qui sont livrés ont toutes été programmées. Ce guide s'applique surtout en cas d'ajout ou de remplacement de pompe, pour lequel le circulateur serait non paramétré.

| Bouton | Fonction                                                                                            |
|--------|----------------------------------------------------------------------------------------------------|
|        | Ecran d'accueil                                                                                     |
| ¢      | Retourne à l'action précédente.                                                                     |
|        | Permet de naviguer parmi les menus et de modifier les chiffres.                                     |
| < >    | Quand on passe dans un nouveau menu, l'écran affiche toujours la première ligne de ce nouveau menu. |
| ~ ~    | Permet de naviguer parmi les menus et de passer à la ligne ou au paramètre suivant                  |
| ОК     | Sauvegarde les changements en les validant                                                          |

La pompe intègre un guide de démarrage rapide qui s'exécute à la première mise sous tension. Ce guide permet de régler rapidement le langage, l'heure et la date. Pour tout le reste, voir ci-dessous.

## 19.1 Langage

- 1. Naviguer depuis "Home" vers "Réglages".
- 2. Sélectionner la ligne "Réglages généraux".
- 3. Presser [OK].
- 4. Sélectionner la ligne "Langue".
- 5. Presser [OK].
- 6. Sélectionner le langage à afficher.
- 7. Presser [OK] pour valider.

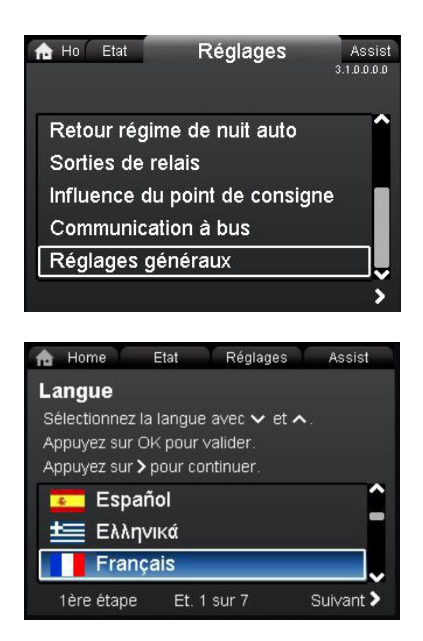

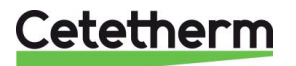

Notice de montage, de mise en service et de maintenance

## 19.2 Réglage heure et date

- 1. Depuis l'écran d'accueil, aller dans "Réglages".
- 2. Sélectionner la ligne "Réglages généraux".
- 3. Presser [OK].
- 4. Sélectionner la ligne "Réglez la date et l'heure".
- 5. Presser [OK].
- 6. Sélectionner la ligne "Sélectionnez format de la date".
- 7. Presser [OK] pour valider.
- 8. Presser < pour retourner au menu "Réglez la date et l'heure"
- 9. Sélectionner la ligne "Réglez date".
- 10. Presser [OK].
- 11. Presser OK pour commencer le réglage chiffre par chiffre avec **\* \*** et ajuster avec **\* \***.
- 12. Presser [OK] pour sauvegarder.
- 13. Presser **k** pour retourner au menu de réglage date et heure.
- 14. Sélectionner la ligne "Sélectionnez format de l'heure".
- 15. Presser [OK] pour valider.
- 16. Presser < pour retourner au menu de réglage
- 17. Sélectionner la ligne "Réglez l'heure".
- 18. Presser [OK].
- Presser [OK] pour commencer le réglage. Changer de digit avec
   t ajuster avec
- 20. Presser [OK] pour sauvegarder.
- 21. Presser < pour retourner au menu "Réglez la date et l'heure"

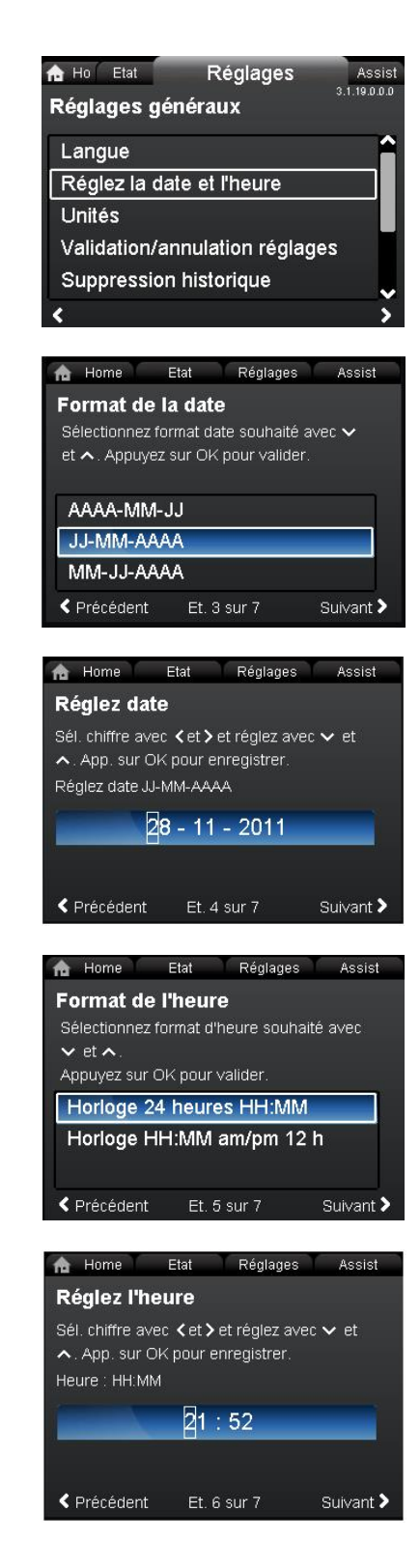

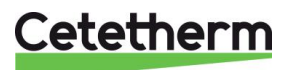
22. Quand ces réglages sont effectués, appuyer sur < pour

revenir au menu "Réglages généraux" ou bien sur pour revenir à l'écran d'accueil

### 19.3 Réglage du mode de fonctionnement

**Note:** Cetetherm recommande un mode de fonctionnement en Courbe Constante et une consigne à 100% de la plage.

- 1. Naviguer depuis l'écran d'accueil vers l'onglet "Assist".
- 2. Sélectionner la ligne "Assistant installation circulateur".
- 3. Presser [OK] puis deux fois la touche
- 4. Presser deux fois la touche > pour accéder au menu "Sélection du mode de régulation".
- 5. Sélectionner la ligne "Courbe constante".
- 6. Presser >.
- 7. Depuis l'écran "Réglage point de consigne", presser [OK] pour modifier le réglage.
- Sélectionner les digits avec 

   et ajuster la valeur avec
   v
- 9. Presser [OK] pour sauvegarder.
- 10. Presser > pour visualiser le résumé des réglages.
- 11. Presser [OK] pour confirmer et valider.

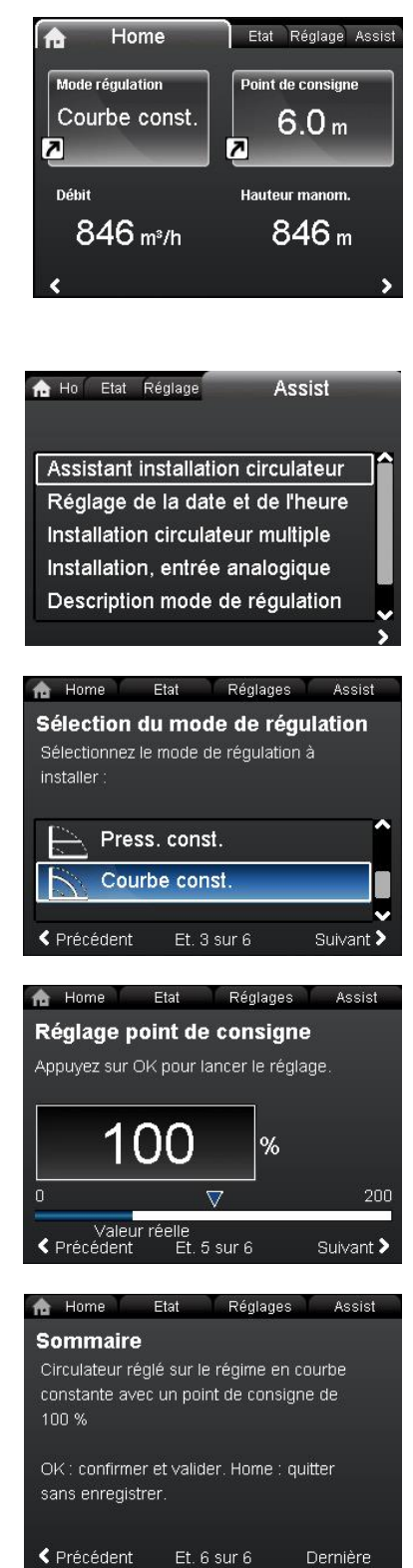

# Cetetherm

Notice de montage, de mise en service et de maintenance

12. Les paramètres sélectionnés sont indiqués dans l'écran d'accueil.

## 19.4 Paramétrage des circulateurs doubles

- 1. Naviguer vers l'onglet "Assist".
- 2. Sélectionner la ligne "Installation circulateur multiple".
- 3. Presser [OK].
- 4. Aller dans "Sélec. fonction circ. multiple" en pressant >.
- 5. Sélectionner la ligne "Pas de fonction circulateur multi.".
- 6. Presser [OK] pour sauvegarder.
- 7. Presser > pour voir le rappel de réglage.
- 8. Presser [OK] pour confirmer et valider.
- 9. Presser sur 🚾 pour revenir à l'écran d'accueil.

### 19.5 Activation de l'entrée 0-10 volts

- 1. Naviguer vers l'onglet "Assist".
- 2. Sélectionner la ligne "Installation entrée analogique" et Presser [OK].

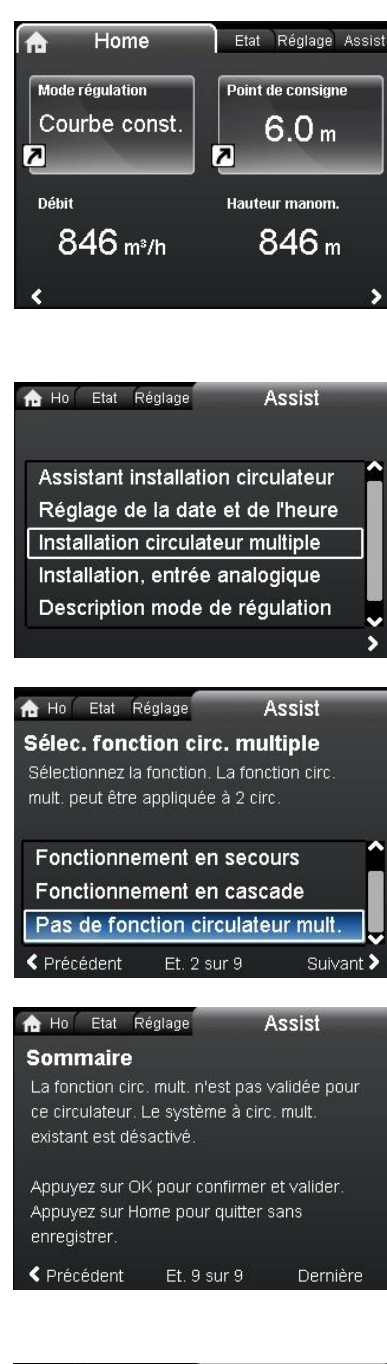

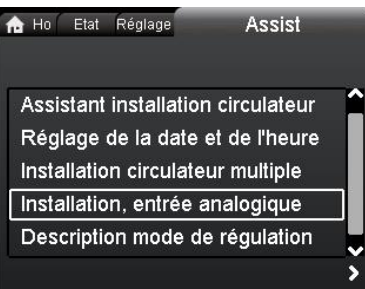

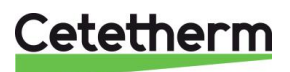

🏫 Ho 🛛 Etat Réglage Assist Fonction de l'entrée analogique Sélectionnez la fonction de l'entrée analogique. 3. Presser > pour afficher "Fonction de l'entrée analogique". 4. Sélectionner la ligne "Influence pt de consigne externe". Régulation temp. constante 5. Presser [OK]. Compt. éner. calor. Influence pt de consigne externe < Précédent Et. 2 sur 10 Suivant > 🏫 Ho Status Settings Assist Electrical signal Select the electrical signal of the sensor or unit connected to the input: 6. Presser > pour afficher "Signal électrique". 7. Sélectionner la ligne "0-10V". 0-10 V 8. Presser [OK] pour enregistrer. 4-20 mA < Previous Next > Step 3 of 10 🏫 Ho 🛛 Etat Réglage Assist Sommaire L'entrée analogique sera réglée sur : Influence pt de consigne externe 10. Presser > pour voir le rappel de réglage. 0-10 V 11. Presser [OK] pour confirmer et valider. OK : confirmer et valider. Home : quitter sans enregistrer. Précédent Et. 10 sur 10 Dernière 19.6 Paramétrage des sorties relais 🟫 Ho 🛛 Etat Réglages Assist 3.1.0.0.0.0 Mode fonctionnement 1. Naviguer depuis "Home" vers l'onglet "Réglages". Mode régulation 2. Sélectionner la ligne "Sortie de relais". **FLOW***LIMIT* 3. Presser [OK]. Retour régime de nuit auto Sorties de relais 🔒 Ho 🛛 Etat Réglages 3.1.12.0.0.0 Sorties de relais Sortie de relais 1 Sortie de relais 2 4. Sélectionner la ligne "Sortie de Relais 1". 5. Presser [OK].

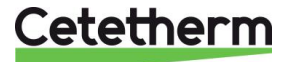

Notice de montage, de mise en service et de maintenance

- 6. Sélectionner "Alarme".
- Presser [OK] pour valider. Le contact C/NC sera fermé en fonctionnement normal et s'ouvrira en cas de défaut.

# 19.7 Réglages de l'influence du point de consigne

- 1. Naviguer depuis l'onglet "Home" vers "Réglages".
- 2. Sélectionner la ligne "Mode fonctionnement".
- 3. Presser [OK].

- 4. Sélectionner "Normal".
- 5. Presser [OK] pour sauvegarder.

6. Presser < pour retourner au menu Réglages

Sélectionner la ligne "Influence du point de consigne".
 Presser [OK].

- 9. Sélectionner "Fonction pt de consigne externe".
- 10. Presser [OK].

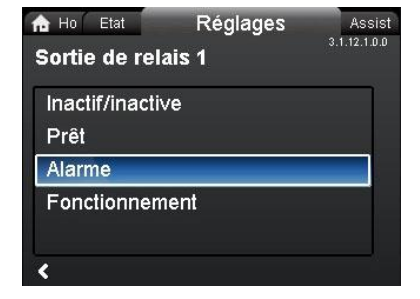

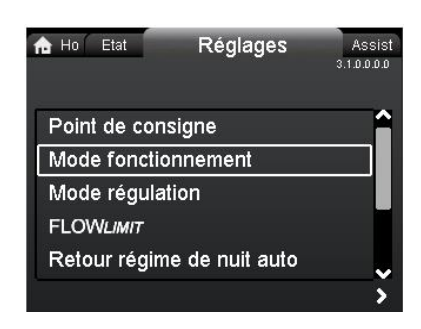

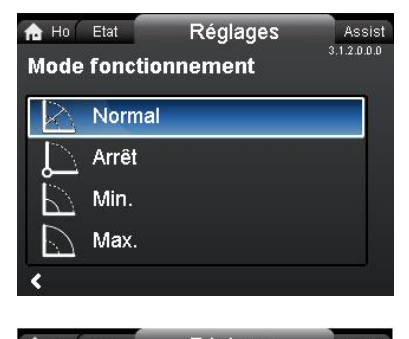

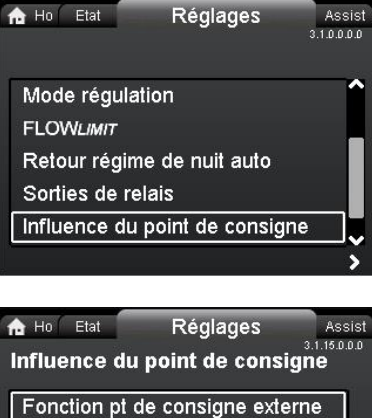

Fonction pt de consigne externe Influence de la température

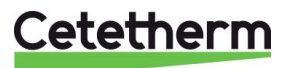

Sélectionner "Linéaire avec MIN".
 Presser [OK] pour enregistrer.

**Note**: Le mode de fonctionnement doit être réglé sur "Normal" avant le réglage de l'influence du point de consigne.

- 13. Retourner au menu principal "Réglages".
- 14. Sélectionner la ligne "Mode de régulation".
- 15. Presser [OK].
- 16. Sélectionner "Courbe constante".
- 17. Presser [OK] pour valider.

| Ho Etat       | Réglages       | Assis |
|---------------|----------------|-------|
| onction pt    | de consigne ex | terne |
| Inactif/inact | ive            |       |
| Linéaire avo  | ec MIN         |       |
|               |                |       |
|               |                |       |
|               |                |       |
|               |                | ,     |
| <             |                |       |

| Ho Ho | Etat     | Réglages        | Assist      |
|-------|----------|-----------------|-------------|
|       |          |                 | 3.1.0.0.0.0 |
| Poin  | t de coi | nsigne          | <b>^</b>    |
| Mod   | e foncti | onnement        |             |
| Mod   | e régula | ation           |             |
| FLO\  | NLIMIT   |                 |             |
| Reto  | ur régir | ne de nuit auto |             |
|       |          |                 | >           |

| ne Ho Etat      | Réglages Assis          | t |
|-----------------|-------------------------|---|
| Mode régulation | 3.1.3.0.0.0<br><b>1</b> |   |
| Press. pro      | .р.                     |   |
| Press. cor      | nst.                    |   |
| 🔀 Temp. cor     | nst.                    |   |
| Courbe co       | onst.                   |   |
| <               |                         |   |

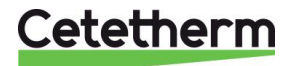

### Cetetherm AquaEfficiency

Notice de montage, de mise en service et de maintenance

### 19.8 Verrouillage des touches

Il est conseillé de verrouiller les touches pour éviter un déréglage de chaque pompe.

- 1. Aller dans l'onglet "Réglages".
- 2. Sélectionner la ligne "Réglages généraux".
- 3. Presser [OK].

- 4. Sélectionner la ligne "Validation/Annulation réglages".
- 5. Presser [OK].
- 6. Pour verrouiller la pompe, sélectionner "Annuler".
- 7. Presser [OK] pour sauvegarder.

La pompe est maintenant verrouillée contre toute modification des réglages. Seul l'écran "Home" est disponible, ainsi que la lecture des réglages.

Pour déverrouiller temporairement la pompe, appuyer simultanément sur ••• • pendant au moins 5 secondes et presser OK. Pour dévérouiller complètement la pompe, revenir au point 1 et entrer « Validez » au point 7.

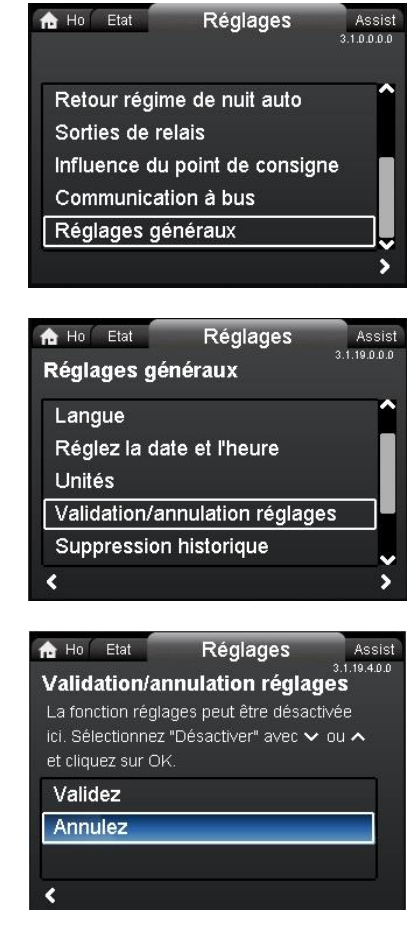

### 19.9 Indications de fonctionnement de la pompe Grundfos par lumières, Grundfos Eye

| Grundfos eye | Indication                                       | Cause                                                        |
|--------------|--------------------------------------------------|--------------------------------------------------------------|
|              | Aucun voyant allumé                              | Hors tension                                                 |
|              |                                                  | Le circulateur ne fonctionne                                 |
|              |                                                  | pas.                                                         |
|              | Deux voyants lumineux verts opposés qui          | Sous tension.                                                |
|              | tournent dans le sens de rotation du circulateur | Circulateur en service.                                      |
|              | Deux voyants verts opposés allumés.              | Sous tension. Le circulateur ne                              |
|              |                                                  | fonctionne pas.                                              |
|              | Un voyant lumineux jaune qui tourne dans le      | Avertissement                                                |
|              | sens de rotation du circulateur.                 | Circulateur en service.                                      |
|              | Un voyant lumineux jaune allumé fixe.            | Avertissement                                                |
|              |                                                  | Circulateur arrêté.                                          |
|              | Deux voyants lumineux rouges opposés             | Alarme                                                       |
|              | clignotent simultanément.                        | Circulateur arrêté.                                          |
|              | Un voyant lumineux vert au milieu allumé fixe    | Commandé à distance. Le                                      |
| •            | (en plus d'une autre indication).                | circulateur est actuellement en<br>liaison avec Grundfos GO. |
|              |                                                  |                                                              |

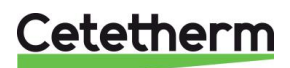

| Codes alarme et         | Défaut                   | Reset Auto   | Actions correctives                          |
|-------------------------|--------------------------|--------------|----------------------------------------------|
| avertissement           |                          | et           |                                              |
|                         |                          | redémarrage? |                                              |
| Défaut communication    | Défaut de                | Oui          | Remplacer le circulateur ou appeler le       |
| circ. (10) Alarme       | communication entre      |              | SAV. Vérifier si le circulateur fonctionne   |
|                         | les différentes parties  |              | en mode turbine. Voir code (29) Pompage      |
|                         | de l'électronique.       |              | forcé.                                       |
| Pompage forcé (29)      | D'autres circulateurs    | Oui          | Éteignez le circulateur avec l'interrupteur  |
| Alarme                  | ou d'autres sources      |              | principal. Si le voyant du Grundfos Eye est  |
|                         | forcent l'écoulement à   |              | allumé, le circulateur fonctionne en mode    |
|                         | travers le circulateur   |              | pompage forcé. Contrôler le système pour     |
|                         | même s'il est arrêté et  |              | vérifier qu'il ne comprend pas de clapet     |
|                         | éteint.                  |              | anti-retour défectueux et les remplacer si   |
|                         |                          |              | necessaire. Verifier le bon positionnement   |
|                         | Tousien deline entetien  | 0            | des clapets anti-retour, etc.                |
| Sous-tension (40, 75)   | Lension d'alimentation   | Oui          | verifier que l'alimentation electrique se    |
| Alarme                  | trop faible              | NL           | situe dans la plage specifiee.               |
| Circulateur bioque      | Le circulateur est       | NON          | Demonter le circulateur et retirer les corps |
| (51) Alarme             | bioque.                  |              | etrangers ou impuretes empechant la          |
|                         | Dee d'eeu è              | Non          | American et purger le girculateur qu'ent de  |
| (57) Alarma             | l'aspiration ou trop     | NOT          | redémarrer. S'assurer que le circulateur     |
| (ST) Alainte            | d'air dans l'eau         |              | fonctionne correctement Sinon remplacer      |
|                         |                          |              | le circulateur ou appeler le SAV             |
| Température moteur      | Surchauffe des           | Non          | Contrôler la résistance des enroulements     |
| élevée (64) Alarme      | enroulements du stator   |              | par rapport aux consignes d'entretien du     |
|                         |                          |              | MAGNA3.                                      |
| Défaut interne (72, 84, | Défaut interne dans      | Oui          | Remplacer le circulateur ou appeler le       |
| 155, 157)               | l'électronique.          |              | SAV.                                         |
| Avertissement/alarme    |                          |              |                                              |
| Surtension (74)         | Tension d'alimentation   | Oui          | Vérifier que l'alimentation électrique se    |
| Alarme                  | du circulateur trop      |              | situe dans la plage spécifiée.               |
|                         | élevée.                  |              |                                              |
| Erreur communication,   | Communication entre      | Oui          | Vérifier que le deuxième circulateur est     |
| circulateur double (77) | les tetes du circulateur |              | sous tension ou branche a l'alimentation.    |
| Avertissement           | perturbee ou coupee.     |              |                                              |
| Defaut capteur interne  | Le circulateur reçoit un | Oui          | Verifier que la prise et le cable sont       |
| (88) Avertissement      | signal nors plage        |              | correctement branches dans le capteur.       |
|                         | normale en               |              | Le capteur est situe à l'arrière du corps du |
|                         | interno                  |              |                                              |
| Défaut capteur          | Le circulateur recoit un | Oui          | l e réglage du signal électrique 0-10 V      |
| externe (93)            | signal hors plage        | Our          | correspond-il au signal de sortie du         |
| Avertissement           | normale en               |              | capteur ? Sinon changer le réglage de        |
|                         | provenance du capteur    |              | l'entrée analogique ou remplacer le          |
|                         | externe.                 |              | capteur par un capteur qui correspond au     |
|                         |                          |              | réglage. Vérifier que le câble du capteur    |
|                         |                          |              | n'est pas endommagé. Vérifier la             |
|                         |                          |              | connexion du câble au niveau du              |
|                         |                          |              | circulateur et au niveau du capteur.         |
|                         |                          |              | Corriger la connexion si nécessaire. Le      |
|                         |                          |              | capteur a été retiré mais l'entrée           |
|                         |                          |              | analogique n'est pas désactivée.             |
|                         |                          |              | Remplacer le capteur ou appeler le SAV       |

Si le câble d'alimentation est endommagé, il doit être remplacé par le fabricant, son technicien de maintenance ou un personnel qualifié.

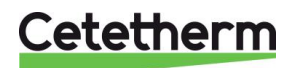

# 20 Vues éclatées et pièces de rechange

# 20.1 EFF52/EFB60

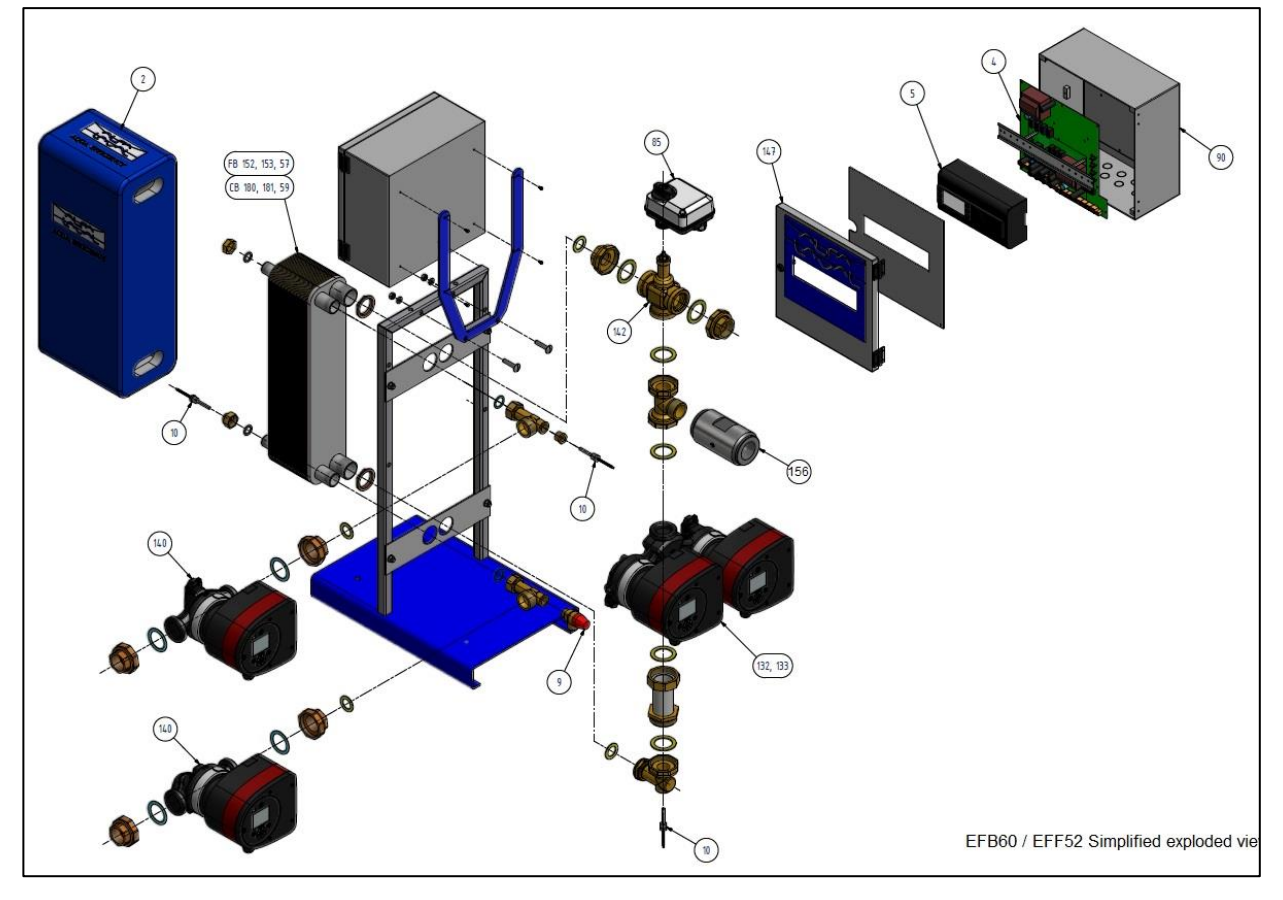

| REP | Code Article | DESCRIPTION                  |                             |  |  |
|-----|--------------|------------------------------|-----------------------------|--|--|
| 4   | KITREG01     | Platine de fond ARMAQ3200    | CY9-319+borniers+câble alim |  |  |
| 5   | REG30910     | Régulateur MICRO 3000        | Programmé FR-GB-DE          |  |  |
| 90  | KITARMAQ3200 | KIT Coffret ARMAQ3200 avec   | support et régul Micro 3000 |  |  |
| 147 | COF32411     | Capot type ARMAFIRST         | avec Logo Cetetherm         |  |  |
| 156 | CLA220062    | Clapet anti retour 1"1/2 F   | pour Aquaefficiency         |  |  |
| 85  | MOT21272     | Moteur de vanne ML7430E1005  | 0-10V 15s pour V5833        |  |  |
| 142 | KITCOR21261  | Kit Corps V3V DN32 Honeywell | V5833A2100 avec 3 joints    |  |  |
| 9   | SOU29011     | Soupape de sûreté 15/21 10B  | mâle pour préparateur ECS   |  |  |
| 10  | SON30210     | Sonde NTC20K dg de gant INOX | Longueur 2 m                |  |  |
| 2   | CALCB5280    | Isolation ALFANOVA CB52-80   | Max 80 plaques              |  |  |
| 152 | AN5230H      | FHE Alfa Nova 52-30          |                             |  |  |
| 153 | AN5250H      | FHE Alfa Nova 52-50          |                             |  |  |
| 57  | AN5260H      | FHE Alfa Nova 52-60          |                             |  |  |
| 180 | CB6030H      | Echangeur brase CB60-30 H    |                             |  |  |
| 181 | CB6050H      | Echangeur brase CB60-50 H    |                             |  |  |
| 59  | CB6060H      | Echangeur brase CB60-60 H    |                             |  |  |
| 132 | POM202500    | Pompe MAGNA3 32-80 1*230     |                             |  |  |
| 133 | POM202512    | Pompe MAGNA3 D 32.80 1*230   |                             |  |  |
| 140 | POM202507    | Pompe MAGNA3 32-40 N 1*230   |                             |  |  |

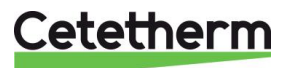

# 20.2 EFF76/EFB112

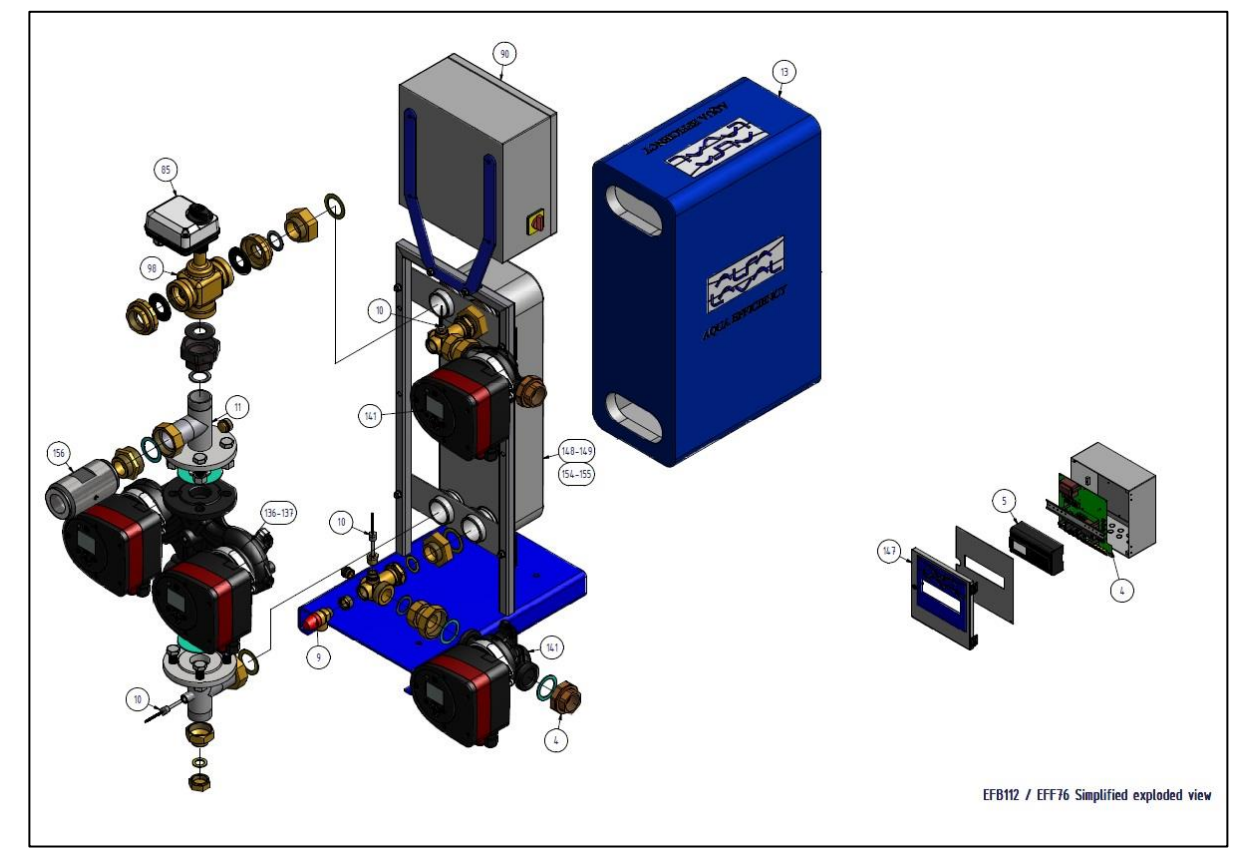

| REP | ARTICLE No.  | DESCRIPTION                  |                             |  |  |
|-----|--------------|------------------------------|-----------------------------|--|--|
| 4   | KITREG01     | Platine de fond ARMAQ3200    | CY9-319+borniers+câble alim |  |  |
| 5   | REG30910     | Régulateur MICRO 3000        | Programmé FR-GB-DE          |  |  |
| 90  | KITARMAQ3200 | KIT Coffret ARMAQ3200 avec   | support et regul Micro 3000 |  |  |
| 147 | COF32411     | Capot type ARMAFIRST         | avec Logo Cetetherm         |  |  |
| 85  | MOT21272     | Moteur de vanne ML7430E1005  | 0-10V 15s pour V5833        |  |  |
| 98  | KITCOR21262  | Kit Corps V3V DN40 Honeywell | V5833A2118 avec 3 joints    |  |  |
| 9   | SOU29011     | Soupape de sûreté 15/21 10B  | mâle pour préparateur ECS   |  |  |
| 10  | SON30210     | Sonde NTC20K dg de gant INOX | Longueur 2 m                |  |  |
| 13  | CALCB7690    | Isolation ALFANOVA CB76-90   |                             |  |  |
| 154 | AN7650H      | FHE Alfa Nova 76-50          |                             |  |  |
| 155 | AN7670H      | FHE Alfa Nova 76-70          |                             |  |  |
| 156 | CLA220062    | Clapet anti retour 1"1/2 F   | pour Aquaefficiency         |  |  |
| 148 | CB11250M     | Echangeur brase CB112-50 M   |                             |  |  |
| 149 | CB11270M     | Echangeur brase CB112-70 M   |                             |  |  |
| 136 | POM2025056   | Pompe MAGNA3 40-100 F 1*230  |                             |  |  |
| 137 | POM202517    | Pompe MAGNA3 D40-100 F 1*230 |                             |  |  |
| 141 | POM202508    | Pompe MAGNA3 32-100 N 1*230  |                             |  |  |

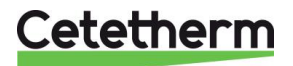

# 20.3 EFP tous modèles

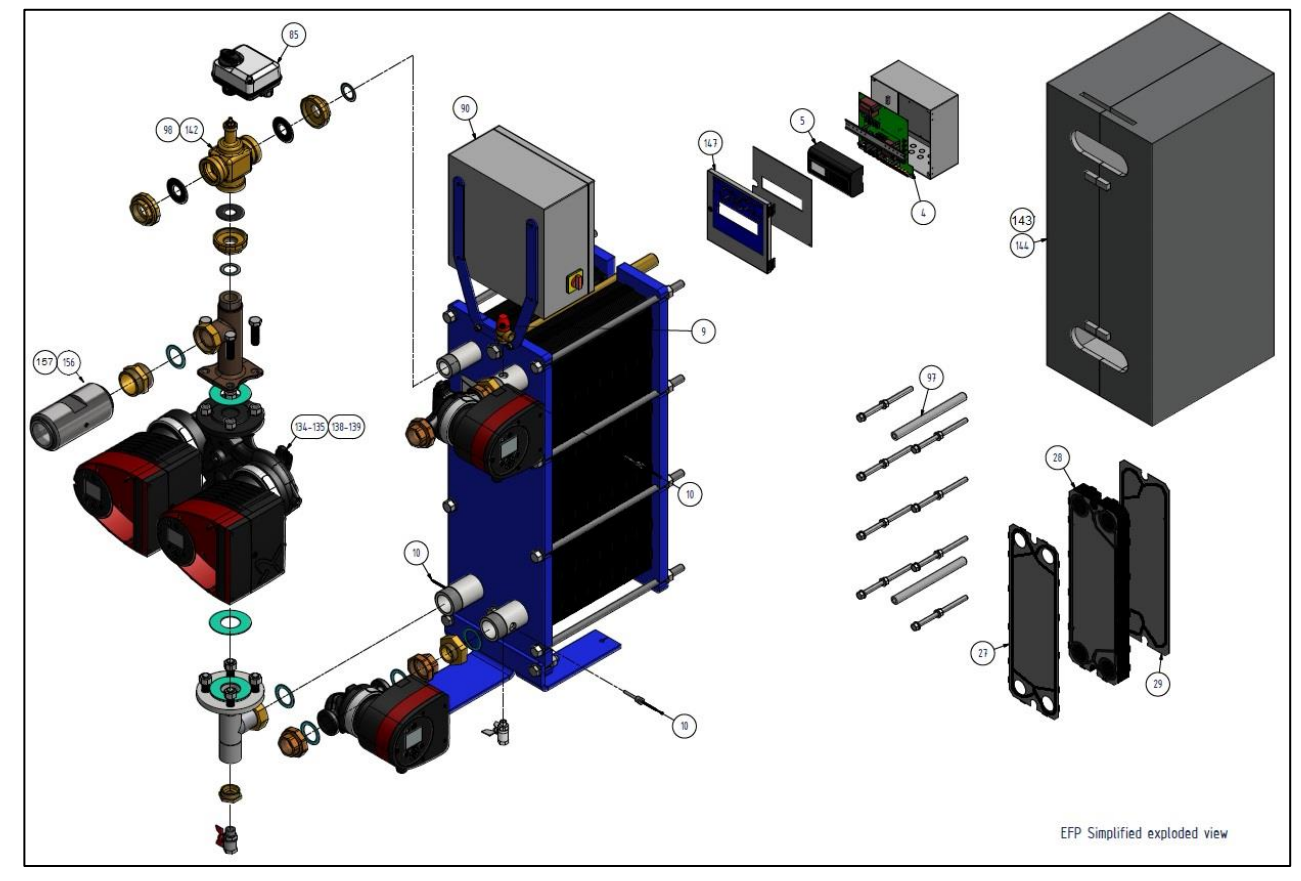

| REP | ARTICLE No.  | DESCRIPTION                   |                                |  |
|-----|--------------|-------------------------------|--------------------------------|--|
| 4   | KITREG01     | Platine de fond ARMAQ3200     | CY9-319+borniers+câble alim    |  |
| 5   | REG30910     | Régulateur MICRO 3000         | Programmé FR-GB-DE             |  |
| 90  | KITARMAQ3200 | KIT Coffret ARMAQ3200 avec    | support et régul Micro 3000    |  |
| 147 | COF32411     | Capot type ARMAFIRST          | avec Logo Cetetherm            |  |
| 85  | MOT21272     | Moteur de vanne ML7430E1005   | 0-10V 15s pour V5833           |  |
| 9   | SOU29011     | Soupape de sûreté 15/21 10B   |                                |  |
| 10  | SON30210     | Sonde NTC20K dg de gant INOX  | Longueur 2 m                   |  |
| 27  | PLAM6H316E4B | Plaque M6 H 316 Ep 0,5 EpdmFF | joint 4 barrettes high téta    |  |
| 28  | PLAM6H316EST | Plaque M6 H 316 Ep 0,5 EpdmFF | Standard high téta             |  |
| 29  | PLAM6H316E4F | Plaque M6 H 316 Ep 0,5 EpdmFF | 4 fermetures high téta         |  |
| 134 | POM2025055   | Pompe MAGNA3 40-60 F 1*230    |                                |  |
| 135 | POM2025155   | Pompe MAGNA3 D40-60 F 1*230   |                                |  |
| 138 | POM2025058   | Pompe MAGNA3 40-120 F 1*230   |                                |  |
| 139 | POM202518    | Pompe MAGNA3 D40-120 F 1*230  |                                |  |
| 140 | POM202507    | Pompe MAGNA3 32-40 N 1*230    |                                |  |
| 141 | POM202508    | Pompe MAGNA3 32-100 N 1*230   |                                |  |
| 142 | KITCOR21260  | Kit corps V3V DN25 Honeywell  | V5833A2092 avec 3 joints       |  |
| 98  | KITCOR21262  | Kit Corps V3V DN40 Honeywell  | V5833A2118 avec 3 joints       |  |
| 97  | KITVIS30     | Kit visserie AQUAFIRST M6     | guides vis écrous rondelles    |  |
| 26  | KITVIS20     | Kit 8 vis L250+ L450 2 guides | L 470 US/AQF/AU M6M/VU12 65 pl |  |
| 156 | CLA220062    | Clapet anti retour 1"1/2 F    | pour Aquaefficiency            |  |
| 157 | CLA220072    | Clapet anti retour 2" F       | pour Aquaefficiency EFP9000    |  |
| 144 | CALM6FI      | Isolation Aquafirst M6        |                                |  |
| 143 | CALM6EFP97   | Isolation AquaEfficiency      | 97 plaques (pièce détachée)    |  |

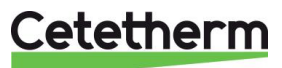

# 21 Rapport de mise en service

|             |                                             | RA                | APPORT DE N   | /ISE EN SER    | VICE            |     |            |    |
|-------------|---------------------------------------------|-------------------|---------------|----------------|-----------------|-----|------------|----|
| Installatio | on                                          |                   |               |                |                 |     |            |    |
|             | Vérification côte de s                      | errage éch        | angeur        |                |                 |     |            |    |
|             | Position des purgeurs d'air                 |                   |               |                |                 |     |            |    |
|             | Présence d'un filtre magnétique au primaire |                   |               |                |                 |     |            |    |
|             | Margue, Installation                        | et puissanc       | e chaudière   |                |                 |     |            |    |
|             | Bouteille de mélange                        | Présente /        | Requise       |                |                 |     |            |    |
|             | Réglage Vanne de rég                        | ,<br>glage au seo | condaire ECS  | en semi-ins    | tantané         |     |            |    |
|             | Fermeture des vanne                         | de vidange        | )             |                |                 |     |            |    |
|             | Conformité installation                     | on primaire       | 1             |                |                 |     |            |    |
|             | Conformité installation                     | on seconda        | ire           |                |                 |     |            |    |
|             | Accessibilité du modu                       | ule et des co     | omposants     |                |                 |     |            |    |
| Menu Co     | onfiguration                                |                   |               | L              |                 |     |            |    |
|             | Sondes                                      |                   |               |                |                 |     |            |    |
|             | Pompes                                      |                   |               |                |                 |     |            |    |
|             | Configuration Solaire                       |                   |               |                |                 |     |            |    |
|             | Autre                                       |                   |               |                |                 |     |            |    |
|             | Pompes Primaires                            |                   | Accepte       |                |                 |     | Accepte    |    |
|             | Pompe 1                                     |                   | sign 0-10V    |                | Pomne 2         |     | sign 0-10V |    |
|             | Pompes Secondaires                          |                   | Accepte       |                | po =            |     | Accepte    |    |
|             | Pompe 3                                     |                   | sign 0-10V    |                | Pompe 4         |     | sign 0-10V |    |
|             | Contrôle positionnen                        | nent des ca       | valiers des n | ompes          | · • · · · p • · |     |            |    |
|             | Pump1                                       |                   | Pump2         | 0              | Pump3           |     | Pump4      |    |
|             | Contrôle positionnen                        | nent des sw       | itch des son  | des            |                 |     |            |    |
|             | Pt1                                         | Pt2               | S1            | S2             | S3              | S4  | S5         | S6 |
|             | Contrôle vanne de ré                        | gulation          | -             | -              |                 | -   |            |    |
| Réglage     |                                             | 0                 |               |                |                 |     |            |    |
| -0-0-       | Consigne S1 Sortie EC                       | CS                |               |                |                 |     |            |    |
|             | Réglage PID                                 |                   |               |                |                 |     |            |    |
|             | Réglage Alarme Hte                          |                   |               | Manuel         |                 |     | Auto       |    |
|             | Traitement Therm.                           |                   | Type          |                | Réglage         |     | Horaire    |    |
|             | Réglage Delta T: S3-S                       | 2                 | 71            |                | -0-0-           |     |            |    |
|             | Activation Fonction E                       | co                |               |                |                 |     |            |    |
|             | Activation Fonction E                       | Booster           |               |                |                 |     |            |    |
|             | Activation autre Fond                       | tion              |               |                |                 |     |            |    |
|             | Affectation Relais 1                        |                   |               |                |                 |     |            |    |
|             | Affectation Relais 2                        |                   |               |                |                 |     |            |    |
|             | Enregistrement des d                        | onnées            |               |                |                 |     |            |    |
|             | Réglages AlfaPilot Pt                       | 2                 |               |                |                 |     |            |    |
|             | Réglages "Delta T réc                       | -<br>up": PT1-S3  | 3 pour AlfaPi | lot. PT1-S2 r  | our SolarF      | low |            |    |
| Fonction    | Remote control cablé                        | e ou non          |               | ., . <b></b> . |                 | -   | 1          |    |
| Sortie TR   | IAC 230V cablée ou no                       | n                 |               |                |                 |     |            |    |
| Autre:      |                                             |                   | 1             |                |                 |     |            |    |
| N° d'iden   | tification de l'appareil                    |                   |               |                |                 |     |            |    |
|             |                                             |                   |               |                |                 |     | _          |    |
| N°          | Installater                                 | ur/Exploitar      | nt            | Adresse sit    | e               |     | Date       |    |

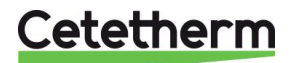

# 22 Déclaration de conformité

PED 2014/68/EU art 4.3, LVD, EMC, RoHS

Declaration of Conformity Déclaration de conformité Konformitätserklärung Conformiteitsverklaring

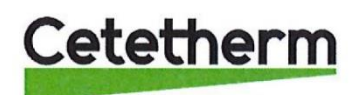

Manufacturer / Fabricant / Hersteller / Fabrikant Cetetherm SAS Route du Stade ZI du Moulin, FR 69490 Pontcharra sur Turdine, France

\* Heat exchanger unit, District heating System, for heating and/or Domestic Hot Water

\* Échangeur thermique, système de chauffage urbain, pour le chauffage et l'eau chaude sanitaire

\* Fernwärme-Kompaktstationen, für Heizung und/oder Trinkwarmwasser

\* Warmtewisselaarunit, stadsverwarmingsysteem, voor verwarmingswater en/of sanitair warm water

| Products/ Produits/ Produkte/ Producten | Models/ Modèles /Varianten/ Modellen |
|-----------------------------------------|--------------------------------------|
| Cetetherm AquaEfficiency                | Honeywell/Samson/Grundfos/Wilo       |

Above mentioned products are in article 4.3 according to PED 2014/68/EU Les produits susmentionnés figurent à l'article 4.3 conformément à la DESP 2014/68/EU Vorstehend benannte Produkte fallen unter Artikel 4.3 der DGRL 2014/68/EU Bovengenoemde producten zijn conform artikel 4.3 van Richtlijn 2014/68/EU (Richtlijn Drukapparatuur)

Used directives/ Directives utilisées/ Angewendete Direktiv/ Gebruikte richtlijnen

- PED 2014/68/EU

- LVD 2014/35/EU

- EMC 2014/30/EU

- RoHS 2011/65/EU

Used other standards and specifications/ Autres normes et spécifications utilisées/ Weitere angewendete Standards/ Andere gebruikte standaarden en specificaties

- EN 60335-1 partly/ EN 60335-1 en partie/ EN 60335-1 teilweise/ EN 60335-1 gedeeltelijk
- EN 60204-1 partly/ EN 60204-1 en partie/ EN 60204-1 teilweise/ EN 60204-1 gedeeltelijk

Conformity Assessment procedure: Procédure d'évaluation de conformité : Konformitätsbewertungsverfahren: Conformiteitsbeoordelingsprocedure:

Sound Engineering practice Règles de l'art Gute Ingenieurpraxis Regels van goed vakmanschap

Pontcharra sur Turdine, 01-06--2018 Matthieu Perrin

Product manager/ Responsable de la conformité/ Bevollmächtigter/ Verantwoordelijke voor conformiteit/

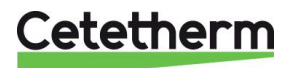

# 23 Garantie

Notre matériel est garanti 12 mois à partir de la date de livraison. Cette durée peut être prorogée à 12 mois date de mise en service, sous réserve de la réception d'un procèsverbal de mise en service sans que la durée de garantie puisse excéder 18 mois après la livraison effective du matériel contre tous vices de matière ou défauts de construction.

Cette garantie nous engage au remplacement pur et simple des pièces reconnues défectueuses, sans aucune indemnité de quelque nature que ce soit et à l'exclusion de toute forme de dédommagement.

La nature et la cause probable de la pièce défectueuse doit être rapportée à Cetetherm avant que toute action ne soit envisagée. La pièce défectueuse doit être retournée à notre usine en France pour analyse et prise sous garantie si justifiée par Cetetherm. Les résultats de l'analyse décideront de l'application ou non de la prise en charge de la pièce sous garantie.

### Facteurs d'exclusion :

Non-observation des règles de montage, de configuration et de maintenance indiquées dans ce manuel. Surpressions, coups de bélier, entartrage, qualité de l'eau non compatible avec les valeurs indiquées

Sont également exclus de la garantie :

- Coûts de montage, démontage, emballage, transport et tout autre accessoire non fourni par Cetetherm qui ne seront couverts que par les garanties d'un fabricant tiers.
- Tout dommage causé par une erreur de raccordement, une protection insuffisante, une mauvaise manipulation, ou des opérations sans attention.
- Equipements démontés ou réparés par un organisme autre qu'Cetetherm ou non agréé par Cetetherm.

Tout défaut de paiement entraînera l'annulation de toute garantie sur le matériel concerné.

# 23.1 Comment contacter Cetetherm

Nos coordonnées sont mises à jour sur notre site internet <u>www.cetetherm.com</u>.

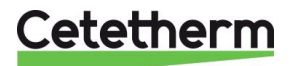

Cetetherm sas ZI du Moulin, Route du Stade 69490 Pontcharra sur Turdine - France www.cetetherm.com

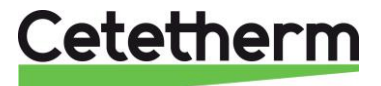